# 向心力智慧教育云平台操作手册

## 目录

| 第一章: | 系统总体介绍         | 3  |
|------|----------------|----|
| 1.1  | 系统框架介绍         | 3  |
|      | 1.1.1 侧边伸缩按钮介绍 | 3  |
|      | 1.1.2 刷新按钮介绍   | 4  |
|      | 1.1.3 配色按钮介绍   | 4  |
| 第二章: | 学校管理介绍         | 6  |
| 2.1  | 学校管理——添加学校功能   | 6  |
| 2.2  | 学校管理——查询学校功能   | 7  |
| 2.3  | 学校管理——编辑学校功能   | 8  |
| 2.4  | 学校管理——删除学校功能   | 9  |
| 第三章: | 班级管理介绍         | 10 |
| 3.1  | 班级管理——添加班级功能   | 10 |
| 3.2  | 班级管理——查询班级功能   | 11 |
| 3.3  | 班级管理——编辑班级功能   | 11 |
| 3.4  | 班级管理——删除班级功能   | 12 |
| 第四章: | 学生管理介绍         | 14 |
| 4.1  | 学生管理——添加学生功能   | 14 |
| 4.2  | 学生管理——查询学生功能   | 15 |
| 4.3  | 学生管理——编辑学生功能   | 16 |
| 4.4  | 学生管理——删除学生功能   | 17 |
| 第五章: | 课程分类介绍         | 19 |
| 5.1  | 课程分类——添加课程分类功能 | 19 |
| 5.2  | 课程分类——查询课程分类功能 | 20 |
| 5.3  | 课程分类——编辑课程分类功能 | 21 |
| 5.4  | 课程分类——删除课程分类功能 | 22 |
| 第六章: | 课程管理介绍         | 23 |
| 6.1  | 课程管理——添加课程功能   | 23 |
| 6.2  | 课程管理——查询课程功能   | 24 |
| 6.3  | 课程管理——编辑课程功能   | 25 |
| 7.4  | 课程管理——删除课程功能   | 26 |
| 7.4  | 课程管理——添加课程图片功能 | 27 |
| 7.5  | 课程管理——添加章节功能   | 28 |
|      | 7.5.1 编辑章节按钮介绍 | 29 |
|      | 7.5.2 删除章节按钮介绍 | 30 |
|      | 7.5.3 添加小节按钮介绍 | 31 |
|      | 7.5.4 编辑小节按钮介绍 | 32 |
|      | 7.5.5 删除小节按钮介绍 | 33 |
|      | 7.5.6 添加大章按钮介绍 | 34 |
| 第七章: | 文档管理介绍         | 36 |

| 7.  | 1 文档管理—— | -添加文档功能 | 36 |
|-----|----------|---------|----|
| 7.  | 2 文档管理—— | -编辑文档功能 | 37 |
| 7.  | 2 文档管理—— | -删除文档功能 | 38 |
| 第八章 | : 管理员管理/ | 个绍      | 40 |
| 8.  | 1管理员管理   | 添加管理员功能 | 40 |
| 8.  | 2管理员管理-  | 查询管理员功能 | 41 |
| 8.  | 3管理员管理   | 编辑管理员功能 | 42 |
| 8.  | 4管理员管理-  |         | 42 |

### 第一章:系统总体介绍

## 1.1 系统框架介绍

首先对系统的整理框架进行介绍,本小节主要介绍后台各个按钮的操作,方便整体项目的使用。

### 1.1.1 侧边伸缩按钮介绍

侧边伸缩按钮鼠标悬停以后有提示标签,按钮的主要作用就是隐藏右侧导航栏,同时方 便用户的对后台操作的查看。

| 日 日 向心力智慧教育云平                                    | 台f × 十         | ~                   |        |          |             |       |            |          | -   | ٥   | ×      |
|--------------------------------------------------|----------------|---------------------|--------|----------|-------------|-------|------------|----------|-----|-----|--------|
| $\leftarrow$ $\rightarrow$ O $\Leftrightarrow$ 0 | ) localhost:25 | 15/Admin/Index?id=1 |        |          |             |       | □ ☆        | ₹        | R   | ß   |        |
| 向心力智慧教育云平台                                       |                | C 搜索                |        |          |             | Q •   | © ©        | 20       | 管理员 | į • | :      |
| 合 主页                                             |                | 学校管理                |        |          |             |       |            |          |     | >>  | $\sim$ |
| ₽ 学校管理                                           | +              | 请输入学校名称             | 搜索     |          |             |       |            |          |     |     | 1      |
| 18 课程分类                                          | ID             | 学校名称                | 学校简介   | 超管登录名    | 手机号         | 允许学生数 | 创建时间       | 操作       |     |     | 1      |
| 田 課程管理                                           | 1              | 宇信大学                | 宇信大学   | yuxin001 |             | 50    | 2019-01-19 | 2        | 8   | ò   |        |
|                                                  | 2              | 信息工程大学              | 信息工程大学 | xd001    | 13015520621 | 21    | 2019-01-29 |          | 1   | à   |        |
| 也 头肌直理                                           | 3              | 郑州大学                |        | zd003    | 13012253033 | 23    | 2019-01-31 | <u> </u> | 8   | à   |        |
| 口 文档管理                                           |                |                     |        | 上一页 1    |             |       |            |          |     |     |        |
| ② 题库管理                                           |                |                     |        |          |             |       |            |          |     |     |        |
| ⑥ 管理员管理   ▼                                      |                |                     |        |          |             |       |            |          |     |     |        |
| ④ 日志管理                                           |                |                     |        |          |             |       |            |          |     |     |        |
| Q 消息管理                                           |                |                     |        |          |             |       |            |          |     |     |        |

点击按钮以后图标会发生变化,所在页面会有页面会和其他没有被选中的页面有颜色上面的区分,而且提示框会显示当前界面的具体内容。

| 6 €          | 1 同心力智              | 慧教育云平台 ★ ★ ★ ★ ★ ★ ★ ★ ★ ★ ★ ★ ★ ★ ★ ★ ★ ★ ★ |                |          |             |       |            |      | -            | ٥     | ×      |
|--------------|---------------------|----------------------------------------------|----------------|----------|-------------|-------|------------|------|--------------|-------|--------|
| $\leftarrow$ | $\rightarrow$ U $+$ | localhost:2515/Adm                           | nin/Index?id=1 |          |             |       |            | * *  | = <i>l</i> ~ | È     |        |
| ).           | ≕                   | C 搜索                                         |                |          |             |       | Q • Ø      | © 20 | 管理           | 员▼    | :      |
|              | <b>«</b> 🗅          | 学校管理 ×                                       |                |          |             |       |            |      |              | $\gg$ | $\sim$ |
| 2            | 学校管理                | 请输入学校名称                                      | 搜索             |          |             |       |            |      |              |       |        |
| 88           | ID                  | 学校名称                                         | 学校简介           | 超管登录名    | 手机号         | 允许学生数 | 创建时间       | 操作   |              |       |        |
| щ            | 1                   | 宇信大学                                         | 宇信大学           | yuxin001 |             | 50    | 2019-01-19 | 1    | 6            |       |        |
|              | 2                   | 信息工程大学                                       | 信息工程大学         | xd001    | 13015520621 | 21    | 2019-01-29 | 2    | 6            |       |        |
| €            | 3                   | 郑州大学                                         |                | zd003    | 13012253033 | 23    | 2019-01-31 |      | 6            |       |        |
| ۵            |                     |                                              |                | 上一页 1    |             |       |            |      |              |       |        |
| 2            |                     |                                              |                |          |             |       |            |      |              |       |        |
| 6            |                     |                                              |                |          |             |       |            |      |              |       |        |
| G            |                     |                                              |                |          |             |       |            |      |              |       |        |
| ¢            |                     |                                              |                |          |             |       |            |      |              |       |        |
|              |                     |                                              |                |          |             |       |            |      |              |       |        |

## 1.1.2 刷新按钮介绍

刷新按钮的主要任务是刷新界面,鼠标悬停以后有标签介绍,点击以后对整个页面进行刷新。

| 6            | 日 向心方           | 智慧教育云平台f × + V   |                  |          |             |       |            |       | -   | ٥  | ×      |
|--------------|-----------------|------------------|------------------|----------|-------------|-------|------------|-------|-----|----|--------|
| $\leftarrow$ | $\rightarrow$ O | localhost:2515// | Admin/Index?id=1 |          |             |       |            | ☆ ☆   | l~  | Ê  |        |
| ).           | Ξ               | C 搜索             |                  |          |             |       | Q • Ø (    | 50 SC | 管理员 | •  | :      |
| û            | « 🗅             | 学校管理             |                  |          |             |       |            |       |     | >> | $\sim$ |
| 12           | +               | 请输入学校名称          | 搜索               |          |             |       |            |       |     |    |        |
| 88           | ID              | 学校名称             | 学校简介             | 超管登录名    | 手机号         | 允许学生数 | 创建时间       | 操作    |     |    |        |
| æ            | 1               | 宇信大学             | 宇信大学             | yuxin001 |             | 50    | 2019-01-19 | 2     | 6   |    |        |
|              | 2               | 信息工程大学           | 信息工程大学           | xd001    | 13015520621 | 21    | 2019-01-29 |       | 6   |    |        |
| e            | 3               | 郑州大学             |                  | zd003    | 13012253033 | 23    | 2019-01-31 | 2     | 6   |    |        |
| ۵            |                 |                  |                  | 上一页 1    |             |       |            |       |     |    |        |
| 2            |                 |                  |                  |          |             |       |            |       |     |    |        |
| 6            |                 |                  |                  |          |             |       |            |       |     |    |        |
| ©            |                 |                  |                  |          |             |       |            |       |     |    |        |
| ¢            |                 |                  |                  |          |             |       |            |       |     |    |        |

### 1.1.3 配色按钮介绍

配色按钮的主要功能是改变整个后台系统的配色,点击按钮以后出现选择提示框,点击 颜色即可。

| 自 < 一 向心力智慧教育云平                                | 台 × +          | ~                    |        |          |             |       |            |    | -        | ٥  | ×      |
|------------------------------------------------|----------------|----------------------|--------|----------|-------------|-------|------------|----|----------|----|--------|
| $\leftarrow$ $\rightarrow$ O $\Leftrightarrow$ | ) localhost:25 | i15/Admin/Index?id=1 |        |          |             |       | □ ☆        | ₹  | h        | Ê  |        |
| 向心力智慧教育云平台                                     | Ξ              | C 搜索                 |        |          |             | Q •   |            | 20 | 管理员      | •  | :      |
| 合 主页                                           | <b>«</b> 🗅     | 学校管理                 |        |          |             | /     |            |    |          | >> | $\sim$ |
| 戶 学校管理                                         | +              | 请输入学校名称              | 搜索     |          |             |       |            |    |          |    |        |
| LB: 课程分类                                       | ID             | 学校名称                 | 学校简介   | 超管登录名    | 手机号         | 允许学生数 | 创建时间       | 操作 |          |    | 1      |
| എ 课程管理                                         | 1              | 宇信大学                 | 宇信大学   | yuxin001 |             | 50    | 2019-01-19 |    | •        |    |        |
|                                                | 2              | 信息工程大学               | 信息工程大学 | xd001    | 13015520621 | 21    | 2019-01-29 |    | 8        |    |        |
| 5 关则官堆                                         | 3              | 郑州大学                 |        | zd003    | 13012253033 | 23    | 2019-01-31 | 2  | <b>8</b> |    |        |
| □ 文档管理                                         |                |                      |        | 上一页 1    | 下一页         |       |            |    |          |    |        |
| ③ 题库管理                                         |                |                      |        |          |             |       |            |    |          |    |        |
| 읍 管理员管理 ▼                                      |                |                      |        |          |             |       |            |    |          |    |        |
| ⑤ 日志管理                                         |                |                      |        |          |             |       |            |    |          |    |        |
| Q 消息管理                                         |                |                      |        |          |             |       |            |    |          |    |        |

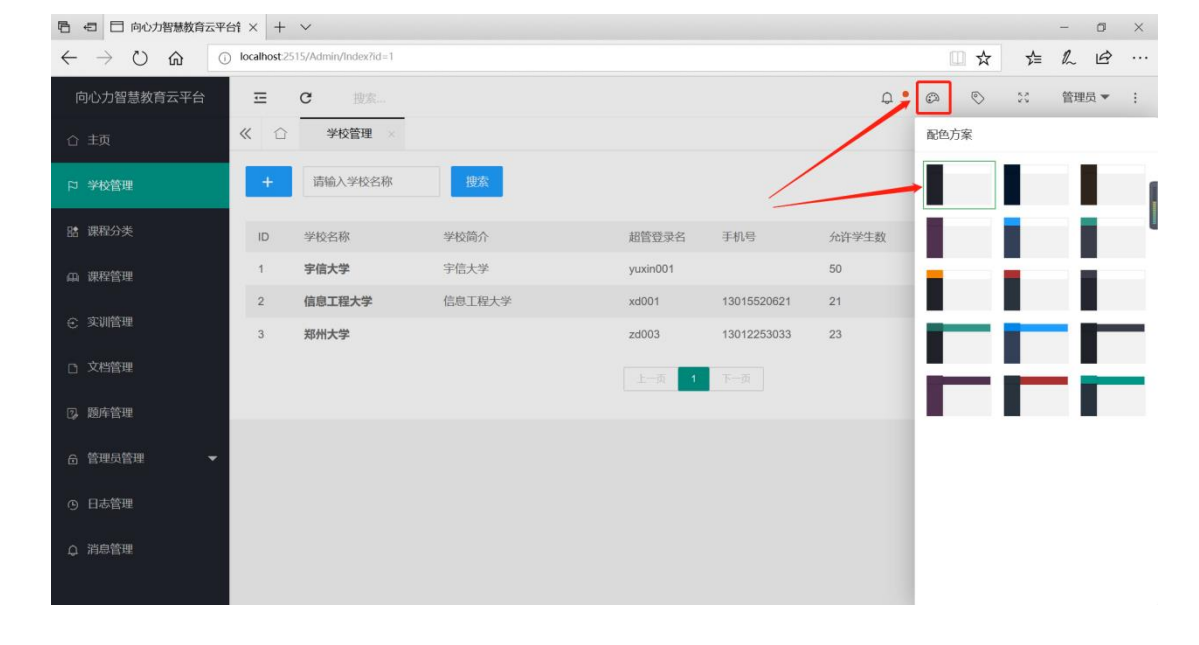

### 第二章:学校管理介绍

## 2.1 学校管理——添加学校功能

添加学校按钮位置如下,点击添加按钮以后会有新的页面显示。在新页面进行添加名称 和简介操作,添加以后创建时间由系统自动添加,点击立即提交按钮进行提交。

| □ 向心力智慧教育云平                                                      | 台f × +         | $\checkmark$        |        |          |             |       |            |          | - 0      | ×   |
|------------------------------------------------------------------|----------------|---------------------|--------|----------|-------------|-------|------------|----------|----------|-----|
| $\leftarrow$ $\rightarrow$ $\circlearrowright$ $\textcircled{a}$ | ) localhost:25 | 15/Admin/Index?id=1 |        |          |             |       | □ ☆        | ∑≡       | h I      | £   |
| 向心力智慧教育云平台                                                       | Ē              | C 搜索                |        |          |             | Q •   | © ©        | 50       | 管理员      | • : |
| 合 主页                                                             | <b>«</b> 🗅     | 学校管理 ×              |        |          |             |       |            |          |          | » ~ |
| 口 学校管理                                                           | +              | 请输入学校名称             | 搜索     |          |             |       |            |          |          |     |
| <b>肆</b> 课程分类                                                    | ID             | 学校名称                | 学校简介   | 超管登录名    | 手机号         | 允许学生数 | 创建时间       | 操作       |          |     |
| AA 课程管理                                                          | 1              | 宇信大学                | 宇信大学   | yuxin001 |             | 50    | 2019-01-19 | <u>×</u> | 1        | l   |
|                                                                  | 2              | 信息工程大学              | 信息工程大学 | xd001    | 13015520621 | 21    | 2019-01-29 |          | 1        | L   |
| 5. 头肌巨理                                                          | 3              | 郑州大学                |        | zd003    | 13012253033 | 23    | 2019-01-31 | /        | <b>1</b> | 1   |
| D 文档管理                                                           |                |                     |        | 上一页 1    |             |       |            |          |          |     |
| ③ 题库管理                                                           |                |                     |        |          |             |       |            |          |          |     |
| 合管理员管理 ▼                                                         |                |                     |        |          |             |       |            |          |          |     |
| O 日志管理                                                           |                |                     |        |          |             |       |            |          |          |     |
| Q 消息管理                                                           |                |                     |        |          |             |       |            |          |          |     |

| □ □ 向心力智慧教育                                    | 平台f × + v                                                                                                    |               |        |       |        |   |  |  |     |     |    | -  | ٥   | $\times$ |
|------------------------------------------------|----------------------------------------------------------------------------------------------------|---------------|--------|-------|--------|---|--|--|-----|-----|----|----|-----|----------|
| $\leftarrow$ $\rightarrow$ O $\textcircled{a}$ | i localhost:2515/Admi                                                                                                    | in/Index?id=1 |        |       |        |   |  |  |     | □ ☆ | ₹  | h  | Ê   |          |
| 向心力智慧教育云平台                                     | ≖ c                                                                                                    |               |        |       |        |   |  |  | Q • | 0   | 50 | 管理 | 5 ▼ | :        |
| 合 主页                                           | A     A     A | 学校管理 ×        |        |       |        |   |  |  |     |     |    |    | >>  | $\sim$   |
| 2 学校管理                                         | 添加学校                                                                                                    |               |        |       |        |   |  |  |     |     |    |    | Ð   | ×        |
| □• 课积分类                                        | 学校名称                                                                                                    | 请输入学校名        | 称      |       |        |   |  |  |     |     |    |    |     |          |
|                                                | 管理员代码                                                                                                    | 请输入学校管        | 理员代码,月 | 用作学校管 | 管理员登录使 | 明 |  |  |     |     |    |    |     |          |
| 田 课程管理                                         | 手机号                                                                                                    | 请输入学校管        | 理员联系电话 | 舌     |        |   |  |  |     |     |    |    |     |          |
| ⊙ 实训管理                                         | 学生数量                                                                                                    | 请输入开放到        | 学校的学生  | 敗量    |        |   |  |  |     |     |    |    |     |          |
| D 文档管理                                         | 学校简介                                                                                                    | B Z           | H A    | =     | = 3    |   |  |  |     |     |    |    |     |          |
| ② 题库管理                                         |                                                                                                    |               | 0      |       |        | 0 |  |  |     |     |    |    |     |          |
| 合管理员管理                                         | -                                                                                                    |               |        |       |        |   |  |  |     |     |    |    |     |          |
| ④ 日志管理                                         |                                                                                                    |               |        |       |        |   |  |  |     |     |    |    |     |          |
| ○ 消息管理                                         |                                                                                                    |               |        |       |        |   |  |  |     |     |    |    |     |          |
|                                                |                                                                                                    | 立即提交          | -      |       |        |   |  |  |     |     |    |    |     |          |
|                                                |                                                                                                    |               |        |       |        |   |  |  |     |     |    |    |     | $\sim$   |

## 2.2 学校管理——查询学校功能

查询学校输入框位置如下,在当前页面输入学校名称以后可以进行搜索操作,点击搜索

以后页面显示搜索结果,而且搜索结果还可以进行编辑和删除操作。想取消查询点击输入框, 并点击叉号。

| 日 日 向心力智慧教育云平                                                    | 台ì × 十         | ~                    |        |          |             |       |            |    | -  | ٥   | ×      |
|------------------------------------------------------------------|----------------|----------------------|--------|----------|-------------|-------|------------|----|----|-----|--------|
| $\leftarrow$ $\rightarrow$ $\circlearrowright$ $\textcircled{a}$ | ) localhost:25 | i15/Admin/Index?id=1 |        |          |             |       | □ ☆        | ₹  | h  | È   |        |
| 向心力智慧教育云平台                                                       | Ξ              | C 搜索                 |        |          |             | Q ·   | 0 0        | 20 | 管理 | 员 ▼ | :      |
| 合 主页                                                             | <b>«</b> 🗅     | 学校管理                 |        |          |             |       |            |    |    | >>  | $\sim$ |
| 口 学校管理                                                           | +              | 请输入学校名称              | 搜索     |          |             |       |            |    |    |     |        |
| 18 课程分类                                                          | ID             | 学校名称                 | 学校简介   | 超管登录名    | 手机号         | 允许学生数 | 创建时间       | 操作 |    |     | . "    |
| A) 课程管理                                                          | 1              | 宇信大学                 | 宇信大学   | yuxin001 |             | 50    | 2019-01-19 |    | Ť  | 6   |        |
| o strukkim                                                       | 2              | 信息工程大学               | 信息工程大学 | xd001    | 13015520621 | 21    | 2019-01-29 |    |    | 6   |        |
| € 头训官埋                                                           | 3              | 郑州大学                 |        | zd003    | 13012253033 | 23    | 2019-01-31 |    | Ŧ  | 6   |        |
| □ 文档管理                                                           |                |                      |        | 上一页 1    | 下一页         |       |            |    |    |     |        |
| D. 题库管理                                                          |                |                      |        |          |             |       |            |    |    |     |        |
| 6 管理员管理 ▼                                                        |                |                      |        |          |             |       |            |    |    |     |        |
| ⑤ 日志管理                                                           |                |                      |        |          |             |       |            |    |    |     |        |
| ♀ 消息管理                                                           |                |                      |        |          |             |       |            |    |    |     |        |

| □ □ 向心力智慧教育云平                                  | 台 × +        | ~                   |        |          |             |       |            |    | -        | ٥   | ×      |
|------------------------------------------------|--------------|---------------------|--------|----------|-------------|-------|------------|----|----------|-----|--------|
| $\leftarrow$ $\rightarrow$ O $\textcircled{a}$ | localhost:25 | 15/Admin/Index?id=1 |        |          |             |       | □ ☆        | ₹  | R        | ß   |        |
| 向心力智慧教育云平台                                     | Ξ            | C 搜索                |        |          |             | Q •   | Ø 🛇        | 50 | 管理       | 5.▼ | :      |
| 合 主页                                           | <b>«</b> î   | 学校管理 ×              |        |          |             |       |            |    |          | >>  | $\sim$ |
| 口 学校管理                                         | +            | 郑州大学                | × 捜索   |          |             |       |            |    |          |     |        |
| III 课程分类                                       | ID           | 学校名称                | 学校简介   | 超管登录名    | 手机号         | 允许学生数 | 创建时间       | 操作 |          |     | 1      |
| 山 课程管理                                         | 1            | 宇信大学                | 宇信大学   | yuxin001 |             | 50    | 2019-01-19 |    | *        | )   |        |
|                                                | 2            | 信息工程大学              | 信息工程大学 | xd001    | 13015520621 | 21    | 2019-01-29 |    | 1        | â   |        |
| 5 天明自座                                         | 3            | 郑州大学                |        | zd003    | 13012253033 | 23    | 2019-01-31 | Z  | <b>B</b> | ā ) |        |
| 口 文档管理                                         |              |                     |        | 上一页 1    |             |       |            |    |          |     |        |
| ② 题库管理                                         |              |                     |        |          |             |       |            |    |          |     |        |
| 合管理员管理 ▼                                       |              |                     |        |          |             |       |            |    |          |     |        |
| ⑤ 日志管理                                         |              |                     |        |          |             |       |            |    |          |     |        |
| Q 消息管理                                         |              |                     |        |          |             |       |            |    |          |     |        |

## 2.3 学校管理——编辑学校功能

编辑学校按钮在每条信息里面,具体位置如下图所示,点击编辑按钮以后会有新的页面 显示。在新页面进行编辑名称和简介操作,编辑以后修改时间由系统自动更新,点击立即提 交按钮进行提交。

| 自 4 同心力智慧教育云平                                                    | 台f × 十         | ~                   |        |          |             |       |            |     | -   | 0  | ×      |
|------------------------------------------------------------------|----------------|---------------------|--------|----------|-------------|-------|------------|-----|-----|----|--------|
| $\leftarrow$ $\rightarrow$ $\circlearrowright$ $\textcircled{a}$ | ) localhost:25 | 15/Admin/Index?id=1 |        |          |             |       | □ ☆        | ₹   | h   | È  |        |
| 向心力智慧教育云平台                                                       | Ξ              | C 搜索                |        |          |             | Q I   | 0 0        | 55  | 管理员 | -  | :      |
| 合 主页                                                             | <b>«</b> 🗅     | 学校管理                |        |          |             |       |            |     |     | >> | $\sim$ |
| 口 学校管理                                                           | +              | 請输入学校名称             | 搜索     |          |             |       |            |     |     |    |        |
| B 課程分类                                                           | ID             | 学校名称                | 学校简介   | 超管登录名    | 手机号         | 允许学生数 | 创建时间       | 操作  |     |    | 1      |
| 山 课程管理                                                           | 1              | 宇信大学                | 宇信大学   | yuxin001 |             | 50    | 2019-01-19 |     | 8   |    |        |
|                                                                  | 2              | 信息工程大学              | 信息工程大学 | xd001    | 13015520621 | 21    | 2019-01-29 |     | 1   |    |        |
| 七 头則自建                                                           | 3              | 郑州大学                |        | zd003    | 13012253033 | 23    | 2019-01-31 | × 1 | 8   |    |        |
| □ 文档管理                                                           |                |                     |        | 上一页 1    | 下一页         |       |            |     |     |    |        |
| ⑦ 题库管理                                                           |                |                     |        |          |             |       |            |     |     |    |        |
| ⑥ 管理员管理 ▼                                                        |                |                     |        |          |             |       |            |     |     |    |        |
| © 日志管理                                                           |                |                     |        |          |             |       |            |     |     |    |        |
| Q 消息管理                                                           |                |                     |        |          |             |       |            |     |     |    |        |

| 自 < 自 < 一 向心力智慧教育云                                               | 平台î × + V            |              |     |   |      | -   | ٥  | $\times$ |
|------------------------------------------------------------------|----------------------|--------------|-----|---|------|-----|----|----------|
| $\leftarrow$ $\rightarrow$ $\circlearrowright$ $\textcircled{a}$ | i localhost:2515/Adm | vlindex?id=1 |     |   | ☆ ☆  | h   | B  |          |
| 向心力智慧教育云平台                                                       | ⊡ c                  |              | ф • | 0 | 5 50 | 管理员 | •  | :        |
| 合 主页                                                             | « 🏠 📲                | 校管理 ×        |     |   |      |     | >> | $\sim$   |
| ▷ 学校管理                                                           | 修改学校                 |              |     |   |      |     | 2  | ×        |
| 18: 课程分类                                                         | 学校名称                 | 字信大学         |     |   |      |     |    |          |
| എ 课程管理                                                           | 管理员代码                | yuxin001     |     |   |      |     |    |          |
| ⊙ 实训管理                                                           | 手机号                  | 请输入学校管理员联系电话 |     |   |      |     |    |          |
| D 文档管理                                                           | 学生数量                 | 50           |     |   |      |     |    |          |
| ③ 题库管理                                                           | 学校简介                 |              |     |   |      |     |    |          |
| 읍 管理员管理   ▼                                                      |                      | <b>予信大学</b>  |     |   |      |     |    |          |
| ④ 日志管理                                                           |                      |              |     |   |      |     |    |          |
| 众 消息管理                                                           |                      |              |     |   |      |     |    |          |
|                                                                  |                      | <b>立印度</b> 交 |     |   |      |     |    | ~        |

### 2.4 学校管理——删除学校功能

删除学校按钮在每条信息里面,具体位置如下图所示,点击删除按钮以后会有弹出对话框显示,在弹出对话框对是否删除进行选择。点击按钮进行删除,点击返回按钮进行返回。

实训云平台

| 自 < 一 向心力智慧教育云平<br>                                              | 台 × 十         | ~                    |        |          |             |       |         |      |          | -        | 0   | ×      |
|------------------------------------------------------------------|---------------|----------------------|--------|----------|-------------|-------|---------|------|----------|----------|-----|--------|
| $\leftarrow$ $\rightarrow$ $\circlearrowright$ $\textcircled{a}$ | ) localhost 2 | 515/Admin/Index?id=1 |        |          |             |       |         | ☆    | ₹        | l~       | ß   |        |
| 向心力智慧教育云平台                                                       | Ξ             | C 搜索                 |        |          |             | Q •   | ø       | 0    | 50       | 管理的      | 灵 ▼ | :      |
| 合 主页                                                             | <b>«</b> 🗅    | 学校管理                 |        |          |             |       |         |      |          |          | >>  | $\sim$ |
| 口 学校管理                                                           | +             | 请输入学校名称              | 搜索     |          |             |       |         |      |          |          |     | 1      |
| 18 课程分类                                                          | ID            | 学校名称                 | 学校简介   | 超管登录名    | 手机号         | 允许学生数 | 创建时间    | Ð    | 操作       |          |     |        |
| 山 课程管理                                                           | 1             | 宇信大学                 | 宇信大学   | yuxin001 |             | 50    | 2019-01 | 1-19 |          | <b>•</b> | â   |        |
|                                                                  | 2             | 信息工程大学               | 信息工程大学 | xd001    | 13015520621 | 21    | 2019-01 | 1-29 |          | •        | à   |        |
| € 沃训管理                                                           | 3             | 郑州大学                 |        | zd003    | 13012253033 | 23    | 2019-01 | 1-31 | <u>/</u> | 8        | â   |        |
| □ 文档管理                                                           |               |                      |        | 上一页 1    |             |       |         |      |          |          |     |        |
| D。 题库管理                                                          |               |                      |        |          |             |       |         |      |          |          |     |        |
| 合管理员管理 ▼                                                         |               |                      |        |          |             |       |         |      |          |          |     |        |
| ④ 日志管理                                                           |               |                      |        |          |             |       |         |      |          |          |     |        |
| Q 消息管理                                                           |               |                      |        |          |             |       |         |      |          |          |     |        |
|                                                                  |               |                      |        |          |             |       |         |      |          |          |     |        |
| □ 中心力智慧教育云平(                                                     | 邰 ×   +       | ~                    |        |          |             |       |         | 1    |          | -        | 0   | ×      |
|                                                                  | ) localhost:2 | 515/Admin/Index?id=1 |        |          |             |       |         | \$   | £≡       | h        | B   |        |
| 向心力智慧教育云平台                                                       | Ξ             | C 搜索                 |        |          |             | Q •   |         | 6    | 55       | 管理的      | 見 ▼ | :      |
| 合 主页                                                             | <b>«</b> û    | 学校管理                 |        |          |             |       |         |      |          |          | »   | $\sim$ |
| 口 学校管理                                                           | +             | 请输入学校名称              | 捜索     |          |             |       |         |      |          |          |     | 1      |

超管登录名

yuxin001

xd001

确认要删除么?

信息

手机号

13015520621

取消

×

允许学生数

50

21

23

创建时间

2019-01-19

2019-01-31

操作

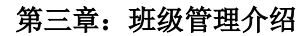

### 3.1 班级管理——添加班级功能

18 课程分类

6 管理员管理

ID

学校名称

宇信大学

郑州大学

信息工程大学

学校简介

宇信大学

信息工程大学

添加班级按钮位置如下,点击添加按钮以后会有新的页面显示。在新页面进行添加班级 名称和班级年份操作,添加以后创建时间由系统自动添加,点击立即提交按钮进行提交。

| □ □ 学校后台管理                                                       | × + ~                |                    |       |       |        |      |            |            |     | -         | ٥          | ×      |
|------------------------------------------------------------------|----------------------|--------------------|-------|-------|--------|------|------------|------------|-----|-----------|------------|--------|
| $\leftarrow$ $\rightarrow$ $\circlearrowright$ $\textcircled{a}$ | i localhost:2515/Sch | ioolHome/Index?id= | 33    |       |        |      |            | □ ☆        | r∕≡ | l~        | ß          |        |
| 郑州大学                                                             | ≡ c                  |                    |       |       |        |      | Ø          | $\bigcirc$ | 50  | 学校超       | <b>管 マ</b> | :      |
| ☆ 学校主页                                                           | <b>«</b> 🗅           | 老师管理 ×             | 班级管理  |       |        |      |            |            |     |           | >>         | $\sim$ |
| ₽ 老师管理                                                           | + ;;                 | 输入名称               | 搜索    |       |        |      |            |            |     |           |            | 1      |
| <u>A</u> 班级管理                                                    | ID 班络                | 及名称                | 班级年份  | 包含学生数 | 创建人    | 所属学校 | 创建时间       | 修改时间       | 9   | 操作        |            | 1      |
| A 学生管理                                                           | 1 郑                  | 大01班               | 2019  | 1     | zdt001 | 郑州大学 | 2019-01-31 | 2019-01    | -31 | 1         | 8          |        |
| ◇ 考试管理                                                           | -                    |                    |       |       | 上一页 1  |      |            |            |     |           |            |        |
| D 文档管理                                                           |                      |                    |       |       |        |      |            |            |     |           |            |        |
| ♀ 通知管理                                                           |                      |                    |       |       |        |      |            |            |     |           |            |        |
|                                                                  |                      |                    |       |       |        |      |            |            |     |           |            |        |
|                                                                  |                      |                    |       |       |        |      |            |            |     |           |            |        |
|                                                                  |                      |                    |       |       |        |      |            |            |     |           |            |        |
|                                                                  |                      |                    |       |       |        |      |            |            |     |           |            |        |
|                                                                  |                      |                    |       |       |        |      |            |            |     |           |            |        |
|                                                                  | × + ×                | oolHome/Index?id=  | 33    |       |        |      |            |            | ×   | -         |            | ×      |
| ¥77.114-1-25%                                                    |                      |                    |       |       |        |      |            |            | ν=  |           | <u> </u>   |        |
| 和加入子                                                             | ≝ G                  | 301575318          | 加加和加加 |       |        |      | 84)<br>10  | $\diamond$ | ¥ ¥ | -7-12(89) | Щ Ф        | :      |
| ☆ 学校主页                                                           | 法加班级                 | 名帅居难               | 加权官理  |       |        |      |            |            |     |           | "          | ~      |
| ■ 老师管理                                                           | XFLHUNG              |                    |       |       |        |      |            |            |     |           |            | Î      |
| <u>A</u> 班级管理                                                    | 班级名称                 | 请输入名称              |       |       |        |      |            |            |     |           |            |        |
| A 学生管理                                                           | 班级年份                 | 请输入年份              |       |       |        |      |            |            |     |           |            |        |
| 2 老过续理                                                           |                      | 立即提交               | -     |       |        |      |            |            |     |           |            |        |
| V JMBA                                                           |                      |                    |       |       |        |      |            |            |     |           |            |        |
| D 文档管理                                                           |                      |                    |       |       |        |      |            |            |     |           |            |        |
| ♀ 通知管理                                                           |                      |                    |       |       |        |      |            |            |     |           |            |        |
|                                                                  |                      |                    |       |       |        |      |            |            |     |           |            |        |
|                                                                  |                      |                    |       |       |        |      |            |            |     |           |            |        |

## 3.2 班级管理——查询班级功能

查询班级输入框位置如下,在当前页面输入班级名称以后可以进行搜索操作,点击搜索 以后页面显示搜索结果,而且搜索结果还可以进行编辑和删除操作。想取消查询点击输入框, 并点击叉号。

|                                                                                                    | × +                                                                                  | ~                                                                                                    |                                                                                          |                                      |                           |                     |                                              |                                                                                                    |                                | -                             | ٥                                                             | $\times$       |
|----------------------------------------------------------------------------------------------------|--------------------------------------------------------------------------------------|----------------------------------------------------------------------------------------------------|------------------------------------------------------------------------------------------|--------------------------------------|---------------------------|---------------------|----------------------------------------------|----------------------------------------------------------------------------------------------------|--------------------------------|-------------------------------|---------------------------------------------------------------|----------------|
| $\leftrightarrow$ $\rightarrow$ $\circlearrowright$ $\circlearrowright$                                                                                                    | Iocalhost:25                                                                         | i15/SchoolHome/Index?id=                                                                                                    | 33                                                                                       |                                      |                           |                     |                                              | □ ☆                                                                                                    | ∑≛                             | = <i>l</i> ~                  | È                                                             |                |
| 郑州大学                                                                                                    | Ξ                                                                                    | G                                                                                                    |                                                                                          |                                      |                           |                     | Ø                                            | 0                                                                                                    | 50                             | 学校超                           | 渣▼                                                            | :              |
| ☆ 学校主页                                                                                                    | <b>«</b> 🗅                                                                           | 老师管理 ×                                                                                                    | 班级管理                                                                                     |                                      |                           |                     |                                              |                                                                                                    |                                |                               | >>                                                            | $\sim$         |
| ● 老师管理                                                                                                    | +                                                                                    | 请输入名称                                                                                                    | 搜索                                                                                       |                                      |                           |                     |                                              |                                                                                                    |                                |                               |                                                               | 1              |
| △ 班级管理                                                                                                    | ID                                                                                   | 班级名称                                                                                                    | 班级年份                                                                                     | 包含学生数                                | 创建人                       | 所属学校                | 创建时间                                         | 修改时间                                                                                                    | 剧                              | 操作                            |                                                               | 1              |
| A 学生管理                                                                                                    | 1                                                                                    | 郑大01班                                                                                                    | 2019                                                                                     | 1                                    | zdt001                    | 郑州大学                | 2019-01-31                                   | 2019-01                                                                                                    | 1-31                           |                               | 8                                                             |                |
| ◇ 考试管理 🗸 🗸                                                                                                    |                                                                                      |                                                                                                    |                                                                                          |                                      | 上一页 1                     |                     |                                              |                                                                                                    |                                |                               |                                                               |                |
| □ 文档管理                                                                                                    |                                                                                      |                                                                                                    |                                                                                          |                                      |                           |                     |                                              |                                                                                                    |                                |                               |                                                               |                |
| ○ 通知管理                                                                                                    |                                                                                      |                                                                                                    |                                                                                          |                                      |                           |                     |                                              |                                                                                                    |                                |                               |                                                               |                |
|                                                                                                    |                                                                                      |                                                                                                    |                                                                                          |                                      |                           |                     |                                              |                                                                                                    |                                |                               |                                                               |                |
|                                                                                                    |                                                                                      |                                                                                                    |                                                                                          |                                      |                           |                     |                                              |                                                                                                    |                                |                               |                                                               |                |
|                                                                                                    |                                                                                      |                                                                                                    |                                                                                          |                                      |                           |                     |                                              |                                                                                                    |                                |                               |                                                               |                |
|                                                                                                    |                                                                                      |                                                                                                    |                                                                                          |                                      |                           |                     |                                              |                                                                                                    |                                |                               |                                                               |                |
|                                                                                                    |                                                                                      |                                                                                                    |                                                                                          |                                      |                           |                     |                                              |                                                                                                    |                                |                               |                                                               |                |
|                                                                                                    |                                                                                      |                                                                                                    |                                                                                          |                                      |                           |                     |                                              |                                                                                                    |                                |                               |                                                               |                |
| The second second secon | × +                                                                                  | V                                                                                                    |                                                                                          |                                      |                           |                     |                                              |                                                                                                    |                                |                               | -                                                             | ×              |
|                                                                                                    | × +                                                                                  | 15/SchoolHome/Index?id=                                                                                                    | -33                                                                                      |                                      |                           |                     |                                              | □ ☆                                                                                                    | ž                              | -<br>= l~                     | □<br>È                                                        | ×              |
| ← → ○ 命 郑州大学                                                                                                    | × +                                                                                  | ✓<br>i15/SchoolHome/Index?id=<br>C                                                                                                    | -33                                                                                      |                                      |                           |                     | Ø                                            | □ ☆                                                                                                    | 50                             | ー<br>E <b>ル</b><br>学校超        | □<br>ピ                                                        | ×<br>          |
| ← → ○ ☆ 郑州大学 ☆ 学校主页                                                                                                    | × +<br>⊙ localhost25<br>Ξ<br>≪ ☆                                                     | ×<br>i15/SchoolHome/Index?id=<br>C<br>老师管理 ×                                                                                                    | 33<br>班级管理 ×                                                                             |                                      |                           |                     | Ø                                            | □ ☆<br>©                                                                                                    | <b>}</b>                       | ー<br>= <b>ん</b><br>学校超        | □<br>ピ<br>管 ▼                                                 | ×<br>…<br>:    |
| ← → ○ ☆ 郑州大学 ☆ 学校主页                                                                                                    | × +                                                                                  | マ<br>315/5choolHome/Index?id=<br>C<br>老师管理 ×<br>¥K+n1#F                                                                                                    | 33<br>班级管理 ×                                                                             |                                      |                           |                     | Ø                                            | © ☆                                                                                                    | 56                             | ー<br>= ん<br>学校超               | □<br>论<br>谱▼                                                  | ×<br><br>:<br> |
| <ul> <li>← → ○ ☆</li> <li>郑州大学</li> <li>○ 学校主页</li> <li>■ 老师管理</li> </ul>                                                                                                    | × +<br>() localhost 25<br>Ξ<br>≪ □<br>+                                              | ✓<br>il5/SchoolHome/Index?id=<br>C<br>老师管理 ×<br>郑大01班 【                                                                                                    | 33<br>班级管理 ×<br>X 搜索                                                                     |                                      |                           |                     | Ø                                            | © ☆                                                                                                    | <b>⊁</b>                       | -<br>= ん<br>学校超               | □<br>论<br>举                                                   | ×<br><br>:<br> |
| <ul> <li>← → ○ ☆</li> <li>郑州大学</li> <li>☆ 学校主页</li> <li>■ 老師管理</li> <li>▲ 新歌管理</li> </ul>                                                                                                    | × +<br>() localhost 25<br>≪ ☆<br>+<br>ID                                             | ✓ IS/SchoolHome/Index?id= C 老师管理 × 郑大01册 班级名称                                                                                                    | 33<br>班级管理 ×<br>把次<br>班级年份                                                               | 包含学生数                                | 创建人                       | 所属学校                | இன்ற                                         | <ul> <li>一 大</li> <li>②</li> <li>修改时间</li> </ul>                                                                                                    | <b>∱</b><br>SC                 | -<br>-<br>学校超<br>操作           | □<br>止?<br>》                                                  | ×<br><br>      |
| <ul> <li>← → ○ ☆</li> <li>郑州大学</li> <li>○ 学校主页</li> <li>● 老卵管理</li> <li>△ 新級管理</li> <li>A 学生管理</li> </ul>                                                                                                    | × +<br>0 localhost 25                                                                | ✓ al5/5choolHome/Index?id= C 老师管理 × 第大01班 班级名称 郑大01班                                                                                                    | 33<br>                                                                                   | 包含学生数<br>1                           | 创建人<br>zdt001             | 所属学校<br>郑州大学        | ②<br>創建时间<br>2019-01-31                      | ◎★ ◎ 修改助fill 2019-01                                                                                                    | \$€<br>5€<br>0]                | -<br>= <b>ル</b><br>学校超<br>操作  | □<br>企<br>》                                                   | ×<br>          |
| <ul> <li>← → ○ ☆</li> <li>第州大学</li> <li>○ 学校主页</li> <li>本卵管理</li> <li>6. 新政管理</li> <li>8. 学生管理</li> <li>√ 考试管理</li> </ul>                                                                                                    | × +<br>⊙ localhost25<br>≪ □<br>+<br>1D<br>1                                          | <ul> <li>ごち/SchoolHome/Index?id=</li> <li>ごち/SchoolHome/Index?id=</li> <li>びち/SchoolHome/Index?id=</li> <li>びち/SchoolHome/Index?id=</li> <li>びち/SchoolHome/Index</li> <li>びち/SchoolHome/Index</li> <li>びち/SchoolHome/</li></ul> | -33<br>                                                                                  | 包含学生数<br>1                           | 创建人<br>zdt001<br>上一页 1    | 所属学校<br>郑州大学<br>下一週 | @<br>前届时间<br>2019-01-31                      | <ul> <li>         修改時前     </li> <li>         2019-01     </li> </ul>                                                                                                    | <b>}</b><br>€0                 | -<br>学校超<br>操作                | □<br>È<br>≫                                                   | ×<br><br>      |
| <ul> <li>← → ○ ☆</li> <li>※州大学</li> <li>※校主页</li> <li>※校主页</li> <li>3.新爆管理</li> <li>3.新爆管理</li> <li>※ 学生管理</li> <li>◇ 考试管理</li> <li>○ 文档管理</li> </ul>                                                                                                    | × +                                                                                  | ✓ Il5/SchoolHome/Index?id= C 老师管理 × □ 郑大01班 班级名称 郑大01班                                                                                                    | <ul> <li>33</li> <li>班级管理 ×</li> <li>一</li> <li>一</li> <li>班级年份</li> <li>2019</li> </ul> | 包含学生数<br>1                           | 的成人<br>zdt001<br>上一页 1    | 所属学校<br>郑州大学<br>下一到 | @<br>創建时间<br>2019-01-31                      | <ul> <li>於</li> <li>(%改時前</li> <li>2019-01</li> </ul>                                                                                                    | <b>}</b><br>≎¢                 | -<br>学校組<br>操作                | □<br>止<br>**********************************                  | ×<br>:<br>·    |
| <ul> <li>← → ○ ☆</li> <li>郑州大学</li> <li>○ 学校主页</li> <li>● 老师管理</li> <li>▲ 那館管理</li> <li>▲ 那館管理</li> <li>◇ 考试管理</li> <li>◇ 考试管理</li> <li>○ 文栏管理</li> <li>↓ 通知管理</li> </ul>                                                                                                    | × +<br>() localhost25<br>=<br>(() ()<br>+<br>1)<br>1                                 | ✓ C  老师管理 × 第5/5choolHome/Index?id= C  老师管理 × 第大01班 班级名称 郑大01班                                                                                                    | -33<br>班级管理 ×<br>一<br>班级年份<br>2019                                                       | 包含学生数<br>1                           | 人振送<br>1001bz<br>1 正士     | 所属学校<br>郑州大学<br>下   | <ul> <li>創業時间</li> <li>2018-01-31</li> </ul> | ○ ☆ ● ●                                                                                                    | <b>5</b> €<br>5€               | -<br>学校組<br>操作                | □<br>止<br>》<br>》                                              | ×<br><br>      |
| <ul> <li>← → ○ ☆</li> <li>ジ州大学</li> <li>ジヤセ主页</li> <li>さ称管理</li> <li>通知数管理</li> <li>タビ生管理</li> <li>&gt; 考试管理</li> <li>○ 文档管理</li> <li>Q 通知管理</li> </ul>                                                                                                    | × +<br>() localhost25<br>() ()<br>+<br>ID<br>1                                       | ✓ C 2 ※ ※ <th>-33<br/>- 現象管理 ×<br/>- 現象年份<br/>2019</th> <th>(1)</th> <th>创建人<br/>zdt001<br/>上一页 1</th> <th>所属学校<br/>郑州大学<br/>下一团</th> <th>②<br/>創建時1间<br/>2019-01-31</th> <th>● ★ ● ●</th> <th>0 <b>2</b><br/>00<br/>00</th> <th>-<br/>学校超<br/>操作</th> <th></th> <th>×<br/><br/></th>                                                                                                    | -33<br>- 現象管理 ×<br>- 現象年份<br>2019                                                        | (1)                                  | 创建人<br>zdt001<br>上一页 1    | 所属学校<br>郑州大学<br>下一团 | ②<br>創建時1间<br>2019-01-31                     | ● ★ ● ●                                                                                                    | 0 <b>2</b><br>00<br>00         | -<br>学校超<br>操作                |                                                               | ×<br><br>      |
| <ul> <li>← → ○ ☆</li> <li>郑州大学</li> <li>○ 学校主页</li> <li>本時管理</li> <li>3. 新爆管理</li> <li>○ 外生管理</li> <li>◇ 考试管理</li> <li>○ 文档管理</li> <li>○ 文档管理</li> <li>○ 文档管理</li> </ul>                                                                                                    | × +<br>() localhost25<br>() ()<br>+<br>1D<br>1                                       | ✓ C E E                                                                                                    | 33<br>現级管理 ×<br>現版年份<br>2019                                                             | <ul> <li>包含学生数</li> <li>1</li> </ul> | للتركيم<br>2000 ت         | 所属学校<br>郑州大学<br>下一页 | @<br>创建时间<br>2019-01-31                      | ● 修改时间<br>2019-01                                                                                                    | j <b>}</b><br>50<br>a)<br>a-31 | ー<br>単位超<br>操作<br>て           |                                                               | ×<br><br>      |
| <ul> <li>← → ○ ☆</li> <li>ジ州大学</li> <li>ジヤセ主页</li> <li>老师管理</li> <li>通知総管理</li> <li>・ オ試管理</li> <li>・ マビ管理</li> <li>・ マビ管理</li> <li>・ 文ビ管理</li> <li>・ 文ビ管理</li> <li>・ ○ 文ビ管理</li> <li>・ ○ ジビ管理</li> </ul>                                                                                                    | × +<br>() localhost25<br>() ()<br>()<br>()<br>()<br>()<br>()<br>()<br>()<br>()<br>() | ✓ C E 名师管理 × 第5/5choolHome/Index?id= C 第5/5choolHome/Index?id= T 記録名称 第大01班                                                                                                    | 33<br>班級管理 ×<br>取版年份<br>2019                                                             | <ul> <li>但含学生数</li> <li>1</li> </ul> | 人報(5<br>1001bz<br>上 近 近一点 | 所属学校<br>郑州大学<br>下一田 | @<br>創建時间<br>2019-01-31                      | <ul> <li>(1) 大</li> <li>(水) 大</li> <li>(水) 大</li> <l< th=""><th>्र<br/>२२<br/>ग</th><th>-<br/>-<br/>-<br/>学校組<br/>操作<br/>【</th><th>□<br/>()<br/>()<br/>()<br/>()<br/>()<br/>()<br/>()<br/>()<br/>()<br/>()</th><th>×<br/>::<br/>·</th></l<></ul> | ्र<br>२२<br>ग                  | -<br>-<br>-<br>学校組<br>操作<br>【 | □<br>()<br>()<br>()<br>()<br>()<br>()<br>()<br>()<br>()<br>() | ×<br>::<br>·   |

# 3.3 班级管理——编辑班级功能

编辑班级按钮在每条信息里面,具体位置如下图所示,点击编辑按钮以后会有新的页面 显示。在新页面进行编辑名称和简介操作,编辑以后修改时间由系统自动更新,点击立即提 交按钮进行提交。

| 日 日 学校后台管理                                     | × + ~               |                      |      |       |        |      |            |            |     | -    | ٥   | ×      |
|------------------------------------------------|---------------------|----------------------|------|-------|--------|------|------------|------------|-----|------|-----|--------|
| $\leftarrow$ $\rightarrow$ O $\textcircled{a}$ | localhost:2515/Sch  | hoolHome/Index?id=33 |      |       |        |      |            | □ ☆        | չ⊨  | h    | È   |        |
| 郑州大学                                           | ≡ c                 |                      |      |       |        |      | Ø          | $\bigcirc$ | 50  | 学校超行 | Ť.  | :      |
| 合 学校主页                                         | <b>«</b> 🗅          | 老师管理 ×               | 班级管理 |       |        |      |            |            |     |      | >>  | $\sim$ |
| ₽ 老师管理                                         | + 英                 | 3大01班 X              | 搜索   |       |        |      |            |            |     |      |     |        |
| <u>A</u> 班级管理                                  | ID 班络               | 级名称                  | 班级年份 | 包含学生数 | 创建人    | 所属学校 | 创建时间       | 修改时间       |     | 操作   |     | 1      |
| A 学生管理                                         | 1 郑;                | 大01班                 | 2019 | 1     | zdt001 | 郑州大学 | 2019-01-31 | 2019-01-   | 31  |      | ¥.  |        |
| ◇ 考试管理 🗸 🗸                                     |                     |                      |      |       | 上一页 1  |      |            |            |     |      |     |        |
| D 文档管理                                         |                     |                      |      |       |        |      |            |            |     |      |     |        |
| Q 通知管理                                         |                     |                      |      |       |        |      |            |            |     |      |     |        |
|                                                |                     |                      |      |       |        |      |            |            |     |      |     |        |
|                                                |                     |                      |      |       |        |      |            |            |     |      |     |        |
|                                                |                     |                      |      |       |        |      |            |            |     |      |     |        |
|                                                |                     |                      |      |       |        |      |            |            |     |      |     |        |
|                                                |                     |                      |      |       |        |      |            |            |     |      |     |        |
| ▶ 月 日 受校后会答理                                   | x + ×               |                      |      |       |        |      |            |            |     |      |     | ×      |
| $\leftarrow \rightarrow \circ \circ$           | ) localhost:2515/5d | hoolHome/Index?id=33 |      |       |        |      |            | □ ☆        | r∕≡ | h    | ß   |        |
| 郑州大学                                           | ⊡ c                 |                      |      |       |        |      | Ø          | 0          | 50  | 学校超行 | ÷ • | :      |
| ◇ 学校主页                                         | « û                 | 老师管理 ×               | 班级管理 |       |        |      |            |            |     |      | >>  | ~      |
| U FILLY                                        | 修改班级                |                      |      |       |        |      |            |            |     |      | ø   | ×      |
| ■ 老师管理                                         | 101.411.42 \$20     | YE-LOIH              |      |       |        |      |            |            |     |      |     |        |
| <u>A</u> 班级管理                                  | 101-984-51-994      | APACITI              |      |       |        |      |            |            |     |      |     |        |
| A 学生管理                                         | 班级年份                | 2019                 |      |       |        |      |            |            |     |      |     |        |
| ◇ 考试管理 🗸 🗸                                     |                     | 立即提交 🔶               |      |       |        |      |            |            |     |      |     |        |
| 口 文档管理                                         |                     |                      |      |       |        |      |            |            |     |      |     |        |
|                                                |                     |                      |      |       |        |      |            |            |     |      |     |        |
| Q 通知管理                                         |                     |                      |      |       |        |      |            |            |     |      |     |        |
|                                                |                     |                      |      |       |        |      |            |            |     |      |     |        |
|                                                |                     |                      |      |       |        |      |            |            |     |      |     |        |
|                                                |                     |                      |      |       |        |      |            |            |     |      |     |        |

## 3.4 班级管理——删除班级功能

删除班级按钮在每条信息里面,具体位置如下图所示,点击删除按钮以后会有弹出对话 框显示,在弹出对话框对是否删除进行选择。点击按钮进行删除,点击返回按钮进行返回。

| 日 4日 学校后台管理                                    | × + ~                              |      |       |        |      |            |            |              | ٥   | ×      |
|------------------------------------------------|------------------------------------|------|-------|--------|------|------------|------------|--------------|-----|--------|
| $\leftarrow$ $\rightarrow$ O $\Leftrightarrow$ | localhost:2515/SchoolHome/Index?id | =33  |       |        |      |            |            | = <i>l</i> ~ | ß   |        |
| 郑州大学                                           | ⊡ c                                |      |       |        |      | ø          | S 50       | 学校超智         | i 🕶 | :      |
| 合 学校主页                                         | 《 合 老师管理 ×                         | 班级管理 |       |        |      |            |            |              | >>  | $\sim$ |
| ● 老师管理                                         | + 请输入名称                            | 搜索   |       |        |      |            |            |              |     |        |
| <u>乌</u> . 班级管理                                | ID 班级名称                            | 班级年份 | 包含学生数 | 创建人    | 所属学校 | 创建时间       | 修改时间       | 操作           |     | 1      |
| A 学生管理                                         | 1 郑大01班                            | 2019 | 1     | zdt001 | 郑州大学 | 2019-01-31 | 2019-01-31 |              | 8   |        |
| ◇ 考试管理 🗸                                       |                                    |      |       | 上一页 1  |      |            | /          | /            |     |        |
| □ 文档管理                                         |                                    |      |       |        |      |            |            |              |     |        |
| Q. 通知管理                                        |                                    |      |       |        |      |            |            |              |     |        |
|                                                |                                    |      |       |        |      |            |            |              |     |        |
|                                                | × ± ×                              |      |       |        |      |            |            | _            | -   | ×      |

| $\leftarrow$ $\rightarrow$ $\circlearrowright$ $\circlearrowright$ | ) localhost:2 | 515/SchoolHome/Index?id | -33  |       |        |      |            | □☆ ☆       | = L E  |   |
|--------------------------------------------------------------------|---------------|-------------------------|------|-------|--------|------|------------|------------|--------|---|
| 郑州大学                                                               | Ξ             | G                       |      |       |        |      | Ø          | © **       | 学校超管 ▼ | : |
| 合 学校主页                                                             | « û           | 老师管理 ×                  | 班级管理 |       |        |      |            |            | >>     | ~ |
| ■ 老师管理                                                             | +             | 请输入名称                   | 搜索   |       |        |      |            |            |        | 1 |
| <u>○</u> . 班级管理                                                    | ID            | 班级名称                    | 班级年份 | 包含学生数 | 创建人    | 所属学校 | 创建时间       | 修改时间       | 操作     | Ľ |
| A 学生管理                                                             | 1             | 郑大01班                   | 2019 | 1     | zdt001 | 郑州大学 | 2019-01-31 | 2019-01-31 |        |   |
| ◇ 考试管理 👻                                                           |               |                         |      | 信息    | 1-11   | ×    |            |            |        |   |
| 口 文档管理                                                             |               |                         |      | 确认到   | 要删除么?  |      |            |            |        |   |
| ♀ 通知管理                                                             |               |                         |      |       | 确认     | 取消   |            |            |        |   |
|                                                                    |               |                         |      |       |        |      |            |            |        |   |
|                                                                    |               |                         |      |       |        |      |            |            |        |   |
|                                                                    |               |                         |      |       |        |      |            |            |        |   |
|                                                                    |               |                         |      |       |        |      |            |            |        |   |

### 第四章:学生管理介绍

## 4.1 学生管理——添加学生功能

添加学生按钮位置如下,点击添加按钮以后会有新的页面显示。在新页面进行依次添加 手机号,姓名,身份证号,学校,年份,班级添加以后创建时间由系统自动添加,点击立即 提交按钮进行提交,点击重置进行页面刷新。

| 🖻 🖅 🗖 学校后台管理                                                       | $\times$ +     | $\sim$       |                |         |      |       |              |            |            |            |     | _    | ٥   | ×      |
|--------------------------------------------------------------------|----------------|--------------|----------------|---------|------|-------|--------------|------------|------------|------------|-----|------|-----|--------|
| $\leftarrow$ $\rightarrow$ O $\Leftrightarrow$                     | () localhost 2 | 515/SchoolHo | me/Index?id=33 |         |      |       |              |            |            | □ ☆        | r∕≡ | h    | È   |        |
| 郑州大学                                                               | Ξ              | G            |                |         |      |       |              |            | Ø          | 0          | 50  | 学校超行 | ŝ 🔻 | :      |
| 合 学校主页                                                             | <b>«</b> 🗅     | 老师管          | 管理 × 班级        | 管理×     | 学生管理 | ×     |              |            |            |            |     |      | >>  | $\sim$ |
| ■ 老师管理                                                             | +              | 请输入她         | 招              | 请输手机号   |      | 请输入年份 |              | 请选择班级      | ▼ 搜索       |            |     |      |     |        |
| <u>A</u> 班级管理                                                      | ID             | 姓名           | 手机号            | 性別      | 学校   | 年份    | 班级           | 创建时间       | 修改时间       | 操作         | È   |      |     | 1      |
| A、学生管理                                                             | 1              | 222          | 13015520602    | 男       | 郑州大学 | 2019  | 郑大01班        | 2019-01-31 | 2019-01-31 | 1          | ÷   |      |     |        |
| ◇ 考试管理 🗸                                                           |                |              |                |         |      |       | <u>1</u> 푸-쿄 |            |            |            |     |      |     |        |
| 口 文档管理                                                             |                |              |                |         |      |       |              |            |            |            |     |      |     |        |
| Q 通知管理                                                             |                |              |                |         |      |       |              |            |            |            |     |      |     |        |
|                                                                    |                |              |                |         |      |       |              |            |            |            |     |      |     |        |
|                                                                    |                |              |                |         |      |       |              |            |            |            |     |      |     |        |
|                                                                    |                |              |                |         |      |       |              |            |            |            |     |      |     |        |
|                                                                    |                |              |                |         |      |       |              |            |            |            |     |      |     |        |
|                                                                    |                |              |                |         |      |       |              |            |            |            |     |      |     |        |
| 「□ 学校后台管理                                                          | $\times$ +     | ~            |                |         |      |       |              |            |            |            |     | -    | ٥   | ×      |
| $\leftarrow$ $\rightarrow$ $\circlearrowright$ $\circlearrowright$ | i localhost:2  | 515/SchoolHo | me/Index?id=33 |         |      |       |              |            |            | □ ☆        | r∕≡ | R    | Ŀ   |        |
| 郑州大学                                                               | Ξ              | G            |                |         |      |       |              |            | ٢          | $^{\circ}$ | 20  | 学校超管 | ŝ 🕶 | :      |
| 合 学校主页                                                             | <b>«</b> 🗅     | 老师管          | 管理 × 班級        | 管理 ×    | 学生管理 | ×     |              |            |            |            |     |      | >>  | $\sim$ |
| ■ 老师管理                                                             | 添加学            | 生            |                |         |      |       |              |            |            |            |     |      | 7   | ×      |
| <u>户</u> . 班级管理                                                    | -              | 手机号 请        | 输手机号,作为登录      | 名务必正确填写 | 3    |       |              |            |            |            |     |      |     |        |
| 2、学生管理                                                             |                | 姓名 请         | 输入姓名           |         |      |       |              |            |            |            |     |      |     |        |
| 、 老ば管理 🗸                                                           |                | 性別 💿         | 男 🔾 女          |         |      |       |              |            |            |            |     |      |     |        |
|                                                                    |                | 年份 请         | 输入年份           |         |      |       |              |            |            |            |     |      |     |        |
|                                                                    |                | 班级 请         | 选择             |         |      |       |              |            |            |            |     |      |     | ~      |
| ♀ 通知管理                                                             | 身              | 分证号 请        | 输入身份证号         |         |      |       |              |            |            |            |     |      |     |        |
|                                                                    |                | QQ号 请        | 输入QQ号          |         |      |       |              |            |            |            |     |      |     |        |
|                                                                    |                | EMail 请      | 输入电子邮箱         |         |      |       |              |            |            |            |     |      |     |        |
|                                                                    |                | X            | 立即提交 重調        | £       |      |       |              |            |            |            |     |      |     |        |

### 4.2 学生管理——查询学生功能

查询学生输入框位置如下,在当前页面输入学生姓名,手机号,学校名称,年份或者是 班级以后任意一个可以进行搜索操作,多个条件可以精确查询,点击搜索以后页面显示搜索 结果,而且搜索结果还可以进行编辑和删除操作,适用于多条记录里面筛选有用信息。想取 消查询点击输入框,并点击叉号。

| 「白 🗐 🖯 学校后台管理                                       | × +             | ~               |             |       |      |       |       |            |            |            |     | -    | ٥  | ×      |
|-----------------------------------------------------|-----------------|-----------------|-------------|-------|------|-------|-------|------------|------------|------------|-----|------|----|--------|
| $\leftrightarrow$ $\supset$ $\bigcirc$              | i) localhost 25 | 15/SchoolHome/I | ndex?id=33  |       |      |       |       |            |            | □ ☆        | r∕≡ | h    | ß  |        |
| 郑州大学                                                | Ξ               | G               |             | 17    |      |       |       |            | Ø          | 0          | 50  | 学校超管 | -  | :      |
| ☆ 学校主页                                              | <b>«</b> 🗅      | 老师管理            | × 班级管理      | e ×   | 学生管理 | ×     |       |            |            |            |     |      | >> | $\sim$ |
| ● 老师管理                                              | +               | 请输入姓名           |             | 指输手机号 |      | 请输入年份 |       | 请选择班级      | ▼ 捜索       |            |     |      |    |        |
| <u>의</u> 班级管理                                       | ID              | 姓名              | 手机号         | 性别    | 学校   | 年份    | 班级    | 创建时间       | 修改时间       | 操作         | E)  |      |    |        |
| A 学生管理                                              | 1               | 222             | 13015520602 | 男     | 郑州大学 | 2019  | 郑大01班 | 2019-01-31 | 2019-01-31 | 1          | 8   |      |    |        |
| ◇ 考试管理                                              | -               |                 |             |       |      | 上一页   | 1 下一页 |            |            |            |     |      |    |        |
| □ 文档管理                                              |                 |                 |             |       |      |       |       |            |            |            |     |      |    |        |
| Q 通知管理                                              |                 |                 |             |       |      |       |       |            |            |            |     |      |    |        |
|                                                     |                 |                 |             |       |      |       |       |            |            |            |     |      |    |        |
|                                                     |                 |                 |             |       |      |       |       |            |            |            |     |      |    |        |
|                                                     |                 |                 |             |       |      |       |       |            |            |            |     |      |    |        |
|                                                     |                 |                 |             |       |      |       |       |            |            |            |     |      |    |        |
|                                                     |                 |                 |             |       |      |       |       |            |            |            |     |      |    |        |
| 自  ・ 目  学校后台管理                                      | × +             | ~               |             |       |      |       |       |            |            |            |     | -    | ٥  | ×      |
| $\leftrightarrow$ $\rightarrow$ $\circlearrowright$ | i) localhost:25 | 15/SchoolHome/I | ndex?id=33  |       |      |       |       |            |            | □ ☆        | ₹   | h    | Ê  |        |
| 郑州大学                                                | Ξ               | G               |             |       |      |       |       |            | ø          | $\bigcirc$ | 50  | 学校超管 | -  | :      |
| ☆ 学校主页                                              | <b>«</b> 🗅      | 老师管理            | × 班级管理      | e ×   | 学生管理 | ×     |       |            |            |            |     |      | >> | $\sim$ |
| ₽ 老师管理                                              | +               | 222             | X           | 输手机号  |      | 请输入年份 |       | 请选择班级      | ▼ 捜索       |            |     |      |    | -      |
| <u>A</u> 班级管理                                       | ID              | 姓名              | 手机号         | 性别    | 学校   | 年份    | 班级    | 创建时间       | 修改时间       | 操作         | F   |      |    | 1      |
| A 学生管理                                              | 1               | 222             | 13015520602 | 男     | 郑州大学 | 2019  | 郑大01班 | 2019-01-31 | 2019-01-31 | 1          | ¥   |      |    |        |
| ✓ 考试管理                                              | ÷               |                 |             |       |      | 上一页   | 1 下一页 |            |            |            |     |      |    |        |
| D 文档管理                                              |                 |                 |             |       |      |       |       |            |            |            |     |      |    |        |
| Q 通知管理                                              |                 |                 |             |       |      |       |       |            |            |            |     |      |    |        |
|                                                     |                 |                 |             |       |      |       |       |            |            |            |     |      |    |        |
|                                                     |                 |                 |             |       |      |       |       |            |            |            |     |      |    |        |
|                                                     |                 |                 |             |       |      |       |       |            |            |            |     |      |    |        |
|                                                     |                 |                 |             |       |      |       |       |            |            |            |     |      |    |        |
|                                                     |                 |                 |             |       |      |       |       |            |            |            |     |      |    |        |

| □ ● 学校后台管理                                                         | $\times$ +    | ~               |             |       |      |      |       |            |            |            |    | -    | ٥   | $\times$ |
|--------------------------------------------------------------------|---------------|-----------------|-------------|-------|------|------|-------|------------|------------|------------|----|------|-----|----------|
| $\leftarrow$ $\rightarrow$ $\circlearrowright$ $\circlearrowright$ | ) localhost 2 | 515/SchoolHome/ | Index?id=33 |       |      |      |       |            |            | □ ☆        | ⊅≞ | h    | È   |          |
| 郑州大学                                                               | Ξ             | G               |             |       |      |      |       |            | Ø          | $\bigcirc$ | 50 | 学校超行 | 管 ▼ | :        |
| 合 学校主页                                                             | <b>«</b> 🗅    | 老师管理            | × 班級管       | 理 ×   | 学生管理 | ×    |       |            |            |            |    |      | >>  | $\sim$   |
| ■ 老师管理                                                             | +             | 请输入姓名           |             | 请输手机号 |      | 2019 |       | 郑大01班      | ▼捜索        |            |    |      |     |          |
| <u>八</u> 班级管理                                                      | ID            | 姓名              | 手机号         | 性别    | 学校   | 年份   | 班级    | 创建时间       | 修改时间       | 操作         |    |      |     |          |
| A 学生管理                                                             | 1             | 222             | 13015520602 | 男     | 郑州大学 | 2019 | 郑大01班 | 2019-01-31 | 2019-01-31 | 1          | Ŧ  |      |     |          |
| ✓ 考试管理 ▼                                                           |               |                 |             |       |      |      | 1 下一页 |            |            |            |    |      |     |          |
| 口 文档管理                                                             |               |                 |             |       |      |      |       |            |            |            |    |      |     |          |
| 众 通知管理                                                             |               |                 |             |       |      |      |       |            |            |            |    |      |     |          |
|                                                                    |               |                 |             |       |      |      |       |            |            |            |    |      |     |          |
|                                                                    |               |                 |             |       |      |      |       |            |            |            |    |      |     |          |
|                                                                    |               |                 |             |       |      |      |       |            |            |            |    |      |     |          |
|                                                                    |               |                 |             |       |      |      |       |            |            |            |    |      |     |          |

## 4.3 学生管理——编辑学生功能

编辑学生按钮位置如下,点击编辑按钮以后会有新的页面显示。在新页面进行可以编辑 手机号,姓名,身份证号,学校,年份,班级添加以后修改时间由系统自动添加,点击立即 提交按钮进行提交。

| 「白 🗐 🖯 学校后台管理                                       | × +           | ~               |             |       |      |      |       |            |            |     |    | -    | ٥   | ×      |
|-----------------------------------------------------|---------------|-----------------|-------------|-------|------|------|-------|------------|------------|-----|----|------|-----|--------|
| $\leftrightarrow$ $\rightarrow$ $\circlearrowright$ | i localhost 2 | 515/SchoolHome/ | Index?id=33 |       |      |      |       |            |            | □ ☆ | ₽  | h    | È   |        |
| 郑州大学                                                | Ξ             | G               |             |       |      |      |       |            | ø          | 0   | 50 | 学校超管 | * • | :      |
| ① 学校主页                                              | <b>«</b> 🗅    | 老师管理            | ×班级         | 管理×   | 学生管理 | ×    |       |            |            |     |    |      | >>  | $\sim$ |
| ■ 老师管理                                              | +             | 请输入姓名           |             | 请输手机号 |      | 2019 |       | 郑大01班      | ▼ 搜索       |     |    |      |     | ſ      |
| <u>八</u> 班级管理                                       | ID            | 姓名              | 手机号         | 性别    | 学校   | 年份   | 班级    | 创建时间       | 修改时间       | 操作  |    |      |     | 1      |
| 只 学生管理                                              | 1             | 222             | 13015520602 | 男     | 郑州大学 | 2019 | 郑大01班 | 2019-01-31 | 2019-01-31 |     | 審  |      |     |        |
| ✓ 考试管理                                              | •             |                 |             |       |      | 上一页  | 1 下一页 |            | /          |     |    |      |     |        |
| □ 文档管理                                              |               |                 |             |       |      |      |       |            |            |     |    |      |     |        |
| ♀ 通知管理                                              |               |                 |             |       |      |      |       |            |            |     |    |      |     |        |
|                                                     |               |                 |             |       |      |      |       |            |            |     |    |      |     |        |
|                                                     |               |                 |             |       |      |      |       |            |            |     |    |      |     |        |
|                                                     |               |                 |             |       |      |      |       |            |            |     |    |      |     |        |
|                                                     |               |                 |             |       |      |      |       |            |            |     |    |      |     |        |

| 🖻 🖨 🗖 学校后台管理                                                       | × + ~                 | - 0                                                                                                    | $\times$ |
|--------------------------------------------------------------------|-----------------------|----------------------------------------------------------------------------------------------------|----------|
| $\leftarrow$ $\rightarrow$ $\circlearrowright$ $\circlearrowright$ | i localhost:2515/Scho | olHome/Indexild=33 Ш☆ たん ம                                                                                                    |          |
| 郑州大学                                                               | ≡ c                   | ② ♥ 31 学校超管 ▼                                                                                                    | :        |
| 合 学校主页                                                             |                       | 8师管理 × 班级管理 × 学生管理 × 》                                                                                                    | $\sim$   |
| ■ 老师管理                                                             | 修改学生                  | a de la companya de la company | ×        |
| <u>。</u> 班级管理                                                      | 手机号                   | 13015520602                                                                                                    |          |
|                                                                    | 姓名                    | 222                                                                                                    |          |
| ✓ 考试管理                                                             | 身份证号                  | 41010419870908009X                                                                                                    |          |
| C 文档管理                                                             | 性别                    | <ul> <li>● 男 ○ 女</li> </ul>                                                                                                    |          |
| △ 通知管理                                                             | 年份                    | 2019                                                                                                    |          |
|                                                                    | 班级                    | 郑大01班                                                                                                    | r        |
|                                                                    | QQ号                   | 2222                                                                                                    |          |
|                                                                    | Email                 | 12@163.com                                                                                                    |          |
|                                                                    |                       | 立即提交                                                                                                    |          |

## 4.4 学生管理——删除学生功能

删除学生按钮在每条信息里面,具体位置如下图所示,点击删除按钮以后会有弹出对话 框显示,在弹出对话框对是否删除进行选择。点击按钮进行删除,点击返回按钮进行返回。

| 日 🖅 🗖 🖯 学校后台管理                                                        | × +            | ~               |             |      |      |       |       |            |            |                       |    | - 0   | ×     |
|-----------------------------------------------------------------------|----------------|-----------------|-------------|------|------|-------|-------|------------|------------|-----------------------|----|-------|-------|
| $\leftrightarrow$ $\rightarrow$ $\circlearrowright$ $\textcircled{a}$ | i localhost:25 | 15/SchoolHome/I | ndex?id=33  |      |      |       |       |            |            | □ ☆                   | ₹  | h le  | ? ··· |
| 郑州大学                                                                  | Ξ              | G               |             |      |      |       |       |            | Ø          | 0                     | 50 | 学校超管、 | r :   |
| 合 学校主页                                                                | <b>«</b> 🗅     | 老师管理            | × 班级管3      | ₽ ×  | 学生管理 | ×     |       |            |            |                       |    | 3     | » ~   |
| ■ 老师管理                                                                | +              | 请输入姓名           | Ĭ           | 输手机号 |      | 请输入年份 |       | 请选择班级      | ▼ 捜索       |                       |    |       |       |
| <u>○</u> 班级管理                                                         | ID             | 姓名              | 手机号         | 性别   | 学校   | 年份    | 班级    | 创建时间       | 修改时间       | 操作                    |    |       |       |
| A 学生管理                                                                | 1              | 222             | 13015520602 | 男    | 郑州大学 | 2019  | 郑大01班 | 2019-01-31 | 2019-01-31 | <ul> <li>Z</li> </ul> |    |       |       |
| √ 考试管理 ・                                                              | -              |                 |             |      |      | 上一页   | 1 下一页 |            |            |                       |    |       |       |
| □ 文档管理                                                                |                |                 |             |      |      |       |       |            |            | /                     |    |       |       |
| Q 通知管理                                                                |                |                 |             |      |      |       |       |            |            |                       |    |       |       |
|                                                                       |                |                 |             |      |      |       |       |            |            |                       |    |       |       |
|                                                                       |                |                 |             |      |      |       |       |            |            |                       |    |       |       |
|                                                                       |                |                 |             |      |      |       |       |            |            |                       |    |       |       |
|                                                                       |                |                 |             |      |      |       |       |            |            |                       |    |       |       |

| □ □ 学校后台管理                                     | × +         | ~                |             |       |      |        |         |            |            |      | -    | s ×      |
|------------------------------------------------|-------------|------------------|-------------|-------|------|--------|---------|------------|------------|------|------|----------|
| $\leftarrow$ $\rightarrow$ O $\Leftrightarrow$ | localhost 2 | 515/SchoolHome/I | ndex?id=33  |       |      |        |         |            |            | □☆ ☆ | h    | <u>a</u> |
| 郑州大学                                           | Ξ           | G                |             |       |      |        |         |            | ø          | © 50 | 学校超管 | • :      |
| ① 学校主页                                         | « û         | 老师管理             | ×班级管        | 理×    | 学生管理 | ×      |         |            |            |      |      | » ~      |
| ■ 老师管理                                         | +           | 请输入姓名            |             | 青榆手机号 |      | 请输入年份  |         | 请选择班级      | ▼ 搜索       | l    |      |          |
| <u>○</u> . 班级管理                                | ID          | 姓名               | 手机号         | 性别    | 学校   | 年份     | 班级      | 创建时间       | 修改时间       | 操作   |      |          |
| A、学生管理                                         | 1           | 222              | 13015520602 | 男     | 郑州大学 | 2019   | 郑大01班   | 2019-01-31 | 2019-01-31 |      |      |          |
| ✓ 考试管理                                         | -           |                  |             |       |      | 信息     | 1 75-28 | ×          |            |      |      |          |
| C 文档管理                                         |             |                  |             |       |      | 确认要删除么 | ,       |            |            |      |      |          |
| 众 通知管理                                         |             |                  |             |       |      | Г      | 确认      | 取消         |            |      |      |          |
|                                                |             |                  |             |       |      |        |         |            |            |      |      |          |
|                                                |             |                  |             |       |      |        |         |            |            |      |      |          |
|                                                |             |                  |             |       |      |        |         |            |            |      |      |          |
|                                                |             |                  |             |       |      |        |         |            |            |      |      |          |

### 第五章:课程分类介绍

## 5.1 课程分类——添加课程分类功能

添加课程按钮位置如下,点击添加按钮以后会有新的页面显示。在新页面进行添加名称 和简介操作,添加以后创建时间由系统自动添加,点击立即提交按钮进行提交。

| □ □ 向心力智慧教育云平                                                      | 台t × +        | ~                  |        |    |             |            |      |        |     |     | -        | ٥        | ×      |
|--------------------------------------------------------------------|---------------|--------------------|--------|----|-------------|------------|------|--------|-----|-----|----------|----------|--------|
| $\leftarrow$ $\rightarrow$ $\circlearrowright$ $\textcircled{a}$   | localhost:251 | 5/Admin/Index?id=1 |        |    |             |            |      |        | □ ☆ | ∱≡  | h        | Ē        |        |
| 向心力智慧教育云平台                                                         | Ē             | C 搜索               |        |    |             |            | ¢    |        | 0   | 80  | 管理员      | <b>1</b> | :      |
| 合 主页                                                               | <b>«</b> 🗅    | 学校管理 ×             | 课程分类 × |    |             |            |      |        |     |     |          | >>       | $\sim$ |
| 戶 学校管理                                                             | +             | 请输入名称              | 捜索     |    |             |            |      |        |     |     |          |          |        |
| BB 课程分类                                                            | ID            | 课程名称               |        | 仓. | <b>]</b> 建人 | 创建时间       | 修改   | 时间     |     | 操作  |          |          |        |
| 由 课程管理                                                             | 1             | 大数据(3)             |        | 管  | 理员          | 2018-10-23 | 2018 | -11-07 |     |     | ۲.       |          |        |
|                                                                    | 2             | 云计算 (3)            |        | 管  | 理员          | 2018-10-23 | 2018 | -10-23 |     |     | Û        |          |        |
| 10 天明日座                                                            | 3             | 数据通信 (3)           |        | 管  | 理员          | 2018-11-07 | 2018 | -11-07 |     |     | <b>T</b> |          |        |
| D 文档管理                                                             | 4             | 人工智能 (3)           |        | 管  | 理员          | 2018-11-07 | 2018 | -11-09 |     |     | Û        |          |        |
| ③ 题库管理                                                             | 5             | 区块链(3)             |        | 管  | 理员          | 2018-11-07 | 2018 | -11-09 |     | ×   | œ        |          |        |
| 6 管理员管理 ▼                                                          |               |                    |        |    | 上一页         | 1 下一页      |      |        |     |     |          |          |        |
| ④ 日志管理                                                             |               |                    |        |    |             |            |      |        |     |     |          |          |        |
| Q 消息管理                                                             |               |                    |        |    |             |            |      |        |     |     |          |          |        |
|                                                                    |               |                    |        |    |             |            |      |        |     |     |          |          |        |
| 同 日 向心力智慧教育云平                                                      | 台 × +         | ~                  |        |    |             |            |      |        |     |     | -        | ٥        | ×      |
| $\leftarrow$ $\rightarrow$ $\circlearrowright$ $\circlearrowright$ | localhost:251 | 5/Admin/Index?id=1 |        |    |             |            |      |        | . ☆ | בלב | h        | ß        |        |

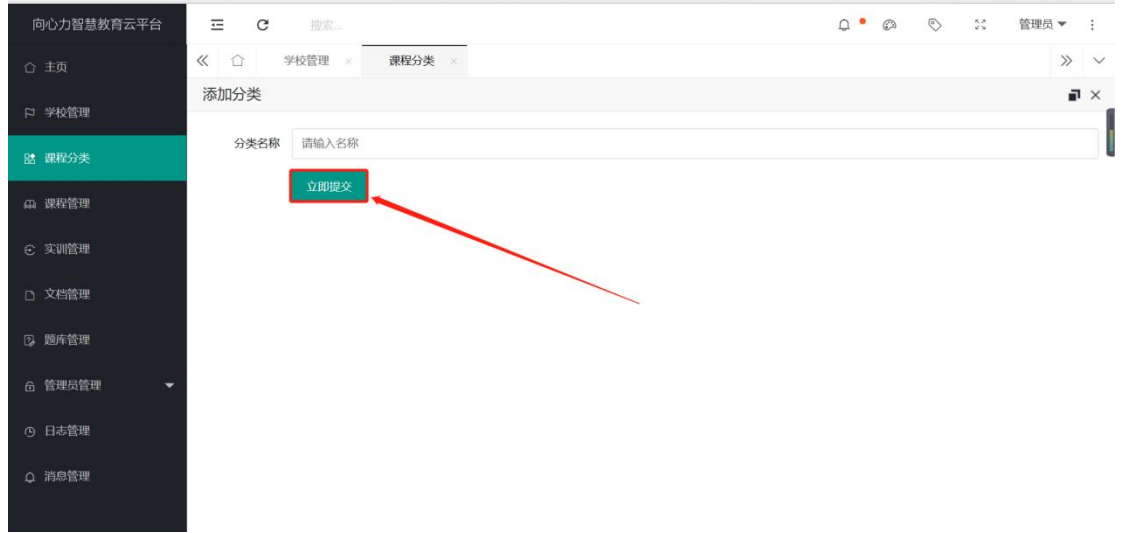

### 5.2课程分类——查询课程分类功能

查询课程分类输入框位置如下,在当前页面输入课程分类名称以后可以进行搜索操作,

点击搜索以后页面显示搜索结果,而且搜索结果还可以进行编辑和删除操作,适用于多条记 录里面筛选有用信息。

想取消查询点击输入框,并点击叉号。

| ■ ● □ 向心力智慧教育云平(                                                 | st × + 、         | ~                  |       |            |            |    | - 0      | $\times$ |
|------------------------------------------------------------------|------------------|--------------------|-------|------------|------------|----|----------|----------|
| $\leftarrow$ $\rightarrow$ $\circlearrowright$ $\textcircled{a}$ | ) localhost:2515 | i/Admin/Index?id=1 |       |            | □ ☆        | ₹  | h e      |          |
| 向心力智慧教育云平台                                                       |                  | 2 搜索               |       |            | Q • Ø 📎    | 50 | 管理员 ▼    | :        |
| 合 主页                                                             | <b>«</b> 🖒       | 学校管理 × 课程分类 ×      |       |            |            |    | >>       | ~        |
| 口 学校管理                                                           | +                | 清输入名称 搜索           |       |            |            |    |          |          |
| B書 课程分类                                                          | ID               | 课程名称               | 创建人   | 创建时间       | 修改时间       | 操作 |          |          |
| എ 课程管理                                                           | 1                | 大数据 (3)            | 管理员   | 2018-10-23 | 2018-11-07 |    | 窗        |          |
|                                                                  | 2                | 云计算 ( 3)           | 管理员   | 2018-10-23 | 2018-10-23 |    | T        |          |
| 5 头前百座                                                           | 3                | 数据通信 (3)           | 管理员   | 2018-11-07 | 2018-11-07 | ×  | <b>B</b> |          |
| D 文档管理                                                           | 4                | 人工智能 (3)           | 管理员   | 2018-11-07 | 2018-11-09 |    | Ŧ        |          |
| ③ 题库管理                                                           | 5                | 区块链(3)             | 管理员   | 2018-11-07 | 2018-11-09 |    | 窗        |          |
| 合 管理员管理 ▼                                                        |                  |                    | 上一页 1 |            |            |    |          |          |
| ④ 日志管理                                                           |                  |                    |       |            |            |    |          |          |
| ↓ 消息管理                                                           |                  |                    |       |            |            |    |          |          |

| 自 日 向の力智慧教育云平台 × + >                                             |                |                   |       |            |            |                      |              |     |  |  |
|------------------------------------------------------------------|----------------|-------------------|-------|------------|------------|----------------------|--------------|-----|--|--|
| $\leftarrow$ $\rightarrow$ $\circlearrowright$ $\textcircled{a}$ | localhost:2515 | /Admin/Index?id=1 |       |            | □ ☆        | r∕≡                  | h I          | £   |  |  |
| 向心力智慧教育云平台                                                       | ⊡ (            | <b>2</b> 搜索       |       |            | Q 🔹 😳      | 55                   | 管理员          | • : |  |  |
| 合 主页                                                             | <b>«</b> 🖒     | 学校管理 × 课程分类 ×     |       |            |            |                      |              | » ~ |  |  |
| 口 学校管理                                                           | +              | 大数据               |       |            |            |                      |              |     |  |  |
| LB: 课程分类                                                         | ID             | 课程名称              | 创建人   | 创建时间       | 修改时间       | 操作                   |              |     |  |  |
| 山 课程管理                                                           | 1              | 大数据 (3)           | 管理员   | 2018-10-23 | 2018-11-07 |                      | Û            |     |  |  |
|                                                                  | 2              | 云计算 ( 3)          | 管理员   | 2018-10-23 | 2018-10-23 |                      | T            |     |  |  |
| 5 头则管理                                                           | 3              | 数据通信 ( 3)         | 管理员   | 2018-11-07 | 2018-11-07 | ×                    | <b>B</b>     |     |  |  |
| D 文档管理                                                           | 4              | 人工智能 (3)          | 管理员   | 2018-11-07 | 2018-11-09 |                      | <b>B</b>     |     |  |  |
| ② 题库管理                                                           | 5              | 区块链 (3)           | 管理员   | 2018-11-07 | 2018-11-09 | <ul> <li></li> </ul> | <del>ت</del> |     |  |  |
| 6 管理员管理 ▼                                                        |                |                   | 上一页 1 | 页一不        |            |                      |              |     |  |  |
| ① 日志管理                                                           |                |                   |       |            |            |                      |              |     |  |  |
| Q 消息管理                                                           |                |                   |       |            |            |                      |              |     |  |  |

### 5.3课程分类——编辑课程分类功能

编辑课程分类按钮位置如下,点击编辑按钮以后会有新的页面显示。在新页面进行可以 编辑分类名称,添加以后修改时间由系统自动添加,点击立即提交按钮进行提交。

|                                                                                |                | ~                  |        |   |     |            |            |     |          | _        | -   | $\mathbf{\vee}$ |
|--------------------------------------------------------------------------------|----------------|--------------------|--------|---|-----|------------|------------|-----|----------|----------|-----|-----------------|
| $\leftarrow \rightarrow \bigcirc \bigcirc \bigcirc \bigcirc \bigcirc \bigcirc$ | localhost:2515 | 5/Admin/Index?id=1 |        |   |     |            |            | □ ☆ | ∱≡       | R        | Ŀ   |                 |
| 向心力智慧教育云平台                                                                     |                | C 搜索               |        |   |     |            | Q • Ø      | 0   | 20       | 管理员      | i 🕶 | :               |
| 合 主页                                                                           | <b>«</b>       | 学校管理 ×             | 课程分类 × |   |     |            |            |     |          |          | >>  | $\sim$          |
| 口 学校管理                                                                         | +              | 大数据                | く捜索    |   |     |            | ~          |     |          |          |     |                 |
| 1號 课程分类                                                                        | ID             | 课程名称               |        | Ê | 则建人 | 创建时间       | 修改时间       |     | 操作       |          |     | Ľ               |
| എ 课程管理                                                                         | 1              | 大数据(3)             |        | 1 | 管理员 | 2018-10-23 | 2018-11-07 |     |          | ŧ        |     |                 |
|                                                                                | 2              | 云计算(3)             |        | Ê | 管理员 | 2018-10-23 | 2018-10-23 |     |          | Û        |     |                 |
| ④ 实训管理                                                                         | 3              | 数据通信 ( 3)          |        | Ŷ | 管理员 | 2018-11-07 | 2018-11-07 |     | /        | <u>ت</u> |     |                 |
| D 文档管理                                                                         | 4              | 人工智能 (3)           |        | 管 | 管理员 | 2018-11-07 | 2018-11-09 |     |          | Û        |     |                 |
| ② 题库管理                                                                         | 5              | 区块链(3)             |        | 슅 | 管理员 | 2018-11-07 | 2018-11-09 |     | <u>~</u> | œ        |     |                 |
| 6 管理员管理 ▼                                                                      |                |                    |        |   | 上一页 | 西一不        |            |     |          |          |     |                 |
| ① 日志管理                                                                         |                |                    |        |   |     |            |            |     |          |          |     |                 |
| ♀ 消息管理                                                                         |                |                    |        |   |     |            |            |     |          |          |     |                 |
|                                                                                |                |                    |        |   |     |            |            |     |          |          |     |                 |
| □ □ □ □ □ □ □ □ □ □ □ □ □ □ □ □ □ □ □                                          | X + X          | ~                  |        |   |     |            |            |     |          | -        | 1   | ×               |

| $\leftarrow$ $\rightarrow$ $\circlearrowright$ $\circlearrowright$ | localhost:251 | I5/Admin/Index?id=1 |       |            |            | ☆ ☆ & ☞ …   |
|--------------------------------------------------------------------|---------------|---------------------|-------|------------|------------|-------------|
| 向心力智慧教育云平台                                                         | ☲             | C 搜索                |       |            | Q • Ø      | ◇ 🛠 管理员 ▼ : |
| 合 主页                                                               | <b>«</b> 🖒    | 学校管理 × 课程分类 ×       |       |            |            | » ~         |
| 口 学校管理                                                             | +             | 大数据 X 搜索            |       |            | ×          |             |
| Ba 课程分类                                                            | ID            | 课程名称                | 创建人   | 创建时间       | 修改时间       | 操作          |
| □ 课程管理                                                             | 1             | 大数据(3)              | 管理员   | 2018-10-23 | 2018-11-07 |             |
|                                                                    | 2             | 云计算 ( 3)            | 管理员   | 2018-10-23 | 2018-10-23 | 2           |
| <li> 三</li>                                                        | 3             | 数据通信 ( 3)           | 管理员   | 2018-11-07 | 2018-11-07 |             |
| D 文档管理                                                             | 4             | 人工智能 (3)            | 管理员   | 2018-11-07 | 2018-11-09 | 2           |
| ◎ 题库管理                                                             | 5             | 区块链 (3)             | 管理员   | 2018-11-07 | 2018-11-09 | 2           |
| 읍 管理员管理   ▼                                                        |               |                     | 上一页 1 | 页一可        |            |             |
| ④ 日志管理                                                             |               |                     |       |            |            |             |
| Q 消息管理                                                             |               |                     |       |            |            |             |

## 5.4 课程分类——删除课程分类功能

删除学生按钮在每条信息里面,具体位置如下图所示,点击删除按钮以后会有弹出对话 框显示,在弹出对话框对是否删除进行选择。点击按钮进行删除,点击返回按钮进行返回。

| 日 ← □ 向心力智慧教育云平                                                    | 台f × + 、       | 1                 |     |            |            |     |          | -        | ٥     | ×      |
|--------------------------------------------------------------------|----------------|-------------------|-----|------------|------------|-----|----------|----------|-------|--------|
| $\leftarrow$ $\rightarrow$ $\circlearrowright$ $\circlearrowright$ | localhost:2515 | /Admin/Index?id=1 |     |            |            | □ ☆ | ₹        | h        | B     |        |
| 向心力智慧教育云平台                                                         | ⊡ (            | 2 搜索              |     |            | Q • Ø      | 0   | 20       | 管理员      | į 🕶   | :      |
| ☆ 主页                                                               | <b>«</b> 🖒     | 学校管理 × 课程分类 ×     |     |            |            |     |          |          | $\gg$ | $\sim$ |
| 口 学校管理                                                             | +              | 清输入名称 搜索          |     |            |            |     |          |          |       |        |
| 諸 课程分类                                                             | ID             | 课程名称              | 创建人 | 创建时间       | 修改时间       |     | 操作       |          |       | ľ      |
| 山 课程管理                                                             | 1              | 大数据 (3)           | 管理员 | 2018-10-23 | 2018-11-07 |     |          | <b>T</b> |       |        |
|                                                                    | 2              | 云计算 ( 3)          | 管理员 | 2018-10-23 | 2018-10-23 |     |          | Ť        |       |        |
| € 头训官埋                                                             | 3              | 数据通信 ( 3)         | 管理员 | 2018-11-07 | 2018-11-07 |     | <u>×</u> | <u>ت</u> |       |        |
| D) 文档管理                                                            | 4              | 人工智能 (3)          | 管理员 | 2018-11-07 | 2018-11-09 |     |          | T        |       |        |
| ② 题库管理                                                             | 5              | 区块链 (3)           | 管理员 | 2018-11-07 | 2018-11-09 |     | 1        | <b>₽</b> |       |        |
| 6 管理员管理 ▼                                                          |                |                   |     | 1 下一页      |            |     |          |          |       |        |
| ④ 日志管理                                                             |                |                   |     |            |            |     |          |          |       |        |
| Q 消息管理                                                             |                |                   |     |            |            |     |          |          |       |        |

| □ □ 向心力智慧教育云平                                                    | 谷t × +        | ~                   |        |        |                       |            |      | -            | ٥  | $\times$ |
|------------------------------------------------------------------|---------------|---------------------|--------|--------|-----------------------|------------|------|--------------|----|----------|
| $\leftarrow$ $\rightarrow$ $\circlearrowright$ $\textcircled{a}$ | localhost:251 | 15/Admin/Index?id=1 |        |        |                       |            | * *  | ≌ <i>l</i> ~ | Ê  |          |
| 向心力智慧教育云平台                                                       | Ē             | C 搜索                |        |        |                       | Q • Ø      | S 55 | 管理           | 员▼ | :        |
| 合 主页                                                             | <b>«</b> 🗅    | 学校管理 ×              | 课程分类 × |        |                       |            |      |              | >> | $\sim$   |
| 口 学校管理                                                           | +             | 请输入名称               | 捜索     |        |                       |            |      |              |    |          |
| <b>諸 课程分类</b>                                                    | ID            | 课程名称                |        | 创建人    | 创建时间                  | 修改时间       | 操作   | È            |    | ľ        |
| 命 课程管理                                                           | 1             | 大数据 (3)             |        | 管理员    | 2018-10-23            | 2018-11-07 |      | Ø            |    |          |
|                                                                  | 2             | 云计算 (3)             |        | 管理员    | 2018-10-23            | 2018-10-23 |      | Î            |    |          |
| ⊙ 头训管理                                                           | 3             | 数据通信 (3)            |        | 信息     | ×                     | 2018-11-07 |      | ø            |    |          |
| D 文档管理                                                           | 4             | 人工智能 (3)            |        | 确认要删除。 | 么?                    | 2018-11-09 |      | ¥            |    |          |
| ③ 题库管理                                                           | 5             | 区块链 ( 3)            |        |        | <u>确认</u> 取消<br>1 ► A | 2018-11-09 | 2    | æ            |    |          |
| 合管理员管理 ▼                                                         |               |                     |        |        |                       |            |      |              |    |          |
| ① 日志管理                                                           |               |                     |        |        |                       |            |      |              |    |          |
| Q 消息管理                                                           |               |                     |        |        |                       |            |      |              |    |          |

# 第六章:课程管理介绍

### 6.1 课程管理——添加课程功能

添加课程按钮位置如下,点击添加按钮以后会有新的页面显示。在新页面进行依次添加 课程名称,课程类别和课程简介添加以后创建时间由系统自动添加,点击立即提交按钮进行

实训云平台

提交。

| □ □ 向心力智慧教育云                                                       | 平台1 × 十       | ~                     |       |        |         |         |            |    |            |                  | -   | ٥  | ×      |
|--------------------------------------------------------------------|---------------|-----------------------|-------|--------|---------|---------|------------|----|------------|------------------|-----|----|--------|
| $\leftarrow$ $\rightarrow$ $\circlearrowright$ $\circlearrowright$ | Iocalhost:251 | 5/Admin/Index?id=1    |       |        |         |         |            |    | □ ☆        | Zţ≡              | h   | Ē  |        |
| 向心力智慧教育云平台                                                         | Ξ             | C 搜索                  |       |        |         |         | Q          | •  | $\bigcirc$ | 50               | 管理员 | Ŧ  | :      |
| 合 主页                                                               | <b>«</b> 🗅    | 学校管理 ×                | 课程管理  |        |         |         |            |    |            |                  |     | >> | $\sim$ |
| 口 学校管理                                                             | +             | 请输入名称                 | 请选择分类 | *      | 请选择分类子类 | ▼ 请选创建人 | ×          | 搜索 | l –        |                  |     |    | I      |
| 朏 课程分类                                                             | ID            | 课程名称                  | 课程类别  | 课程子类   | 创建人     | 课程等级    | 创建时间       | 操作 |            |                  |     |    |        |
| എ 课程管理                                                             | 1             | 撤课-Python大数<br>据+人工智能 | 云计算   | 云计算初级  | 管理员     | 初级      | 2018-11-20 | 1  | 8          | <b>a</b>    +    | 0   |    |        |
| € 实训管理                                                             | 2             | 电子商务之云计<br>算          | 大数据   | 大数据中级  | 管理员     | 中级      | 2018-11-20 | 1  |            | <b>-</b>         | 0   |    |        |
| □ 文档管理                                                             | 3             | Linux运维与网络<br>云计算     | 云计算   | 云计算初级  | 管理员     | 初级      | 2018-11-20 | 1  | 8          | æ <mark>+</mark> | 0   |    |        |
| ② 题库管理                                                             | 4             | 数据通信                  | 数据通信  | 数据通信初级 | 管理员     | 初级      | 2018-11-20 | 1  |            | -                | 0   |    |        |
| △ 禁押品禁押 👻                                                          | 5             | 云计算2                  | 云计算   | 云计算中级  | 张留杰     |         | 2018-11-20 | 1  | 8          | <b>-</b>         | 0   |    |        |
| U BAXER                                                            | 6             | 人工智能1                 | 人工智能  | 人工智能初级 | 张留杰     |         | 2018-11-20 |    |            | <b>a</b> +       | 0   |    |        |
| ④ 日志管理                                                             |               |                       |       |        | 1 2 3   | 4 5 下一页 |            |    |            |                  |     |    |        |
| Q 消息管理                                                             |               |                       |       |        |         |         |            |    |            |                  |     |    |        |
|                                                                    |               |                       |       |        |         |         |            |    |            |                  |     |    |        |

| □ □ 向心力智慧教育云平(                                                   | 台 × + ×               |                               |   |   |     |     | -  | CP .   | × |
|------------------------------------------------------------------|-----------------------|-------------------------------|---|---|-----|-----|----|--------|---|
| $\leftarrow$ $\rightarrow$ $\circlearrowright$ $\textcircled{a}$ | ) localhost:2515/Admi |                               |   | ☆ | r∕≡ | h   | Ê  |        |   |
| 向心力智慧教育云平台                                                       | ⊡ C                   | ۵ •                           | ø | 0 | 56  | 管理员 | -  | :      |   |
| 合 主页                                                             | 《 合 考                 |                               |   |   |     |     | >> | $\sim$ |   |
| 臼 学校管理                                                           | 添加课程                  |                               |   |   |     |     |    | P      | × |
| 18: 课程分类                                                         | 课程名称                  |                               |   |   |     |     |    |        |   |
| <b>山 课程管理</b>                                                    | 课程类别                  |                               |   |   |     |     | -  | -      |   |
| 会 实训管理                                                           | 课程子类                  | 请选择分类子类                       |   |   |     |     |    |        | r |
|                                                                  | 课程等级                  | 请选择                           |   |   |     |     |    |        | r |
|                                                                  | 课程简介                  | B I <u>U</u> ⊕ ≡ ≣ <i>∂</i> ä |   |   |     |     |    |        |   |
| ③ 题库管理                                                           |                       |                               |   |   |     |     |    |        |   |
| 읍 管理员管理   ▼                                                      |                       |                               |   |   |     |     |    |        |   |
| ⑤ 日志管理                                                           |                       |                               |   |   |     |     |    |        |   |
| Q 消息管理                                                           |                       | 立即现交                          |   |   |     |     |    |        |   |

### 6.2 课程管理——查询课程功能

查询课程输入框位置如下,在当前页面输入名称或者是类型以后任意一个可以进行搜索 操作,多个条件可以精确查询,点击搜索以后页面显示搜索结果,而且搜索结果还可以进行 编辑和删除操作,适用于多条记录里面筛选有用信息。想取消查询点击输入框,并点击叉号。

| □ □ 向心力智慧教育云                                                       | 平台 × 十          | ~                     |       |        |         |         |            |    |     |                  | -   | ٥   | ×      |
|--------------------------------------------------------------------|-----------------|-----------------------|-------|--------|---------|---------|------------|----|-----|------------------|-----|-----|--------|
| $\leftarrow$ $\rightarrow$ $\circlearrowright$ $\circlearrowright$ | i) localhost:25 | 15/Admin/Index?id=1   |       |        |         |         |            |    | □ ☆ | ₹                | h   | ß   |        |
| 向心力智慧教育云平台                                                         | Ξ               | C 搜索                  |       |        |         |         | Q          | •  | 0   | 50               | 管理员 | į 🕶 | :      |
| 合 主页                                                               | <b>«</b> 🗅      | 学校管理 ×                | 课程管理  |        |         |         |            |    |     |                  |     | >>  | $\sim$ |
| 口 学校管理                                                             | +               | 请输入名称                 | 请选择分类 | Ś Ŧ    | 请选择分类子类 | ▼ 请选创建人 | *          | 搜索 |     |                  |     |     | 1      |
| BB 课程分类                                                            | ID              | 课程名称                  | 课程类别  | 课程子类   | 创建人     | 课程等级    | 创建时间       | 操作 |     |                  |     |     | Ľ      |
| എ 课程管理                                                             | 1               | 撩课-Python大数<br>据+人工智能 | 云计算   | 云计算初级  | 管理员     | 初级      | 2018-11-20 | ~  | 8   | a <mark>+</mark> | 0   |     |        |
| € 实训管理                                                             | 2               | 电子商务之云计<br>算          | 大数据   | 大数据中级  | 管理员     | 中级      | 2018-11-20 |    |     | a 🕂              | 0   |     |        |
| D 文档管理                                                             | 3               | Linux运维与网络<br>云计算     | 云计算   | 云计算初级  | 管理员     | 初级      | 2018-11-20 | ~  | 8   | a <mark>+</mark> | 0   |     |        |
| ③ 题库管理                                                             | 4               | 数据通信                  | 数据通信  | 数据通信初级 | 管理员     | 初级      | 2018-11-20 | 1  | 8   | a 🕂              | 0   |     |        |
|                                                                    | 5               | 云计算2                  | 云计算   | 云计算中级  | 张留杰     |         | 2018-11-20 | 1  | 8   | æ +              | 0   |     |        |
|                                                                    | 6               | 人工智能1                 | 人工智能  | 人工智能初级 | 张留杰     |         | 2018-11-20 |    |     | æ 🕂              | 0   |     |        |
| ④ 日志管理 △ 消息管理                                                      |                 |                       |       |        | 1 2 3   | 4 5 下一页 |            |    |     |                  |     |     |        |
|                                                                    |                 |                       |       |        |         |         |            |    |     |                  |     |     |        |

| 日 · 日 向心力智慧教育云平                                                       | 台i × 十       | ~                     |        |       |         |        |            |    |            |            | -   | ٥   | ×      |
|-----------------------------------------------------------------------|--------------|-----------------------|--------|-------|---------|--------|------------|----|------------|------------|-----|-----|--------|
| $\leftrightarrow$ $\rightarrow$ $\circlearrowright$ $\textcircled{a}$ | localhost:25 | 15/Admin/Index?id=1   |        |       |         |        |            |    | □ ☆        | r∕≡        | h   | Ē   |        |
| 向心力智慧教育云平台                                                            | Ξ            | C 18%                 |        |       |         |        | Q          | •  | $\bigcirc$ | 25         | 管理员 | ₹ ▼ | :      |
| ☆ 主页                                                                  | « 🗅          | 学校管理 ×                | 课程管理 × |       |         |        |            |    |            |            |     | >>  | $\sim$ |
| 口 学校管理                                                                | +            | 请输入名称                 | 云计算    | *     | 请选择分类子类 | ▼ 请选创建 | ~          | 搜索 |            |            |     |     |        |
| B 课程分类                                                                | ID           | 课程名称                  | 课程类别   | 课程子类  | 创建人     | 课程等级   | 创建时间       | 操作 |            |            |     |     | Ľ      |
| <b>山 课程管理</b>                                                         | 1            | 撤课-Python大数<br>据+人工智能 | 云计算    | 云计算初级 | 管理员     | 初级     | 2018-11-20 | 1  | Ŧ          | <b>a</b> + | 0   |     |        |
| € 实训管理                                                                | 2            | Linux运维与网络<br>云计算     | 云计算    | 云计算初级 | 管理员     | 初级     | 2018-11-20 |    | 8          | <b>a</b> + | 0   |     |        |
| D 文档管理                                                                | 3            | 云计算2                  | 云计算    | 云计算中级 | 张留杰     |        | 2018-11-20 | 1  | 8          | 🖬 🕂        | 0   |     |        |
| D. 题库管理                                                               | 4            | 云计算初级11122            | 云计算    | 云计算初级 | 张留杰     |        | 2019-01-11 |    | 8          | <b>•</b>   | 0   |     |        |
| 合 管理员管理 	 ▼                                                           |              |                       |        |       | 上一页 1   | 下一页    |            |    |            |            |     |     |        |
| ⑤ 日志管理                                                                |              |                       |        |       |         |        |            |    |            |            |     |     |        |
| ↓ 消息管理                                                                |              |                       |        |       |         |        |            |    |            |            |     |     |        |

| 日 日 向心力智慧                           | 棘育云平台管 | × + ·        | ~                     |         |       |     |       |            |    |            |                  | -   | ٥   | ×      |
|-------------------------------------|--------|--------------|-----------------------|---------|-------|-----|-------|------------|----|------------|------------------|-----|-----|--------|
| $\leftrightarrow$ $\rightarrow$ O G |        | ocalhost:251 | 5/Admin/Index?id=1    |         |       |     |       |            |    | □ ☆        | ₹                | l~  | È   |        |
| 向心力智慧教育云                            | 平台     | Ξ            | C 搜索                  |         |       |     |       | Q          | •  | $\bigcirc$ | 50               | 管理员 | 見 ▼ | :      |
|                                     | ~      | < û          | 学校管理 ×                | 课程管理 ×  |       |     |       |            |    |            |                  |     | >>  | $\sim$ |
| 口 学校管理                              |        | +            | 云计算2                  | X 请选择分类 | Ŧ     | 请选择 | ▼ 请选创 | 建人 👻       | 搜索 |            |                  |     |     |        |
| 盟 课程分类                              |        | ID           | 课程名称                  | 课程类别    | 课程子类  | 创建人 | 课程等级  | 创建时间       | 操作 |            |                  |     |     | 1      |
| എ 课程管理                              |        | 1            | 療课-Python大数<br>据+人工智能 | 云计算     | 云计算初级 | 管理员 | 初级    | 2018-11-20 | 1  | 8          | a 🕂              | 0   |     |        |
| € 实训管理                              |        | 2            | Linux运维与网络<br>云计算     | 云计算     | 云计算初级 | 管理员 | 初级    | 2018-11-20 |    | =          | a <mark>+</mark> | 0   |     |        |
| D 文档管理                              |        | 3            | 云计算2                  | 云计算     | 云计算中级 | 张留杰 |       | 2018-11-20 | 1  |            | 2 <b>+</b>       | 0   |     |        |
| ③ 题库管理                              |        | 4            | 云计算初级11122            | 云计算     | 云计算初级 | 张留杰 |       | 2019-01-11 |    |            | 3 +              | 0   |     |        |
| 6 管理员管理                             | -      |              |                       |         |       | 上一页 | 页一可   |            |    |            |                  |     |     |        |
| ④ 日志管理                              |        |              |                       |         |       |     |       |            |    |            |                  |     |     |        |
| ↓ 消息管理                              |        |              |                       |         |       |     |       |            |    |            |                  |     |     |        |

## 6.3 课程管理——编辑课程功能

编辑课程按钮位置如下,点击编辑按钮以后会有新的页面显示。在新页面进行可以编辑 课程名称和类别,添加以后修改时间由系统自动添加,点击立即提交按钮进行提交。

| □ □ □ □ □ □ □ □ □ □ □ □ □ □ □ □ □ □ □                                   | 61 × +       | ~                          |                                                                      |        |                                                                                                    |            |            |                       |            |                   | -   | D   | ×      |
|-------------------------------------------------------------------------|--------------|----------------------------|----------------------------------------------------------------------|--------|----------------------------------------------------------------------------------------------------|------------|------------|-----------------------|------------|-------------------|-----|-----|--------|
| $\leftrightarrow$ $\rightarrow$ $\circlearrowright$ $\land$             | localhost 25 | 15/Admin/Index?id=1        |                                                                      |        |                                                                                                    |            |            |                       | □ ☆        | r∕≡               | h   | È   |        |
| 向心力智慧教育云平台                                                              | Ξ            | C 搜索                       |                                                                      |        |                                                                                                    |            | Q          | •                     | ٢          | 25                | 管理员 | ð 🕶 | :      |
|                                                                         | <b>«</b> 🗅   | 学校管理 ×                     | 课程管理                                                                 |        |                                                                                                    |            |            |                       |            |                   |     | >>  | $\sim$ |
| 口 学校管理                                                                  | +            | 请输入名称                      | 请选择分类                                                                | Ŧ      | 请选择分类子类                                                                                                    | ▼ 请选创建人    | Ŧ          | 搜索                    |            | /                 |     |     | 1      |
| B 课程分类                                                                  | ID           | 课程名称                       | 课程类别                                                                 | 课程子类   | 创建人                                                                                                    | 课程等级       | 创建时间       | 操作                    | /          |                   |     |     | Ľ      |
| എ 课程管理                                                                  | 1            | 撩课-Python大数<br>据+人工智能      | 云计算                                                                  | 云计算初级  | 管理员                                                                                                    | 初级         | 2018-11-20 |                       |            | æ] <mark>+</mark> | 0   |     |        |
| € 实训管理                                                                  | 2            | 电子商务之云计<br>算               | 大数据                                                                  | 大数据中级  | 管理员                                                                                                    | 中级         | 2018-11-20 | ~                     |            | a 🕂               | 0   |     |        |
| D 文档管理                                                                  | 3            | Linux运维与网络<br>云计算          | 云计算                                                                  | 云计算初级  | 管理员                                                                                                    | 初级         | 2018-11-20 |                       |            | a <mark>+</mark>  | 0   |     |        |
| ② 题库管理                                                                  | 4            | 数据通信                       | 数据通信                                                                 | 数据通信初级 | 管理员                                                                                                    | 初级         | 2018-11-20 | 1                     |            | a <mark>+</mark>  | 0   |     |        |
| ら 管理局管理 ▼                                                               | 5            | 云计算2                       | 云计算                                                                  | 云计算中级  | 张留杰                                                                                                    |            | 2018-11-20 | 1                     | 8          | -                 | 0   |     |        |
|                                                                         | 6            | 人工智能1                      | 人工智能                                                                 | 人工智能初级 | 张留杰                                                                                                    |            | 2018-11-20 | <ul> <li>Z</li> </ul> | 1          | a <mark>+</mark>  | 0   |     |        |
| ④ 日志管理                                                                  |              |                            |                                                                      |        | 1 2 3                                                                                                    | 4 5 下一页    |            |                       |            |                   |     |     |        |
| Q 消息管理                                                                  |              |                            |                                                                      |        |                                                                                                    |            |            |                       |            |                   |     |     |        |
|                                                                         |              |                            |                                                                      |        |                                                                                                    |            |            |                       |            |                   |     |     |        |
|                                                                         |              |                            |                                                                      |        |                                                                                                    |            |            |                       |            |                   |     |     |        |
| 日 日 向心力智慧教育云平                                                           | 台 × 十        | ~                          |                                                                      |        |                                                                                                    |            |            |                       |            |                   | -   | ٥   | ×      |
| $\leftrightarrow$ $\rightarrow$ $\circlearrowright$ $\circlearrowright$ | localhost 25 | 15/Admin/Index?id=1        |                                                                      |        |                                                                                                    |            |            |                       | 1 ☆        | ₹                 | h   | ß   |        |
| 向心力智慧教育云平台                                                              | Ξ            | <b>C</b> 搜索                |                                                                      |        |                                                                                                    |            | Q          | •                     | $\bigcirc$ | 55                | 管理员 | ð 🕶 | :      |
|                                                                         | <b>«</b> 🖒   | 学校管理 ×                     | 课程管理                                                                 |        |                                                                                                    |            |            |                       |            |                   |     | >>  | $\sim$ |
|                                                                         | 修改菜单         | 单                          |                                                                      |        |                                                                                                    |            |            |                       |            |                   |     | ø   | ×      |
| 2 予校官理                                                                  | an B         | P2章 培理 Puthon              | 上**#提工人 丁 知治!!                                                       |        |                                                                                                    |            |            |                       |            |                   |     |     |        |
| 18 课程分类                                                                 | 1071         | ETTAN DREAM AND DREAM      | Could IVL LING                                                       |        |                                                                                                    |            |            |                       |            |                   |     |     |        |
| の 课程管理                                                                  | 课料           | 呈类别 云计算                    |                                                                      |        |                                                                                                    |            |            |                       |            |                   |     | Ŧ   |        |
|                                                                         | 课程           | 星子类 云计算初级                  |                                                                      |        |                                                                                                    |            |            |                       |            |                   |     | Ŧ   |        |
| € 沃训管理                                                                  | 课程           | 呈等级 初级                     |                                                                      |        |                                                                                                    |            |            |                       |            |                   |     | v   |        |
| D 文档管理                                                                  | 100 10       | -                          |                                                                      |        |                                                                                                    |            |            |                       |            |                   |     |     |        |
| D. 题库管理                                                                 | 课档           | <sup>至间介</sup> B / "大数据"是一 | U ₽<br>●<br>●<br>●<br>●<br>●<br>●<br>●<br>●<br>●<br>●<br>●<br>●<br>● | ■ ■    | <ul><li>𝒞 ☺</li><li>○</li><li>○</li></ul> | 集无法用传统数据库工 | 貝对其内容进行指   | 爪取、管理                 | 和处理。       |                   |     |     |        |
| 合 管理员管理 ▼                                                               |              |                            |                                                                      |        |                                                                                                    |            |            |                       |            |                   |     |     |        |
| 四 日本管理                                                                  |              |                            |                                                                      |        |                                                                                                    |            |            |                       |            |                   |     |     |        |

#### 7.4 课程管理——删除课程功能

删除课程按钮在每条信息里面,具体位置如下图所示,点击删除按钮以后会有弹出对话 框显示,在弹出对话框对是否删除进行选择。点击按钮进行删除,点击返回按钮进行返回。

| 自 回 向心力智慧教育云平(                                                   | (11 × +         | ~                     |        |        |         |         |            |    |            |    | -   | ٥   | ×      |
|------------------------------------------------------------------|-----------------|-----------------------|--------|--------|---------|---------|------------|----|------------|----|-----|-----|--------|
| $\leftarrow$ $\rightarrow$ $\circlearrowright$ $\textcircled{a}$ | ) localhost:251 | 5/Admin/Index?id=1    |        |        |         |         |            |    | ☆          | ₹≡ | h   | È   |        |
| 向心力智慧教育云平台                                                       | Ξ               | C 192                 |        |        |         |         | Ċ.         | ٢  | $\bigcirc$ | 8  | 管理员 | 5 ▼ | :      |
| 合 主页                                                             | ≪ ≏             | 学校管理 ×                | 课程管理 × |        |         |         |            |    |            |    |     | >>  | $\sim$ |
| 口 学校管理                                                           | +               | 请输入名称                 | 请选择分类  | *      | 请选择分类子类 | ▼ 请选创建人 | ~          | 史宏 |            | /  |     |     | 1      |
| BR 课程分类                                                          | ID              | 课程名称                  | 课程类别   | 课程子类   | 创建人     | 课程等级    | 创建时间       | 操作 | /          |    |     |     | Ľ      |
| 山 课程管理                                                           | 1               | 撤课-Python大数<br>据+人工智能 | 云计算    | 云计算初级  | 管理员     | 初级      | 2018-11-20 |    | <b>1</b>   | +  | 0   |     |        |
| € 实训管理                                                           | 2               | 电子商务之云计<br>算          | 大数据    | 大数据中级  | 管理员     | 中级      | 2018-11-20 |    | <b>a</b>   | •  | 0   |     |        |
| D 文档管理                                                           | 3               | Linux运维与网络<br>云计算     | 云计算    | 云计算初级  | 管理员     | 初级      | 2018-11-20 | 2  | •          | +  | 0   |     |        |
| D. 题库管理                                                          | 4               | 数据通信                  | 数据通信   | 数据通信初级 | 管理员     | 初级      | 2018-11-20 |    | <b>*</b>   | +  | 0   |     |        |
|                                                                  | 5               | 云计算2                  | 云计算    | 云计算中级  | 张留杰     |         | 2018-11-20 |    | e 🔛        | +  | 0   |     |        |
|                                                                  | 6               | 人工智能1                 | 人工智能   | 人工智能初级 | 张留杰     |         | 2018-11-20 |    | e 🖬        | +  | 0   |     |        |
| ④ 日志管理                                                           |                 |                       |        |        | 1 2 3   | 4 5 下一页 |            |    |            |    |     |     |        |
| Q 消息管理                                                           |                 |                       |        |        |         |         |            |    |            |    |     |     |        |

| □ □ 向心力智慧教育云                                                     | 平台1 × 十       | ~                     |       |        |         |         |            |    |            |     | - ( | s ×      |
|------------------------------------------------------------------|---------------|-----------------------|-------|--------|---------|---------|------------|----|------------|-----|-----|----------|
| $\leftarrow$ $\rightarrow$ $\circlearrowright$ $\textcircled{a}$ | localhost:251 | 5/Admin/Index?id=1    |       |        |         |         |            |    | □ ☆        | ∑≡  | h 1 | <u>i</u> |
| 向心力智慧教育云平台                                                       | Ξ             | C 搜索                  |       |        |         |         | Q          | •  | $\bigcirc$ | 20  | 管理员 | • :      |
| 合 主页                                                             | <b>«</b> 🗅    | 学校管理 ×                | 课程管理  |        |         |         |            |    |            |     |     | » ~      |
| 口 学校管理                                                           | +             | 请输入名称                 | 请选择分类 | *      | 请选择分类子类 | ▼ 请选创建人 | *          | 搜索 |            |     |     |          |
| LH: 课程分类                                                         | ID            | 课程名称                  | 课程类别  | 课程子类   | 创建人     | 课程等级    | 创建时间       | 操作 |            |     |     |          |
| എ 课程管理                                                           | 1             | 撩课-Python大数<br>据+人工智能 | 云计算   | 云计算初级  | 管理员     | 初级      | 2018-11-20 |    | 8          | 2 😐 | 0   |          |
| € 实训管理                                                           | 2             | 电子商务之云计<br>算          | 大数据   | 大数据中级  | 信息      | ×       | 2018-11-20 |    | 8          | 2 🗾 | 0   |          |
| D 文档管理                                                           | 3             | Linux运维与网络<br>云计算     | 云计算   | 云计算初级  | 确认要删除么? |         | 2018-11-20 |    |            | 2 🛨 | 0   |          |
| ③ 题库管理                                                           | 4             | 数据通信                  | 数据通信  | 数据通信初级 | të.     | 1 取消    | 2018-11-20 |    |            | 2   |     |          |
| 6 管理员管理 ▼                                                        | 5             | 云计算2                  | 云计算   | 云计算中级  | 杰田龙     |         | 2018-11-20 |    |            | 2 🕂 | 0   |          |
| U HALABA                                                         | 6             | 人工智能1                 | 人工智能  | 人工智能初级 | 张留杰     |         | 2018-11-20 |    |            | 3   | 0   |          |
| ④ 日志管理                                                           |               |                       |       |        | 周 1 2 3 | 4 5 下一页 |            |    |            |     |     |          |
| ♀ 消息管理                                                           |               |                       |       |        |         |         |            |    |            |     |     |          |
|                                                                  |               |                       |       |        |         |         |            |    |            |     |     |          |

### 7.4 课程管理——添加课程图片功能

添加课程图片按钮位置如下,点击添加图片按钮以后会有新的页面显示。在新页面进行 可以选择图片文件进行添加,在这个页面有对图片的要求,点击添加图片以后在对话框选择 文件,点击打开按钮进行提交,点击取消进行返回。

| 自 < 一 向心力智慧教育云平谷                                                 | 51 × +        | ~                     |       |        |         |         |            |    |     |                  | -  | ٥   | ×      |
|------------------------------------------------------------------|---------------|-----------------------|-------|--------|---------|---------|------------|----|-----|------------------|----|-----|--------|
| $\leftarrow$ $\rightarrow$ $\circlearrowright$ $\textcircled{o}$ | localhost:251 | 5/Admin/Index?id=1    |       |        |         |         |            |    | □ ☆ | ₹                | h  | ß   |        |
| 向心力智慧教育云平台                                                       | Ξ             | <b>C</b> 搜索           |       |        |         |         | Q          | •  | 0   | 55               | 管理 | 見 ▼ | :      |
| 合 主页                                                             | ≪ ☆           | 学校管理 ×                | 课程管理  |        |         |         |            |    |     |                  |    | >>  | $\sim$ |
| 戶 学校管理                                                           | +             | 请输入名称                 | 请选择分类 | *      | 请选择分类子类 | ▼ 请选创建人 | *          | 搜索 | I.  | /                |    |     |        |
| LB 课程分类                                                          | ID            | 课程名称                  | 课程类别  | 课程子类   | 创建人     | 课程等级    | 创建时间       | 操作 | F   | 1                |    |     | Ľ      |
| <b>山 课程管理</b>                                                    | 1             | 摄课-Python大数<br>据+人工智能 | 云计算   | 云计算初级  | 管理员     | 初级      | 2018-11-20 | 1  |     | <b>a</b> +       | 0  |     |        |
| € 实训管理                                                           | 2             | 电子商务之云计<br>算          | 大数据   | 大数据中级  | 管理员     | 中级      | 2018-11-20 | 2  |     | æ <mark>+</mark> | ٥  |     |        |
| 口 文档管理                                                           | 3             | Linux运维与网络<br>云计算     | 云计算   | 云计算初级  | 管理员     | 初级      | 2018-11-20 | /  |     | æ <mark>+</mark> | 0  |     |        |
| ③ 题库管理                                                           | 4             | 数据通信                  | 数据通信  | 数据通信初级 | 管理员     | 初级      | 2018-11-20 | 1  |     | ai 🕂             | 0  |     |        |
|                                                                  | 5             | 云计算2                  | 云计算   | 云计算中级  | 张留杰     |         | 2018-11-20 | 1  | 8   | æ] +             | 0  |     |        |
|                                                                  | 6             | 人工智能1                 | 人工智能  | 人工智能初级 | 张留杰     |         | 2018-11-20 | 1  |     | æ 🕂              | 0  |     |        |
| ④ 日志管理                                                           |               |                       |       |        | 1 2 3   | 4 5 下一页 |            |    |     |                  |    |     |        |
| Q 消息管理                                                           |               |                       |       |        |         |         |            |    |     |                  |    |     |        |

| 自 < 一 向心力智慧教育云平                         | 台f × +       |                   |     |            |     | -   | ٥   | ×      |
|-----------------------------------------|--------------|-------------------|-----|------------|-----|-----|-----|--------|
| $\leftarrow$ $\rightarrow$ O $\bigcirc$ | localhost 25 | (Admin/Index?id=1 |     | □ ☆        | ₹   | h   | ß   |        |
| 向心力智慧教育云平台                              | Ξ            | • 搜索              | Q • | $\bigcirc$ | 55  | 管理的 | ₫ ▼ | :      |
| 合 主页                                    | <b>«</b> 🗅   | 学校管理 × 课程管理 ×     |     |            |     |     | >>  | $\sim$ |
| 口 学校管理                                  | +            | 信息<br>衛<br>一本选择图片 |     |            | ×   |     |     |        |
| BB 课程分类                                 | ID           | SEN.              |     |            | - 1 |     |     |        |
| എ 课程管理                                  | 1            | 903<br>80+        |     |            |     | 0   |     |        |
| € 实训管理                                  | 2            | 电子<br>跨           |     |            |     | 0   |     |        |
| □ 文档管理                                  | 3            | Linu<br>Zait      |     |            |     | 0   |     |        |
| ③ 题库管理                                  | 4            | 数据                |     |            | - 1 | 0   |     |        |
| 6 管理员管理 ▼                               | 5            | zil               |     |            | - 1 | 0   |     |        |
|                                         | 6            | 人工                |     |            | - 1 | 0   |     |        |
| ④ 日志管理                                  |              |                   |     |            | - 1 |     |     |        |
| ♀ 消息管理                                  |              |                   |     |            | - 1 |     |     |        |
|                                         |              |                   |     |            |     | ,   |     |        |

| □ 向心力智慧教育云平台                                                   | 6î ×   +      | ~                |                                                                                          |                                                         |        |                                                      |                             |   |     |     | -    | ٥   | ×      |
|----------------------------------------------------------------|---------------|------------------|------------------------------------------------------------------------------------------|---------------------------------------------------------|--------|------------------------------------------------------|-----------------------------|---|-----|-----|------|-----|--------|
| $\leftrightarrow$ $\rightarrow$ $\circlearrowright$ $\bigcirc$ | ) localhost 2 | 515/Admin/Index? | d=1                                                                                      |                                                         |        |                                                      |                             |   | 1 ☆ | Z∕≡ | h    | ß   |        |
| 向心力智慧教育云平台                                                     | Ξ             | C Ba             | 打开                                                                                       |                                                         |        | naha a servera i                                     | ×                           | ø | 0   | 50  | 管理   | ₫ ▼ | :      |
| 合 主页                                                           | <b>«</b> 🖒    | 学校管理             | ← → · ↑ ● · □ · □ 组织 · 新建文件夹                                                             | 电脑 > 東面 >                                               | V 0 13 | 56 用面<br> 日・                                         |                             |   |     |     |      | >>  | $\sim$ |
| 口 学校管理                                                         | +             | 请                | → WPS网盘 ^                                                                                | 谷称 ^<br>▶ 2019-02-27                                    | 1      | 修改日期<br>2019/2/27 16:15                              | 类型<br>文件夹                   |   |     | ×   | ×    |     | 1      |
| <b>肆 课程分</b> 类                                                 | ID            | 课程               | <ul> <li>3D 对象</li> <li>视频</li> </ul>                                                    | Soogle Chrome<br>SchoolMessageController.cs<br>WPS 2019 |        | 2019/2/25 11:00<br>2019/2/23 16:23<br>2019/2/9 10:07 | 快捷方式<br>Visual C# S<br>快捷方式 |   |     |     | Ŀ    |     |        |
| <b>舟 课程管理</b>                                                  | 1             | 撩课<br>据+,        | <ul> <li>图片</li> <li>〕</li> <li>〕</li> <li>文档</li> <li></li> <li></li> <li>下载</li> </ul> | 倉 百度网盘 向心力云平台操作使用说明书(第三版).do                            | cx     | 2019/1/5 11:23<br>2019/2/27 16:15<br>2019/1/12 11:41 | 快捷方式<br>DOCX 文档<br>快捷方式     |   |     |     | 0    |     |        |
| ⊙ 实训管理                                                         | 2             | 电子算              | <ul> <li>▶ 音乐</li> <li>■ 桌面</li> </ul>                                                   | 73 有道云笔记网页剪报<br>③ 账户密码.txt                              |        | 2019/1/12 11:41<br>2019/2/12 14:42                   | Internet 快<br>TXT 文件        |   |     |     | 0    |     |        |
| D 文档管理                                                         | 3             | Linu<br>굸라       | €_ BOOTCAMP (C:<br>● 网络                                                                  | ¢                                                       |        |                                                      | >                           |   |     |     | 0    |     |        |
| ② 题库管理                                                         | 4             | 数框               | 文件                                                                                       | FS(N):                                                  | ~ 所    | ī有文件 (*)                                             | v                           |   |     | - 1 | 0    |     |        |
| 命 管理员管理   ▼                                                    | 5<br>6        | 云日               |                                                                                          |                                                         |        | 打开(Q)                                                | 取消                          |   |     |     | 0    |     |        |
| ④ 日志管理                                                         |               |                  |                                                                                          |                                                         |        |                                                      |                             |   | [   | ф ( | •, [ | •   | *      |
| ♀ 消息管理                                                         |               |                  |                                                                                          |                                                         |        |                                                      |                             |   |     |     |      |     |        |

### 7.5 课程管理——添加章节功能

添加章节按钮位置如下,点击编辑按钮以后会有新的页面显示。在新页面进行可以进行 以下操作。

| 自 回 向心力智慧教育云平                                                         | 台1 × +         | ~                     |        |          |         |      |            |    |            |     | -   | ٥  | ×      |
|-----------------------------------------------------------------------|----------------|-----------------------|--------|----------|---------|------|------------|----|------------|-----|-----|----|--------|
| $\leftrightarrow$ $\rightarrow$ $\circlearrowright$ $\textcircled{a}$ | ) localhost:25 | 15/Admin/Index?id=1   |        |          |         |      |            |    | □ ☆        | ₹   | l_  | ê  |        |
| 向心力智慧教育云平台                                                            | Ξ              | C 授素                  |        |          |         |      | Q          | •  | $\bigcirc$ | 55  | 管理员 | •  | :      |
| 合 主页                                                                  | « û            | 学校管理 ×                | 课程管理 × |          |         |      |            |    |            |     |     | >> | $\sim$ |
| □ 学校管理                                                                | +              | 请输入名称                 | 请选择分别  | <u>ب</u> | 请选择分类子类 | * 请  | 选创建人 👻     | 搜索 |            |     | /   | /  | I      |
| BB 课程分类                                                               | ID             | 课程名称                  | 课程类别   | 课程子类     | 创建人     | 课程等级 | 创建时间       | 操作 |            |     | /   |    |        |
| □ 课程管理                                                                | 1              | 撤课-Python大数<br>据+人工智能 | 云计算    | 云计算初级    | 管理员     | 初级   | 2018-11-20 | 2  |            | ı 🖸 | 0   |    |        |
| € 实训管理                                                                | 2              | 电子商务之云计<br>算          | 大数据    | 大数据中级    | 管理员     | 中级   | 2018-11-20 | 2  |            | +   | 0   |    |        |
| D 文档管理                                                                | 3              | Linux运维与网络<br>云计算     | 云计算    | 云计算初级    | 管理员     | 初级   | 2018-11-20 | 1  |            | • + | 0   |    |        |
| D) 题库管理                                                               | 4              | 数据通信                  | 数据通信   | 数据通信初级   | 管理员     | 初级   | 2018-11-20 | 1  |            | 1   | 0   |    |        |
|                                                                       | 5              | 云计算2                  | 云计算    | 云计算中级    | 张留杰     |      | 2018-11-20 | 1  | 8          | +   | 0   |    |        |
|                                                                       | 6              | 人工智能1                 | 人工智能   | 人工智能初级   | 张留杰     |      | 2018-11-20 | 1  |            | 8 + | 0   |    |        |
| ④ 日志管理                                                                |                |                       |        |          | 1 2 3   | 4 5  | 下一页        |    |            |     |     |    |        |
| Q 消息管理                                                                |                |                       |        |          |         |      |            |    |            |     |     |    |        |
|                                                                       |                |                       |        |          |         |      |            |    |            |     |     |    |        |

## 7.5.1 编辑章节按钮介绍

编辑课程章节按钮位置如下,点击编辑按钮以后会有新的页面显示。在新页面进行可以 编辑章节名称,点击立即提交按钮进行提交。

| ·日 ·日 向心力智慧教育云平                                | P台 × + ~                                                                                                    |                    |                | -            | ٥           | ×      |
|------------------------------------------------|----------------------------------------------------------------------------------------------------|--------------------|----------------|--------------|-------------|--------|
| $\leftarrow$ $\rightarrow$ O $\textcircled{a}$ | localhost:2515/Admin/Index?Id=1                                                                                                    | □ ☆                | r∕≡            | l_           | Ø           |        |
| 向心力智慧教育云平台                                     |                                                                                                    | 0                  | 8              | 管理员          | ₹ ▼         | :      |
| ☆ 主页                                           | ≪ 合 学校管理 × 课程管理 ×                                                                                                    |                    |                |              | >>          | $\sim$ |
| 口 学校管理                                         | 添加章节                                                                                                    |                    |                |              |             | ×      |
| N TILET                                        | Golang环境搭建 🗾 💼 🔸                                                                                                    |                    |                |              |             |        |
| B 课程分类                                         | ○ 第一节、课时介绍 🗾 💼                                                                                                    |                    |                |              |             |        |
| 山 课程管理                                         | 大数据介绍第一节,大数据介绍第一节大数据介绍第一节大数据介绍第一节大数据介绍第一节大数据介绍第一节大数据介绍第一节大数据介绍第一节大数据介绍第一节大数据介绍第一节                                                                                                    | 大数据介绍第一            | -节大数据          | 介绍第一         | -节大         |        |
| € 实训管理                                         | ○ 第二节、Go的发展历史 <mark>/</mark> 🗧                                                                                                    |                    |                |              |             | . 1    |
| D. 文档管理                                        | 这是第二书,这是第二书,这是第二书,这是第二书,这是第二书,这是第二书,这是第二书,这是第二书,这是第二书,这是第二书,这是第二书,这是第二书,这是第二书,这是第二书,这是第二书,这是第二书,这是第二书,这是第二书,这是第二书,这是第二书,这是第二书,这是第二书,这是第二书,这是第二书。                                                                                                    | 二节,这是第二<br>这是第二节,  | _节,这是<br>这是第二  | 第二节,<br>节,这员 | 这是          |        |
| D。 题库管理                                        | ○ 第三节 🗾 🧧                                                                                                    |                    |                |              |             |        |
| 6 管理员管理 ▼                                      | 这是大数据介绍第三节这是大数据介绍第三节这是大数据介绍第三节这是大数据介绍第三节这是大数据介绍第三节这是大数据介绍第三节这是大数据介绍第三节这是大数据介绍第三节这是大数据介绍第三节这是大数据介绍第三节这是大数据介绍第三节这是大数据介绍第三节这是大数据介绍第三节这是大数据介绍第三节这是大数据介绍第三节这是大数据介绍第三节这是大数据介绍第三节这是大数据介绍第三节这是大数据介绍第三节这是大数据介绍第三节这是大数据介绍第一节这是大数据介绍第一节这是大数据介绍第一节这是大数据介绍第一节这是大数据介绍第一节这是大数据介绍第一节                        | 第三节这是大都<br>是大数据介绍等 | 数据介绍第<br>第三节这是 | 三节这点<br>大数据? | また数<br>ト 紹第 |        |
| ④ 日志管理                                         | 三节这是大数据介绍第二节这是大数据介绍第二节这是大数据介绍第二节这是大数据介绍第二节这是大数据介绍第二节这是大数据介绍第二节这是大数据介绍第二节这是大数据介绍第二节这是大数据介绍第二节这是大数据介绍第二节这是大数据介绍第二节这是大数据介绍第二节这是大数据介绍第二节这是大数据介绍第二节这是大数据介绍第二节这是大数据介绍第二节这是大数据介绍第二节这是大数据介绍第二节这是大数据介绍第二节这是大数据介绍第二节这是大数据介绍第二节这是大数据介绍第二节这是大数据介绍第二节这是大数据介绍第二节这是大数据介绍第二节这是大数据介绍第二节这是大数据介绍第二节这是大数据介绍第二节这 | 介绍第三节这题<br>告       | 是大数据介          | 绍第三节         | 这是          |        |
| Q 消息管理                                         | ○ 大数据第四节 <mark>/</mark> ■                                                                                                    |                    |                |              |             |        |
|                                                | 大数据第四节大数据第四节大数据第四节大数据第四节大数据第四节大数据第四节大数据第四节大数据第四节大数据第四节大数据第四节大数据                                                                                                    | 藉四节大数据第            | 首四节            |              |             |        |
|                                                |                                                                                                    |                    |                |              |             | ~      |

| □ □ 向心力智慧教育云平                                  | 平台f × + ×           |               |      |  |  |    |            |            |    | -   | 0  | ×      |
|------------------------------------------------|---------------------|---------------|------|--|--|----|------------|------------|----|-----|----|--------|
| $\leftarrow$ $\rightarrow$ O $\Leftrightarrow$ | localhost:2515/Admi | in/Index?id=1 |      |  |  |    |            | ☆          | ₹  | l~  | Ē  |        |
| 向心力智慧教育云平台                                     | ⊡ C                 |               |      |  |  | Ĺ, | 2 <b>•</b> | $\bigcirc$ | 20 | 管理员 | •  | :      |
| 合 主页                                           | « 🗅 4               | ¥校管理 ×        | 课程管理 |  |  |    |            |            |    |     | >> | $\sim$ |
|                                                | 添加章节                |               |      |  |  |    |            |            |    |     |    | ×      |
| ▷ 予权昌珪                                         | 修改大章                |               |      |  |  |    |            |            |    |     |    | ×      |
| LH: 课程分类                                       | 十音夕称                | GolanoTitat   | K GB |  |  |    |            |            |    |     |    |        |
| എ 课程管理                                         | 八里山の                | 立即提交          |      |  |  |    |            |            |    |     |    |        |
| € 实训管理                                         |                     |               |      |  |  |    |            |            |    |     |    |        |
| □ 文档管理                                         |                     |               |      |  |  |    |            |            |    |     |    |        |
| ② 题库管理                                         |                     |               |      |  |  |    |            |            |    |     |    |        |
| 合 管理员管理 ▼                                      |                     |               |      |  |  |    |            |            |    |     |    |        |
| ⊙ 日志管理                                         |                     |               |      |  |  |    |            |            |    |     |    |        |
| ♀ 消息管理                                         |                     |               |      |  |  |    |            |            |    |     |    |        |

## 7.5.2 删除章节按钮介绍

删除章节按钮在每条信息里面,具体位置如下图所示,点击删除按钮以后会有弹出对话 框显示,在弹出对话框对是否删除进行选择。点击按钮进行删除,点击返回按钮进行返回。

| 自 < 回  向心力智慧教育云平                                                 | Hán X + V                                                                                                    |                  | -              | ٥          | ×      |
|------------------------------------------------------------------|----------------------------------------------------------------------------------------------------|------------------|----------------|------------|--------|
| $\leftarrow$ $\rightarrow$ $\circlearrowright$ $\textcircled{a}$ | ocalhost 2515/Admin/Index?id=1                                                                                                    | ζ γ_≡            | l_             | Ø          |        |
| 向心力智慧教育云平台                                                       | Ø ● Q                                                                                                    | 25               | 管理》            | ₹ ▼        | :      |
| ☆ 主页                                                             | ≪ △ 学校管理 × 課程管理 ×                                                                                                    |                  |                | >>         | $\sim$ |
|                                                                  | 添加章节                                                                                                    |                  |                |            | ×      |
| トーチ収音理                                                           | Golang环境搭建 🗾 😑 😑                                                                                                    |                  |                |            |        |
| B書 课程分类                                                          | 第一节、课时介绍 / 管                                                                                                    |                  |                |            |        |
| 山 课程管理                                                           | 大数据介绍第一节,大数据介绍第一节大数据介绍第一节大数据介绍第一节大数据介绍第一节大数据介绍第一节大数据介绍第一节大数据介绍第一节大数据介绍第一节大数据介绍第一节                                                                                                    | 第一节大数据           | 价绍第-           | -节大        |        |
| € 实训管理                                                           | ○ 第二节、Go的发展历史 <mark>/                                    </mark>                                                                                                    |                  |                |            |        |
| D 文档管理                                                           | 这是第二节,这是第二节,这是第二节,这是第二节,这是第二节,这是第二节,这是第二节,这是第二节,这是第二节,这是第二节,这是第二节,这是第二节,这是第二节,这是第二节,这是第二节,这是第二节,这是第二节,这是第二节,这是第二节,这是第二节,这是第二节,这是第二节,这是第二节,这是第二节,这是第二节,这是第二节,这是第二节,                            | 第二节,这是<br>节,这是第二 | 第二节,<br> 节, 这! | 这是         |        |
| D. 题库管理                                                          | ○ 第三节 🗾 💼                                                                                                    |                  |                |            |        |
| 合 管理员管理   ▼                                                      | 这是大教派介绍第三节这是大教派介绍第三节这是大教派介绍第三节这是大教派介绍第三节这是大教派介绍第三节这是大教派介绍第三节这是大教派介绍第三节这是大教派介绍第三节这是大教派介绍第三节这是大教派介绍第三节这是大教派介绍第三节这是大教派介绍第三节这是大教派介绍第三节这是大教派介绍第三节这是大教派介绍第三节这是大教派介绍第三节这是大教派介绍第三节这是大教派介绍第一节这是大教派介绍第一 | 大数据介绍第<br>绍第三节这是 | 三节这是           | 副大数<br>〉绍第 |        |
| ⑤ 日志管理                                                           | 三节这是大数据介绍第二节这是大数据介绍第二节这是大数据介绍第二节这是大数据介绍第二节这是大数据介绍第二节这是大数据介绍第二节这是大数据介绍第二节这是大数据介绍第二节这是大数据介绍第二节这是大数据介绍第二节这是大数据介绍第二节这是大数据介绍第二节                                                                    | 这是大数据介           | ·绍第三1          | 这是         |        |
| ♀ 消息管理                                                           |                                                                                                    | 捉筹加封             |                |            |        |
|                                                                  |                                                                                                    | 11 1-1 (50,00)   |                |            | >      |

| 日 · 回 日 向心力智慧教育云平(                                               | an x + ∨                                                                                                    |                  |                |                | -            | ٥   | ×      |
|------------------------------------------------------------------|----------------------------------------------------------------------------------------------------|------------------|----------------|----------------|--------------|-----|--------|
| $\leftarrow$ $\rightarrow$ $\circlearrowright$ $\textcircled{a}$ | ) localhost.2515/Admin/Index?id=1                                                                                                    |                  | ☆              | ⊅≞             | h            | Ē   |        |
| 向心力智慧教育云平台                                                       | E C 19%                                                                                                    | ٢                | $\bigcirc$     | 55             | 管理员          | ÷   | :      |
| ☆ 主页                                                             | ≪ 合 学校管理 × 課程管理 ×                                                                                                    |                  |                |                |              | >>  | $\sim$ |
| 口 学校管理                                                           | 添加章节                                                                                                    |                  |                |                |              |     | ×      |
| P JIE                                                            | Golang环境搭建 🗾 💼                                                                                                    |                  |                |                |              |     |        |
| Ba 课程分类                                                          | 〇 第一节、课时介绍 🗾 💼                                                                                                    |                  |                |                |              |     |        |
| <b>山 课程管理</b>                                                    | 大数据介绍第一节,大数据介绍第一节大数据介绍第一节大数据介绍第一节大数据介绍第一节大数据介绍第一节大数据介绍第一节数据介绍第一节大数据介绍第一节大数据介绍第一节大数据介绍第一节                                                                           | 大数据介             | 绍第一1           | 节大数据           | 介绍第一         | 节大  |        |
| € 实训管理                                                           | 〇 第二节、Go的发展历史 🗾 💼                                                                                                    |                  |                |                |              |     |        |
| D 文档管理                                                           | 这是第二节,这是第二节,这是第二节,这是第二节,这是第二节,这是第二节,这是第二节,这是第二节,这是第二节,这是第二节,这是第二节,这是第二节,这是第二节,这是第二节,这是第二节,这是第二节,这是第二节,这是第二节,这是第二节,这是第二节,这是第二节,这是第二节,这是第二节,这是第二节,这是第二节,这是第二节,这是第二节, | [二节, 这<br>5, 这是第 | 是第二十<br>(二节, ) | 节,这是第<br>这是第二  | 第二节,<br>节,这是 | 这是  |        |
| ② 题库管理                                                           | 这是第二节, 确认要删除么?                                                                                                    |                  |                |                |              |     |        |
|                                                                  | ○ 第三节 🔽 🔽                                                                                                    |                  |                |                |              |     |        |
| 合管理员管理 ▼                                                         | 这是大数据介绍第三节这是大数据介绍第三节这是大数据介绍第二世这些大数据介绍第二世这些大数据介绍第三节这是大数据介绍第三节这是大数据介绍第三节这是大数据介绍第三节这是大数据介绍第三节这是大数据介绍第三节这是大数据介绍第三节这是大数据介绍第三节这是大数据介绍第三节这                                | )第三节这<br>这是大数据   | 是大数            | 据介绍第:<br>三节这是; | 三节这是大数据介     | 大数。 |        |
| 〇 日志管理                                                           | 三节这是大数据介绍第三节这是大数据介绍第三节这是大数据介绍第三节这是大数据介绍第三节这是大数据介绍第三节这是大数据介绍第三节这是大数据介绍第三节这是大数据介绍第三节这是大数据介绍第三节这是大数据介绍第三节这是大数据介绍第三节这是大数据介绍第三节这是大数据介绍第三                                | 於紹第三<br>[节       | 节这是力           | 大数据介绍          | 的第三节         | 这是  |        |
| Q 消息管理                                                           | ○ 大数据第四节 🗾 🧧                                                                                                    |                  |                |                |              |     |        |
|                                                                  | 大数据第四节大数据第四节大数据第四节大数据第四节大数据第四节大数据第四节大数据第四节大数据第四节大数据第四节大数据                                                                                                    | 第四节大             | 数据第1           | 四节             |              |     |        |
|                                                                  |                                                                                                    |                  |                |                |              |     |        |

## 7.5.3 添加小节按钮介绍

添加小节图片按钮位置如下,点击添加小节按钮以后会有新的页面显示。在新页面进行 可以选择对应小节的视频文件进行添加,而且需要填写章节说明和章节简介,点击上传文件 以后在对话框选择文件,点击上传文件按钮进行上传,点击提交按钮进行提交。

| 自 · 回 □ 向心力智慧教育云平                                                | 名 × + v                                                                                                    |                    |                | -            | ٥   | ×      |
|------------------------------------------------------------------|----------------------------------------------------------------------------------------------------|--------------------|----------------|--------------|-----|--------|
| $\leftarrow$ $\rightarrow$ $\circlearrowright$ $\textcircled{a}$ | localhost.2515/Admin/Index?id=1                                                                                                    | □ ☆                | r∕≡            | h            | Ē   |        |
| 向心力智慧教育云平台                                                       |                                                                                                    | 0                  | 23             | 管理员          | ₹ ▼ | :      |
| ☆ 主页                                                             | 《 △ 学校管理 × 课程管理 ×                                                                                                    |                    |                |              | >>  | $\sim$ |
|                                                                  | 添加章节                                                                                                    |                    |                |              |     | ×      |
| ∼ <del>7</del> tkEtE                                             | Golang环境搭建 🗾 💼 📻                                                                                                    |                    |                |              |     |        |
| Ban 课程分类                                                         | ○ 第一节、课时介绍 🗾 💼                                                                                                    |                    |                |              |     |        |
| <b>山 课程管理</b>                                                    | 大数据介绍第一节,大数据介绍第一节大数据介绍第一节大数据介绍第一节大数据介绍第一节大数据介绍第一节大数据介绍第一节大数据介绍第一节大数据介绍第一节大数据介绍第一节                                                                                                    | 大数据介绍第一            | 节大数据           | 介绍第一         | 节大  |        |
| € 实训管理                                                           | ○ 第二节、Go的发展历史 <mark>/</mark>                                                                                                    |                    |                |              |     |        |
| D) 文档管理                                                          | 这是第二节,这是第二节,这是第二节,这是第二节,这是第二节,这是第二节,这是第二节,这是第二节,这是第二节,这是第二节,这是第二节,这是第二节,这是第二节,这是第二节,这是第二节,这是第二节,这是第二节,这是第二节,这是第二节,这是第二节,这是第二节,这是第二节,这是第二节,这是第二节,这是第二节,这是第二节,                                                       | 二节,这是第二<br>。这是第二节, | 书,这是<br>这是第二   | 第二节,<br>节,这是 | 这是  |        |
| D) 题库管理                                                          | ○ 第三节 🖊 💼                                                                                                    |                    |                |              |     |        |
| ि 管理员管理 ▼                                                        | 这是大数据介绍第二节这是大数据介绍第二节这是大数据介绍第二节这是大数据介绍第二节这是大数据介绍第二节这是大数据介绍第二节这是大数据介绍第二节这是大数据介绍第二节这是大数据介绍第二节这是大数据介绍第二节这是大数据介绍第二节这是大数据介绍第二节这是大数据介绍第二节这是大数据介绍第二节这是大数据介绍第二节这是大数据介绍第二节这是大数据介绍第二节这是大数据介绍第二节这是大数据介绍第二节这是大数据介绍第二节这是大数据介绍第二节 | 第三节这是大麦<br>是大数据介绍第 | 2据介绍第<br>9三节这是 | 三节这是<br>大数据介 | 大数  |        |
| ④ 日志管理                                                           | 三节这是大数据介绍第二节这是大数据介绍第二节这是大数据介绍第二节这是大数据介绍第二节这是大数据介绍第二节这是大数据介绍第二节这是大数据介绍第二节这是大数据介绍第二节这是大数据介绍第二节这是大数据介绍第二节这是大数据介绍第二节这是大数据介绍第二节这是大数据介绍第二节这是大数据介绍第二节这是大数据介绍第二节                                                           | 介绍第三节这是<br>特       | 大数据介           | 昭第三节         | 这是  |        |
| Q 消息管理                                                           | ○ 大数据第四节 🗾 💼                                                                                                    |                    |                |              |     |        |
|                                                                  | 大数据第四节大数据第四节大数据第四节大数据第四节大数据第四节大数据第四节大数据第四节大数据第四节大数据第四节大数据第四节大数据                                                                                                    | 第四节大数据第            | 四节             |              |     |        |
|                                                                  |                                                                                                    |                    |                |              |     | ~      |

| □ □ 向心力智慧教育云平                                                    | //☆× + ∨                  |       |    |      |     |       |  |  |   |   |   |   |    | -  | ٥     | $\times$ |
|------------------------------------------------------------------|---------------------------|-------|----|------|-----|-------|--|--|---|---|---|---|----|----|-------|----------|
| $\leftarrow$ $\rightarrow$ $\circlearrowright$ $\textcircled{a}$ | localhost:2515/Admin/Inde | ?id=1 |    |      |     |       |  |  |   |   |   | ☆ | ₹  | h  | ß     |          |
| 向心力智慧教育云平台                                                       | œ œ ∰                     |       |    |      |     |       |  |  | ¢ | • | ß | 0 | 20 | 管理 | 员▼    | :        |
| 合 主页                                                             | 《 合 学校管                   | ŧ×    | 课程 | 管理 × | <   |       |  |  |   |   |   |   |    |    | $\gg$ | $\sim$   |
| 2 《艺術曲                                                           | 添加章节                      |       |    |      |     |       |  |  |   |   |   |   |    |    |       | ×        |
|                                                                  | 添加小节                      |       |    |      |     |       |  |  |   |   |   |   |    |    | Ē     | ×        |
| B書 课程分类                                                          | 小节名称 诗編                   | 入名称   |    |      |     |       |  |  |   |   |   |   |    |    |       |          |
| <b>എ 课程管理</b>                                                    | 小节简介 B                    | I     | U  | Ð    | = = | <br>R |  |  |   |   |   |   |    |    |       |          |
| € 实训管理                                                           |                           |       | -  |      |     | 0     |  |  |   |   |   |   |    |    |       |          |
| D 文档管理                                                           |                           |       |    |      |     |       |  |  |   |   |   |   |    |    |       |          |
| D) 题库管理                                                          |                           |       |    |      |     |       |  |  |   |   |   |   |    |    |       |          |
| 合管理员管理 ▼                                                         | 小节视频                      | 视频    |    |      |     |       |  |  |   |   |   |   |    |    |       |          |
| ◎ 日志管理                                                           | ж                         | 台上传   |    |      |     |       |  |  |   |   |   |   |    |    |       |          |
| ↓ 消息管理                                                           | ν                         | 叩提交   |    |      |     |       |  |  |   |   |   |   |    |    |       |          |

## 7.5.4 编辑小节按钮介绍

编辑课程小节按钮位置如下,点击编辑按钮以后会有新的页面显示。在新页面进行可以 编辑章节名称,点击立即提交按钮进行提交。

| 日 ·□ 向心力智慧教育                                        | 云平台 × + ~                                                                                                    |                   |                      |                         |                         | -                      | ٥                  | ×      |
|-----------------------------------------------------|----------------------------------------------------------------------------------------------------|-------------------|----------------------|-------------------------|-------------------------|------------------------|--------------------|--------|
| $\leftrightarrow$ $\rightarrow$ $\circlearrowright$ | localhost:2515/Admin/Index?id=1                                                                                                    |                   |                      | □ ☆                     | r∕≡                     | h                      | e                  |        |
| 向心力智慧教育云平台                                          | <b>三 C</b> 授業                                                                                                    | ρ.                | ٢                    | 0                       | 23                      | 管理》                    | ∄ ▼                | :      |
| ☆ 主页                                                | ≪ ☆ 学校管理 × 課程管理 ×                                                                                                    |                   |                      |                         |                         |                        | >>                 | $\sim$ |
| and and in the second                               | 添加章节                                                                                                    |                   |                      |                         |                         |                        |                    | ×      |
| 户 子校官理                                              | Golang环境搭建 🗾 🔋 🔸                                                                                                    |                   |                      |                         |                         |                        |                    |        |
| BB 课程分类                                             | ○ 第一节、课时介绍 Z 1                                                                                                    |                   |                      |                         |                         |                        |                    |        |
| A) 课程管理                                             | 大数据介绍第一节,大数部介绍第一节大数据介绍第一节大数据介绍第一节大数据介绍第一节大数据介绍第一节大数据介绍第一节大数据介绍第一节大数据介绍第一节大数据介绍第一节                                                                                                    | 昭第一               | 节大数                  | 据介绍第一                   | -节大数据                   | 价绍第-                   | -节大                |        |
| ⊙ 实训管理                                              | ○ 第二节、Go的发展历史 🔼 💼                                                                                                    |                   |                      |                         |                         |                        |                    | . 1    |
| 口 文档管理                                              | 这是第二节,这是第二节,这是第二节,这是第二节,这是第二节,这是第二节,这是第二节,这是第二节,这是第二节,<br>第二节,这座第二节,这座第二节,这座第二节,这座第二节,这座第二节,这是第二节,这是第二节,这是第二节,这是第二节,这是第二节,这是第二节,这是第二节,这是第二节,<br>这是第二节,这是第二节,这是第二节,这是第二节,                                                                                                    | 这是<br>昆第二         | 第二节<br>节,这           | ,这是第二<br>是第二节,          | 节,这是<br>这是第二            | !第二节,<br>.节, 这!        | 这是是第二              |        |
| D。题库管理                                              |                                                                                                    |                   |                      |                         |                         |                        |                    |        |
| G 管理员管理                                             | 第二中之重 这是大数服介绍第二节这是大数服介绍第二节这是大数服介绍第二节这是大数服介绍第二节这是大数服介绍第二节这是大数服介绍第二节这是大数据介绍第二节这是大数据介绍第二节的公子表示的非常元节的字表示的非常元节的表示的非常元节的表示的非常元节的表示的非常元节的表示的非常元节的表示的非常元节的表示的非常元节的非常元节的表示的非常元节的非常元节的非常元节的非常元节的非常元节的非常元节的非常元节的非常元节 | 数据介<br>第三节<br>是大数 | · 绍第三<br>这是大<br>7据介绍 | 节这是大麦<br>数据介绍第<br>第三节这是 | 如据介绍第<br>第三节这是<br>副大数据介 | 三节这点<br>【大数据》<br>~绍第三十 | 副大数<br>243第<br>5这是 |        |
| ③ 日志管理                                              | 大数据介绍第三节这是大数据介绍第三节这是大数据介绍第三节这是大数据介绍第三节这是大数据介绍第三节这是大数据                                                                                                    | 介绍第               | 三节                   |                         |                         |                        |                    |        |
| ♀ 消息管理                                              | 大数据第四节 大数据第四节大数据第四节本数据第一下下下下下下下下下下下下下下下下下下下下下下下下下下下下下下下下下下下下                                                                                                    | 节大数               | 据第四                  | 节大数据第                   | 的节                      |                        |                    |        |
|                                                     |                                                                                                    |                   |                      |                         |                         |                        |                    | ~      |
| □ □ 向心力智慧教育                                         |                                                                                                    |                   |                      |                         |                         | _                      | 1                  | ×      |
| $\leftarrow \rightarrow$ () $\Leftrightarrow$       | localhost:2515//Admin/Index?id=1                                                                                                    |                   | ß                    |                         | ×=                      | l.                     | R                  |        |
|                                                     |                                                                                                    | •                 | ~                    |                         |                         | dit ree                | _                  |        |
| 问心刀督意教育云半台                                          |                                                                                                    | μ.                | 6.3                  | Ś                       | 25                      | 官理                     | ₽. ♥               | :      |
| ☆ 主面                                                | 《 ☆ 学校管理 × 課程管理 ×                                                                                                    |                   |                      |                         |                         |                        | >>                 | $\sim$ |

| 合 主页          | 《 合 学校管理 × 课程管理 ×                                  | >>  |   | ~ |
|---------------|----------------------------------------------------|-----|---|---|
| 口 茶粉帶油        | 添加章节                                               | i   | × |   |
| P TYLE        | 修改小节                                               | l é | × | • |
| 18 课程分类       |                                                    |     |   |   |
| <b>എ 课程管理</b> | 小节视频                                               |     |   |   |
| ⊙ 实训管理        | 您的浏览器不支持FlashPlayer插件或没有启用该插件<br>点击下载FlashPlayer插件 |     |   | l |
| □ 文档管理        |                                                    |     |   | l |
| D。 题库管理       |                                                    |     |   | l |
| 合 管理员管理 ▼     |                                                    |     |   | l |
| ④ 日志管理        |                                                    |     |   | l |
| ○ 消息管理        | <u>第1時488</u> 88<br>デ1981上10                       |     |   | ~ |

# 7.5.5 删除小节按钮介绍

删除小节按钮在每条信息里面,具体位置如下图所示,点击删除按钮以后会有弹出对话 框显示,在弹出对话框对是否删除进行选择。点击按钮进行删除,点击返回按钮进行返回。

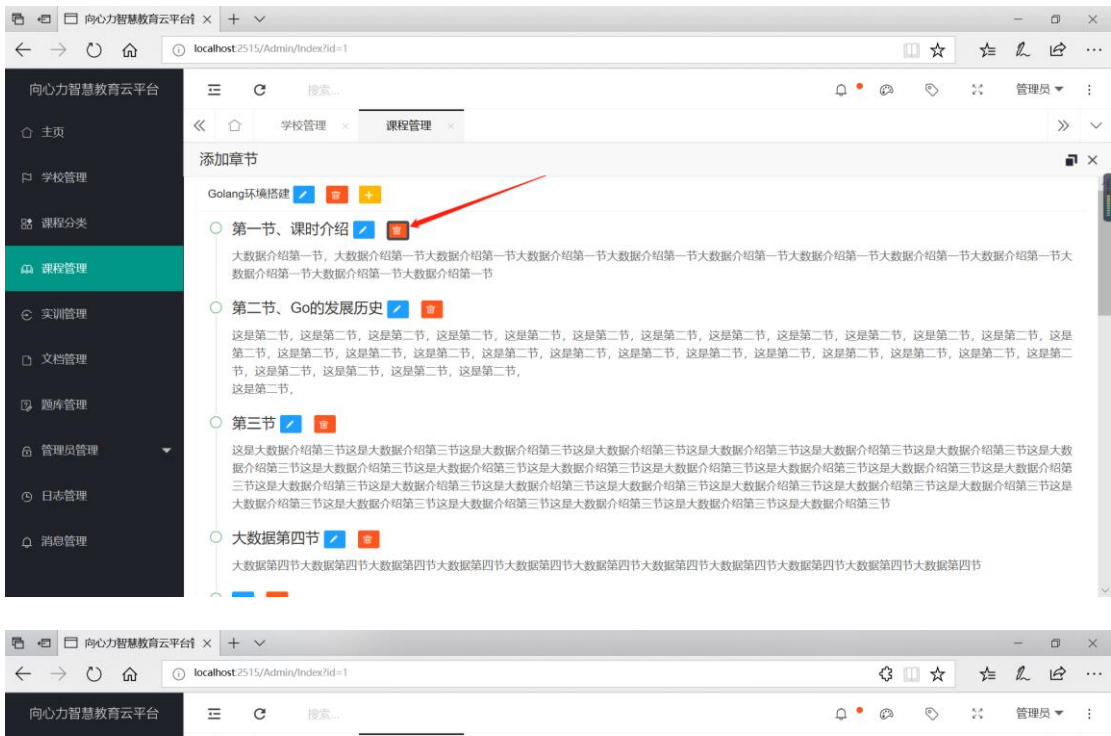

| 向心力智慧教育云平台    |                                                                                                    |
|---------------|----------------------------------------------------------------------------------------------------|
| ☆ 主页          | 《 ○ 学校管理 × 课程管理 ×                                                                                                    |
| □ 学校管理        | 添加章节 <b>副</b> ×                                                                                                    |
|               | Golang环境搭建 💋 😰 📀                                                                                                    |
| B1 课程分类       | ○ 第一节、课时介绍 <mark>&gt;</mark> 🗧                                                                                                    |
| <b>山 課程管理</b> | 大数据介绍第一节,大数据介绍第一节大数据介绍第一节大数据介绍第一节大数据介绍第一节大数据介绍第一节大数据介绍第一节大数据介绍第一节大数据介绍第一节大数据介绍第一节大数据介绍第一节大数据介绍第一节大数据介绍第一节大数据介绍第一节                                                                                                    |
| € 实训管理        | ○ 第二节、Go的发展历史 🔽 🧧                                                                                                    |
| D 文档管理        | 这是第二节,这是第二节,这是第二 |
| ③ 题库管理        |                                                                                                    |
| 6 管理员管理 ▼     | 这是大数据介绍第三节这是大数据介绍第三节这是大数据介绍第三节这是大数据介绍第三节这是大数据介绍第三节这是大数据介绍第三节这是大数据介绍第三节这是大数据介绍第三节这是大数据介绍第三节这是大数据介绍第三节这是大数据介绍第三节这是大数据介绍第三节这是大数据介绍第三节这是大数据介绍第三节这是大数据介绍第三节这是大数据介绍第三节这是大数据介绍第                                                                                                    |
| ④ 日志管理        | 三节这是大数据介绍第三节这是大数据介绍第三节这是大数据介绍第三节这是大数据介绍第三节这是大数据介绍第三节这是大数据介绍第三节这是大数据介绍第三节这是大数据介绍第三节这是大数据介绍第三节这是大数据介绍第三节这是大数据介绍第三节这是大数据介绍第三节这是大数据介绍第三节                                                                                                    |
| Q 消息管理        | <ul> <li>大数据第四节 Z 1</li> <li>大数据第四节大数据第四节大数据第四节大数据第四节大数据第四节大数据第四节大数据第四节大数据第四节大数据第四节大数据第四节大数据第四节大数据第四节</li> </ul>                                                                                                    |

## 7.5.6 添加大章按钮介绍

添加大章按钮位置如下,点击添加按钮以后会有新的页面显示。在新页面进行依次添加 大章名称,点击立即提交按钮进行提交。

| ·日 ·日 向心力智慧教育云平                                                       | láix + ∨                                                                                                    |                |                |                | -            | ٥          | ×      |
|-----------------------------------------------------------------------|----------------------------------------------------------------------------------------------------|----------------|----------------|----------------|--------------|------------|--------|
| $\leftrightarrow$ $\rightarrow$ $\circlearrowright$ $\textcircled{a}$ | localhost:2515/Admin/Index?id=1                                                                                                    | ¢              | □ ☆            | זעי            | h            | Ē          |        |
| 向心力智慧教育云平台                                                            |                                                                                                    | ٢              | $\bigcirc$     | 23             | 管理员          | • 5        | :      |
| ☆ 主页                                                                  | 《 ☆ 学校管理 × 课程管理 ×                                                                                                    |                |                |                |              | >>         | $\sim$ |
| 口 学校管理                                                                | <b>添加章节</b><br>                                                                                                    |                |                |                |              | P          | ×      |
| 18 课程分类                                                               | 第三章、大数据第二章 🗾 🎫 🔸                                                                                                    |                |                |                |              |            | U      |
| 山 课程管理                                                                | ○ 第三章第一节 🗾 🧧                                                                                                    |                |                |                |              |            |        |
| € 实训管理                                                                | 这里道二章道一节简介这是第二章第一节简介这里第二章第一节简介这里第二章第一节简介这是第二章第一节简介这里第二章第<br>章第一节简介                                                                                                    | 5一节简介          | ↑这是第 <u>∃</u>  | 章第一节           | 简介这是         | 」第三        |        |
| D 文档管理                                                                | 第四章、大数据第四章 🗾 💼 🔸                                                                                                    |                |                |                |              |            |        |
| D 题库管理                                                                | ○ 第四章第一节 🗾 💼                                                                                                    |                |                |                |              |            |        |
| 읍 管理员管理 🛛 ▼                                                           | 这是第四章第一节简介这是第四章第一节简介这是第四章第一节简介这是第四章第一节简介这是第四章第一节简介这是第四章第一节简介这是第四章第一节简介这是第四章第一节简介<br>章第一节简介这是第四章第一节简介这是第四章第一节简介这是第四章第一节简介这是第四章第一节简介这是第四章第一节简介<br>简介这是第四章第一节简介之这是如章第一节简介 | ∮一节简介<br>↑这是第₽ | 入这是第四<br>四章第一节 | ]章第一节<br>5简介这是 | 简介这是<br>第四章第 | 建第四<br>§一节 | ł      |
| ④ 日志管理                                                                | Left ( Programmer Left) ( Programmer Left) (                                                                                                    |                |                |                |              |            | J      |
| Q 消息管理                                                                | + 添加大章                                                                                                    |                |                |                |              |            |        |
|                                                                       |                                                                                                    |                |                |                |              |            | ~      |

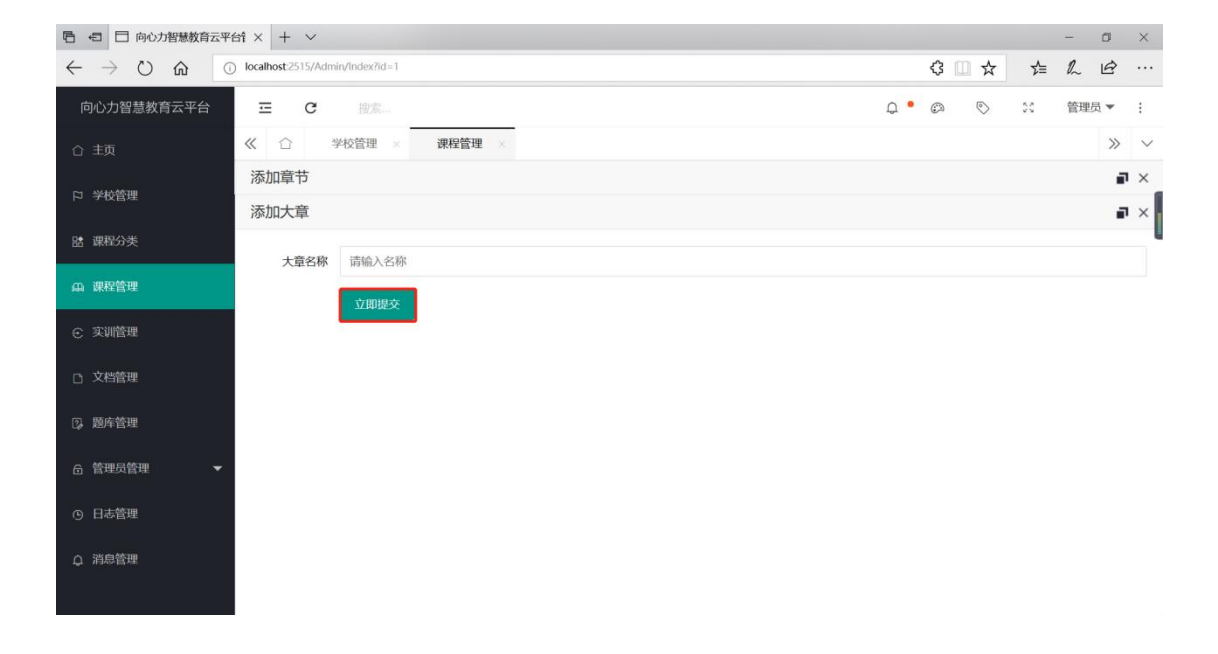

## 第七章: 文档管理介绍

### 7.1 文档管理——添加文档功能

添加文档按钮位置如下,点击添加按钮以后会有新的页面显示。在新页面进行依次添加 文档名称,文档简介,添加以后创建时间由系统自动添加,点击选择文档按钮进行选择文档。

| □ □ 向心力智慧教育云                                                       | 平台 × 十        | ~                     |        |            |        |        |     |       |            | -   |            |   |
|--------------------------------------------------------------------|---------------|-----------------------|--------|------------|--------|--------|-----|-------|------------|-----|------------|---|
| $\leftarrow$ $\rightarrow$ $\circlearrowright$ $\circlearrowright$ | i localhost 2 | 515/Admin/Index?id=1  |        |            |        |        |     | \$ 🗆  | ☆ ☆        | l~  | ê          |   |
| 向心力智慧教育云平台                                                         | Ξ             | C 搜索                  |        |            |        |        |     | Q • Ø | S 50       | 管理员 | <b>•</b> : |   |
| 合 主页                                                               | « 🗅           | 学校管理 ×                | 课程管理 × | 文档管理 🛛 🛛   |        |        |     |       |            |     | » ~        |   |
| 口 学校管理                                                             | +             | 请输入名称                 | 请选择分类  | ▼ 请i       | 先择分类子类 | ▼ 捜索   |     |       |            |     |            |   |
| BB 课程分类                                                            | ID            | 文档名称                  | 文档类别   | 文档子类       | 文档等级   | 文档大小   | 创建人 | 隶属学校  | 创建时间       | 操作  |            | l |
| 山 课程管理                                                             | 1             | 大数据在金融行业中的应<br>用.docx | 大数据    | 大数据中级      | 中级     | 97 Kb  |     | 平台    | 2018-12-09 | /   | 8          |   |
| ⊙ 实训管理                                                             | 2             | 大数据知识点梳理.doc          | 大数据    | 大数据初级      | 初级     | 330 Kb |     | 平台    | 2018-12-09 |     | <b>T</b>   |   |
| D 文档管理                                                             | 3             | 如何利用大数据? .docx        | 数据通信   | 数据通信初<br>级 | 初级     | 287 Kb |     | 平台    | 2018-12-09 | 2   | 8          |   |
| D。 题库管理                                                            | 4             | 大数据在金融行业中的应用.docx     | 大数据    | 大数据高级      |        | 97 Kb  |     | 平台    | 2018-12-09 | 2   | 8          |   |
| 6 管理员管理 ▼                                                          | 5             | 大数据知识点梳理.doc          | 大数据    | 大数据初级      |        | 330 Kb |     | 平台    | 2018-12-09 | 1   | ŧ.         |   |
|                                                                    | 6             | 如何利用大数据?.docx         | 大数据    | 大数据初级      |        | 287 Kb |     | 平台    | 2018-12-09 | 1   | <b>T</b>   |   |
| ④ 日志管理                                                             |               |                       |        | 上一页 1      | 2 3 4  | i 8    | 下一页 |       |            |     |            |   |
| Q 消息管理                                                             | -             |                       |        |            |        |        |     |       |            |     |            |   |

| 同 4 同心力智慧教育云平                                                    | - http://www.action.com/action/action/acti |                                                                                                  |   |       |    | -  | ٥     | $\times$ |
|------------------------------------------------------------------|----------------------------------------------------------------------------------------------------|--------------------------------------------------------------------------------------------------|---|-------|----|----|-------|----------|
| $\leftarrow$ $\rightarrow$ $\circlearrowright$ $\textcircled{a}$ | localhost:2515/Admi                                                                                                    | n/Index?id=1                                                                                     | ¢ | 3 🗆 ☆ | ₹  | R_ | È     |          |
| 向心力智慧教育云平台                                                       | ⊡ C                                                                                                    | 披索 <b>Q</b>                                                                                      | • |       | 55 | 管理 | 员▼    | :        |
| 合 主页                                                             | 《 合 当                                                                                                    | 校管理 × 课程管理 × <b>文档管理</b> ×                                                                       |   |       |    |    | $\gg$ | $\sim$   |
| 口 学校管理                                                           | 添加分类                                                                                                    |                                                                                                  |   |       |    |    | •     | ×        |
|                                                                  | 文档类型                                                                                                    | 请选择分类                                                                                            |   |       |    |    | Ŧ     |          |
| 語课程分类                                                            | 文档子类                                                                                                    | 请选择分类子类                                                                                          |   |       |    |    | ~     | í        |
| 由 课程管理                                                           | 立些夕政                                                                                                    | <b>ひまかた 袋</b>                                                                                    |   |       |    |    |       |          |
| € 实训管理                                                           |                                                                                                    |                                                                                                  |   |       |    |    |       |          |
| D 文档管理                                                           |                                                                                                    | ▲ 透露 文档                                                                                          |   |       |    |    |       |          |
| ② 順座禁理                                                           | 文档等级                                                                                                    | 请选择                                                                                              |   |       |    |    | ~     |          |
|                                                                  | 文档简介                                                                                                    | $B  I  \underline{U}  \mathbf{\hat{P}}     \equiv  \equiv  \equiv  \mathscr{O}  \textcircled{i}$ |   |       |    |    |       |          |
| 合管理员管理 ▼                                                         |                                                                                                    |                                                                                                  |   |       |    |    |       |          |
| ④ 日志管理                                                           |                                                                                                    |                                                                                                  |   |       |    |    |       |          |
| Q 消息管理                                                           |                                                                                                    |                                                                                                  |   |       |    |    |       |          |
|                                                                  |                                                                                                    |                                                                                                  |   |       |    |    |       |          |
| <ul> <li>① 日志管理</li> <li>〇 消息管理</li> </ul>                       |                                                                                                    |                                                                                                  |   |       |    |    |       | ~        |

| □ □ 向心力智慧教育云平(                                                   | 69 × + ∽               |                     |                                                                                                |                                                      |                             |        |          | - 1  | 7  | ×      |
|------------------------------------------------------------------|------------------------|---------------------|------------------------------------------------------------------------------------------------|------------------------------------------------------|-----------------------------|--------|----------|------|----|--------|
| $\leftarrow$ $\rightarrow$ $\circlearrowright$ $\textcircled{a}$ | ) localhost:2515/Admin | /Index?id=1         |                                                                                                |                                                      |                             | \$ □ ☆ | Σ∕≡      | ا ہے | À  |        |
| 向心力智慧教育云平台                                                       | ⊡ G                    | 授選 打开               |                                                                                                | Annalis a - North a                                  | ×                           | 00     | 20       | 管理员  | •  | :      |
| 合 主页                                                             | ≪ ☆ 学                  | <ul> <li></li></ul> | ▲ > 町电脳 > 県面 >                                                                                 | 佐永 県国<br>  三・                                        | م<br>۵                      |        |          |      | >> | $\sim$ |
| 口 学校管理                                                           | 添加分类                   | → WPS网盘             | ▲ 名称 A A A A A A A A A A A A A A A A A A                                                       | 修改日期<br>2019/2/27 16:15                              | <u>美型</u><br>文件夹            |        |          |      | •  | ×      |
| <b>肆 课程分</b> 类                                                   | 文档类型                   | 请选持 3D 对象           | Google Chrome     Google Chrome     Google Chrome     SchoolMessageController.cs     pwpS 2019 | 2019/2/25 11:00<br>2019/2/23 16:23<br>2019/2/9 10:07 | 快捷方式<br>Visual C# S<br>快捷方式 |        |          |      | *  |        |
| <b>舟 课程管理</b>                                                    | 文档子类                   | 请选择 象片 家村 文档        | <ul> <li>              倉 百度网盘</li></ul>                                                        | 2019/1/5 11:23<br>2019/2/27 16:15<br>2019/1/12 11:41 | 快捷方式<br>DOCX 文档<br>快捷方式     |        |          |      | *  |        |
| € 实训管理                                                           | 又但古你                   | 又有許<br>→ 音乐<br>→ 京面 | <ul> <li>7 月月日本も比</li> <li>7 月前二年記(同页前报)</li> <li>3 账户密码.txt</li> </ul>                        | 2019/1/12 11:41<br>2019/2/12 14:42                   | Internet 快<br>TXT 文件        |        |          |      |    | 1      |
| D 文档管理                                                           | 文档等级                   | ti BOOTCA           | AMP (C:                                                                                        |                                                      | >                           |        |          |      | ×  |        |
| ② 题库管理                                                           | 文档简介                   | в                   | 文件名(10):                                                                                       | 所有文件 (*)                                             | ~<br>1736                   |        |          |      |    | 1      |
| ि 管理员管理 ▼                                                        |                        |                     |                                                                                                |                                                      |                             |        |          |      |    |        |
| ④ 日志管理                                                           |                        |                     |                                                                                                |                                                      |                             |        | <b>中</b> | o, 🛛 |    |        |
| ♀ 消息管理                                                           |                        |                     |                                                                                                |                                                      |                             |        |          |      |    | -      |

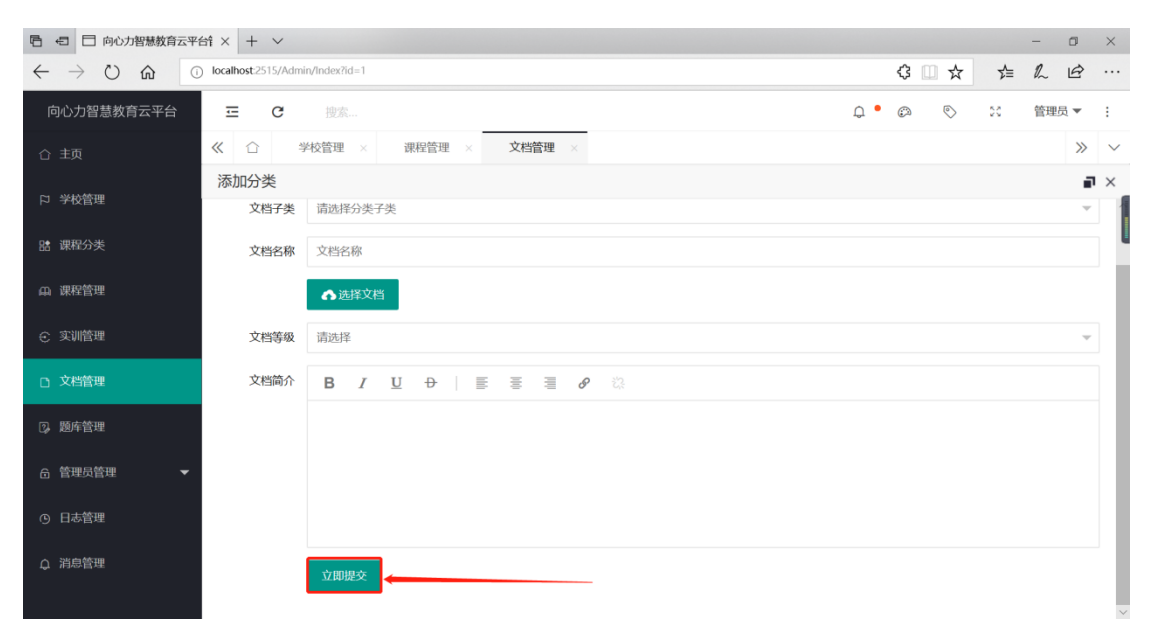

### 7.2 文档管理——编辑文档功能

查询文档输入框位置如下,在当前页面输入名称或者是课程类型以后任意一个可以进行 搜索操作,多个条件可以精确查询,点击搜索以后页面显示搜索结果,而且搜索结果还可以 进行编辑和删除操作,适用于多条记录里面筛选有用信息。想取消查询点击输入框,并点击 叉号。

| 同 日 向心力智慧教育云平                                                      | 台f × 十       | ~                     |          |            |        |        |     |       |         |      | -   | ٥        | ×      |
|--------------------------------------------------------------------|--------------|-----------------------|----------|------------|--------|--------|-----|-------|---------|------|-----|----------|--------|
| $\leftarrow$ $\rightarrow$ $\circlearrowright$ $\circlearrowright$ | localhost:25 | 515/Admin/Index?id=1  |          |            |        |        |     | \$    | ☆       | ₽    | h   | ß        |        |
| 向心力智慧教育云平台                                                         | Ξ            | C 搜索                  |          |            |        |        |     | Q • Ø | 0       | \$   | 管理员 | į 🕶      | :      |
| 合 主页                                                               | ≪ ☆          | 学校管理 × 诪              | 程管理 ×    | 文档管理 ×     |        |        |     |       |         |      |     | >>       | $\sim$ |
| 口 学校管理                                                             | +            | 请输入名称                 | 请选择分类    | ▼ 请i       | 选择分类子类 | ▼ 捜索   |     |       |         |      |     |          |        |
| 18: 课程分类                                                           | ID           | 文档名称                  | 文档类别     | 文档子类       | 文档等级   | 文档大小   | 创建人 | 隶属学校  | 创建时间    | ~    | 操作  |          |        |
| 山 课程管理                                                             | 1            | 大数据在金融行业中的应<br>用.docx | 大数据      | 大数据中级      | 中级     | 97 Kb  |     | 平台    | 2018-12 | 2-09 |     | ¥        |        |
| € 实训管理                                                             | 2            | 大数据知识点梳理.doc          | 大数据      | 大数据初级      | 初级     | 330 Kb |     | 平台    | 2018-12 | 2-09 |     | Ŧ        |        |
| D 文档管理                                                             | 3            | 如何利用大数据?.docx         | 数据通信     | 数据通信初<br>级 | 初级     | 287 Kb |     | 平台    | 2018-12 | 2-09 |     | 8        |        |
| ② 题库管理                                                             | 4            | 大数据在金融行业中的应用.docx     | 大数据      | 大数据高级      |        | 97 Kb  |     | 平台    | 2018-12 | 2-09 |     | ¥        |        |
| 6 管理员管理 ▼                                                          | 5            | 大数据知识点梳理.doc          | 大数据      | 大数据初级      |        | 330 Kb |     | 平台    | 2018-12 | 2-09 | 1   | <b>B</b> |        |
|                                                                    | 6            | 如何利用大数据?.docx         | 大数据      | 大数据初级      |        | 287 Kb |     | 平台    | 2018-12 | 2-09 |     | Ť        |        |
| ⊙ 日志管理                                                             |              |                       |          | 上一页 1      | 2 3    | 4 8    | 下一页 |       |         |      |     |          |        |
| ○ 消息管理                                                             |              |                       |          |            |        |        |     |       |         |      |     |          |        |
|                                                                    |              |                       |          |            |        |        |     |       |         |      |     |          |        |
| 同 日 向心力智慧教育云平                                                      | 台 × +        | ~                     |          |            |        |        |     |       |         |      | -   | ٥        | ×      |
| $\leftarrow$ $\rightarrow$ $\circlearrowright$ $\textcircled{a}$   | localhost:25 | i15/Admin/Index?id=1  |          |            |        |        |     | \$    | ☆       | ≯≣   | h   | ß        |        |
| 向心力智慧教育云平台                                                         | Ξ            | C 搜索                  |          |            |        |        |     | Q • Ø | 0       | 8    | 管理员 | į 🕶      | :      |
| 合 主页                                                               | <b>«</b> 🗅   | 学校管理 × 選              | 程管理 ×    | 文档管理 ×     |        |        |     |       |         |      |     | >>       | $\sim$ |
| 口 学校管理                                                             | 编辑文          | 当                     |          |            |        |        |     |       |         |      |     |          | ×      |
| 18 课程分类                                                            | 课程           | <b>星名称</b> 大数据在金融行业中  | 的应用.docx |            |        |        |     |       |         |      |     |          |        |
| 山 课程管理                                                             | 文林           | 当类别  大数据              |          |            |        |        |     |       |         |      |     | Ŧ        |        |
|                                                                    | 文林           | 当子类 大数据中级             |          |            |        |        |     | v     |         |      |     |          |        |

### 7.2 文档管理——删除文档功能

② 题库管理

文档等级 中级

文档简介

B I <u>U</u> ⊕ | ≣ ≣ ≣ 𝔗 🖏

删除文档按钮在每条信息里面,具体位置如下图所示,点击删除按钮以后会有弹出对话 框显示,在弹出对话框对是否删除进行选择。点击按钮进行删除,点击返回按钮进行返回。

在当前大数据技术潮流中, 各行各业都在不断的探索如何应用大数据技术以解决企业面临的问题。目前国内已有不少金融机构开始尝试 通过大数据来驱动相关金融业务运营, 如下是百分点就金融行业如何应用大数据技术提出我们的见解。

| 自 < 一 向心力智慧教育云平                                | 台t × 十         | ~                     |          |            |        |        |     |       |            | - 0                                                                                                    | 9 ×   |   |
|------------------------------------------------|----------------|-----------------------|----------|------------|--------|--------|-----|-------|------------|----------------------------------------------------------------------------------------------------|-------|---|
| $\leftarrow$ $\rightarrow$ O $\textcircled{a}$ | ) localhost 25 | 515/Admin/Index?id=1  |          |            |        |        |     | \$    | ☆ ☆        | h L                                                                                                    | ₹ ··· |   |
| 向心力智慧教育云平台                                     | Ξ              | C 搜索                  |          |            |        |        |     | Q • 💿 | © 50       | 管理员                                                                                                    | •     |   |
| 合 主页                                           | <b>«</b> 🗅     | 学校管理 × 调              | 限程管理 × : | 文档管理 ×     |        |        |     |       |            |                                                                                                    | » ~   |   |
| 口 学校管理                                         | +              | 请输入名称                 | 请选择分类    | ▼ 请近       | 选择分类子类 | ▼捜索    |     |       |            |                                                                                                    |       |   |
| 18 课程分类                                        | ID             | 文档名称                  | 文档类别     | 文档子类       | 文档等级   | 文档大小   | 创建人 | 隶属学校  | 创建时间       | 操作                                                                                                    |       | l |
| <b>山 课程管理</b>                                  | 1              | 大数据在金融行业中的应<br>用.docx | 大数据      | 大数据中级      | 中级     | 97 Kb  |     | 平台    | 2018-12-09 |                                                                                                    |       |   |
| ⊙ 实训管理                                         | 2              | 大数据知识点梳理.doc          | 大数据      | 大数据初级      | 初级     | 330 Kb |     | 平台    | 2018-12-09 |                                                                                                    | Ŧ     |   |
| D 文档管理                                         | 3              | 如何利用大数据? .docx        | 数据通信     | 数据通信初<br>级 | 初级     | 287 Kb |     | 平台    | 2018-12-09 |                                                                                                    | 8     |   |
| D。 题库管理                                        | 4              | 大数据在金融行业中的应用.docx     | 大数据      | 大数据高级      |        | 97 Kb  |     | 平台    | 2018-12-09 |                                                                                                    | 8     |   |
|                                                | 5              | 大数据知识点梳理_doc          | 大数据      | 大数据初级      |        | 330 Kb |     | 平台    | 2018-12-09 | <ul> <li>Image: A set of the set of the</li></ul> | œ     |   |
|                                                | 6              | 如何利用大数据?.docx         | 大数据      | 大数据初级      |        | 287 Kb |     | 平台    | 2018-12-09 |                                                                                                    | Ť     |   |
| ④ 日志管理                                         |                |                       |          | 上一页 1      | 2 3 4  | i 8    | 下一页 |       |            |                                                                                                    |       |   |
| Q 消息管理                                         |                |                       |          |            |        |        |     |       |            |                                                                                                    |       |   |

| □ □ 向心力智慧教育云平                                                    | 台f × +        | ~                     |       |                 |                   |        |     |       |            | - 0  | ×        |
|------------------------------------------------------------------|---------------|-----------------------|-------|-----------------|-------------------|--------|-----|-------|------------|------|----------|
| $\leftarrow$ $\rightarrow$ $\circlearrowright$ $\textcircled{a}$ | ) localhost 2 | 515/Admin/Index?id=1  |       |                 |                   |        |     | \$    | ☆ ☆        | R E  | ≩        |
| 向心力智慧教育云平台                                                       | Ξ             | <b>C</b> 搜索           |       |                 |                   |        |     | Q • Ø | S 30       | 管理员、 | -        |
| 合 主页                                                             | <b>«</b> 🗅    | 学校管理 × 调              | 程管理 × | 文档管理 ×          |                   |        |     |       |            |      | » ~      |
| 戶 学校管理                                                           | +             | 请输入名称                 | 请选择分类 | ▼ 清选            | <sup>锋</sup> 分类子类 | ▼ 搜索   | Į.  |       |            |      | 1        |
| B書 课程分类                                                          | ID            | 文档名称                  | 文档类别  | 文档子类            | 文档等级              | 文档大小   | 创建人 | 隶属学校  | 创建时间       | 操作   | Ľ        |
| 由 课程管理                                                           | 1             | 大数据在金融行业中的应<br>用.docx | 大数据   | 大数据中级           | 中级                | 97 Kb  |     | 平台    | 2018-12-09 |      | 8        |
| € 实训管理                                                           | 2             | 大数据知识点梳理.doc          | 大数据   | 大数据*****        | -street           | 220 MA |     | 平台    | 2018-12-09 |      | <b>a</b> |
| 口 文档管理                                                           | 3             | 如何利用大数据?docx          | 数据通信  | 数据通<br>级<br>确认要 | 删除么?              |        |     | 平台    | 2018-12-09 |      | 8        |
| D。 题库管理                                                          | 4             | 大数据在金融行业中的应用.docx     | 大数据   | 大数提             | 确认                | 人取消    |     | 平台    | 2018-12-09 |      | <b>T</b> |
|                                                                  | 5             | 大数据知识点梳理_doc          | 大数据   | 大数据初级           |                   | 330 KD |     | 平台    | 2018-12-09 |      | 8        |
|                                                                  | 6             | 如何利用大数据?.docx         | 大数据   | 大数据初级           |                   | 287 Kb |     | 平台    | 2018-12-09 |      | Ť        |
| O 日志管理                                                           |               |                       |       | 1-75 1          | 2 3               | 4 8    | 下一页 |       |            |      |          |
| Q 消息管理                                                           |               |                       |       |                 |                   |        |     |       |            |      |          |
|                                                                  |               |                       |       |                 |                   |        |     |       |            |      |          |

### 第八章:管理员管理介绍

## 8.1 管理员管理——添加管理员功能

添加管理员按钮位置如下,点击添加按钮以后会有新的页面显示。在新页面进行依次添 加管理员名称,添加以后创建时间和修改时间由系统自动添加。

| 自 < 一 向心力智慧教育云平                                                    | 台i × 十       | ~                 |          |             |           |                                                                              |            |            |    | -   | 0          | $\times$ |
|--------------------------------------------------------------------|--------------|-------------------|----------|-------------|-----------|------------------------------------------------------------------------------|------------|------------|----|-----|------------|----------|
| $\leftarrow$ $\rightarrow$ O $\Leftrightarrow$ 0                   | localhost:25 | 15/Admin/Index?id | d=1      |             |           |                                                                              |            | \$ □ ☆     | ₹  | h   | ß          |          |
| 向心力智慧教育云平台                                                         | Ξ            | C搜索               |          |             |           |                                                                              | Q •        | © ©        | 50 | 管理员 | <b>∃</b> ▼ | :        |
| 合 主页                                                               | <b>«</b> 🗅   | 学校管理              | × i      | 课程管理 × 文材   | 当管理 × S   | 平台管理员 ×                                                                      |            |            |    |     | >>         | $\sim$   |
| 口 学校管理                                                             | +            | 请输入名称             |          | 搜索          |           |                                                                              |            |            |    |     |            |          |
| BB 课程分类                                                            | ID           | 登录名               | 姓名       | 手机号         | Email     | 包含权限                                                                         | 创建时间       | 修改时间       | 操作 |     |            | 1        |
| 山 連程管理                                                             | 1            | Yuxinnet          | 管理员      | Yuxinnet    |           | 主页; 学校管理; 课程分类; 课<br>程管理; 实训管理; 文档管理;<br>题库管理; 管理员管理; 日志<br>管理; 平台管理员; 学校超管; | 2018-12-10 | 2018-12-18 |    | Ø   | 1          |          |
| 0 文档管理                                                             | 2            | pingtai001        | pingtai1 | 13015520621 | 121@163.c | 消息管理;<br>                                                                    | 2019-01-28 | 2019-01-28 |    | 0   | -          |          |
| ② 题库管理                                                             |              |                   |          |             |           | 上一页 1 下一页                                                                    |            |            |    |     |            |          |
| 合 管理员管理                                                            |              |                   |          |             |           |                                                                              |            |            |    |     |            |          |
| 平台管理员                                                              |              |                   |          |             |           |                                                                              |            |            |    |     |            |          |
| ④ 日志管理                                                             |              |                   |          |             |           |                                                                              |            |            |    |     |            |          |
| Q 消息管理                                                             |              |                   |          |             |           |                                                                              |            |            |    |     |            |          |
|                                                                    |              |                   |          |             |           |                                                                              |            |            |    |     |            |          |
| □ □ 向心力智慧教育云平                                                      | 台 × +        | ~                 |          |             |           |                                                                              |            |            |    | -   | ٥          | ×        |
| $\leftarrow$ $\rightarrow$ $\circlearrowright$ $\circlearrowright$ | localhost:25 | 15/Admin/Index?i  | 1=1      |             |           |                                                                              |            | \$ □ ☆     | ¥≡ | h   | Ē          |          |
| 向心力智慧教育云平台                                                         | Ξ            | <b>C</b> 搜索       |          |             |           |                                                                              | Q •        | Ø 📎        | 20 | 管理的 | 見 ▼        | :        |
| 合 主页                                                               | <b>«</b> 🗅   | 学校管理              | × i      | 课程管理 × 文林   | 当管理 × 3   | 平台管理员 ×                                                                      |            |            |    |     | >>         | ~        |
| 口 学校管理                                                             | 添加分线         | 类                 |          |             |           |                                                                              |            |            |    |     | -          | ×        |
| 路 课程分类                                                             | ž            | 登录名 请输入           | 登录名      |             |           |                                                                              |            |            |    |     |            |          |
| 四 课程管理                                                             |              | 姓名 请输入            | 姓名       |             |           |                                                                              |            |            |    |     |            |          |
|                                                                    | э            | F机号 请输入           | 手机号      |             |           |                                                                              |            |            |    |     |            |          |

## 8.2 管理员管理——查询管理员功能

Email

合管理员管理

↓ 消息管理

请输入Email

查询管理员输入框位置如下,在当前页面输入管理员名称可以进行搜索操作,点击搜索

以后页面显示搜索结果,而且搜索结果还可以进行编辑和删除操作。 想取消查询点击输入框,并点击叉号。

| □ □ 向心力智慧教育云平                                                                                                    | P台针 ×                                                                                                    | + ~                                                                                    |                                                                                                    |                                                   |                |                                                                                                    |                                                                                                    |                                                                                                    |                                                                                                    |                                                                                                  | -                   | ٥                                                                        | ×              |
|----------------------------------------------------------------------------------------------------|----------------------------------------------------------------------------------------------------|----------------------------------------------------------------------------------------|----------------------------------------------------------------------------------------------------|---------------------------------------------------|----------------|----------------------------------------------------------------------------------------------------|----------------------------------------------------------------------------------------------------|----------------------------------------------------------------------------------------------------|----------------------------------------------------------------------------------------------------|--------------------------------------------------------------------------------------------------|---------------------|--------------------------------------------------------------------------|----------------|
| $\leftarrow$ $\rightarrow$ $\circlearrowright$ $\circlearrowright$                                                                                                    | ) localho                                                                                                    | t:2515/Admin/Index?                                                                    | id=1                                                                                                |                                                   |                |                                                                                                    |                                                                                                    |                                                                                                    | \$ □ ☆                                                                                                    | r∕≡                                                                                              | h                   | È                                                                        |                |
| 向心力智慧教育云平台                                                                                                    | Ξ                                                                                                    | C Ha                                                                                   |                                                                                                    |                                                   |                |                                                                                                    |                                                                                                    | Q •                                                                                                    | 0                                                                                                    | 20                                                                                               | 管理                  | 员▼                                                                       | :              |
| 合 主页                                                                                                    | ~                                                                                                    | ☆ 学校管理                                                                                 | × i                                                                                                 | 果程管理 × 文格                                         | 当管理 ×          | 平台管理员                                                                                                    | ×                                                                                                    |                                                                                                    |                                                                                                    |                                                                                                  |                     | >>                                                                       | $\sim$         |
| ₽ 学校管理                                                                                                    | +                                                                                                    | 请输入名称                                                                                  |                                                                                                    | 搜索                                                |                |                                                                                                    |                                                                                                    |                                                                                                    |                                                                                                    |                                                                                                  |                     |                                                                          |                |
| 18: 课程分类                                                                                                    | ID                                                                                                    | 登录名                                                                                    | 姓名                                                                                                  | 手机号                                               | Email          | 包括                                                                                                    | 含权限                                                                                                    | 创建时间                                                                                                    | 修改时间                                                                                                    | 操作                                                                                               |                     |                                                                          |                |
| 山 課程管理<br>€ 实训管理                                                                                                    | 1                                                                                                    | Yuxinnet                                                                               | 管理员                                                                                                 | Yuxinnet                                          |                | 主引程。<br>題所<br>管理<br>消息                                                                                                    | 页: 学校管理: 课程分类: 课<br>管理: 实训管理: 文档管理:<br>车管理: 管理员管理: 日志<br>里: 平台管理员: 学校超管;<br>息管理:                                                                                                    | 2018-12-10                                                                                                    | 2018-12-18                                                                                                    |                                                                                                  | 0                   | Ħ                                                                        |                |
| D 文档管理                                                                                                    | 2                                                                                                    | pingtai001                                                                             | pingtai1                                                                                            | 13015520621                                       | 121@16         | 33.com 课程<br>理;                                                                                                    | 呈管理; 实训管理; 文档管<br>题库管理; 管理员管理;                                                                                                    | 2019-01-28                                                                                                    | 2019-01-28                                                                                                    |                                                                                                  | 0                   | -                                                                        |                |
| ⑦ 题库管理                                                                                                    |                                                                                                    |                                                                                        |                                                                                                    |                                                   |                | 上一页                                                                                                    | 下一页                                                                                                    |                                                                                                    |                                                                                                    |                                                                                                  |                     |                                                                          |                |
| 合管理员管理 ▲                                                                                                    | _                                                                                                    |                                                                                        |                                                                                                    |                                                   |                |                                                                                                    |                                                                                                    |                                                                                                    |                                                                                                    |                                                                                                  |                     |                                                                          |                |
| 平台管理员                                                                                                    |                                                                                                    |                                                                                        |                                                                                                    |                                                   |                |                                                                                                    |                                                                                                    |                                                                                                    |                                                                                                    |                                                                                                  |                     |                                                                          |                |
| ③ 日志管理                                                                                                    |                                                                                                    |                                                                                        |                                                                                                    |                                                   |                |                                                                                                    |                                                                                                    |                                                                                                    |                                                                                                    |                                                                                                  |                     |                                                                          |                |
| Q 消息管理                                                                                                    |                                                                                                    |                                                                                        |                                                                                                    |                                                   |                |                                                                                                    |                                                                                                    |                                                                                                    |                                                                                                    |                                                                                                  |                     |                                                                          |                |
|                                                                                                    |                                                                                                    |                                                                                        |                                                                                                    |                                                   |                |                                                                                                    |                                                                                                    |                                                                                                    |                                                                                                    |                                                                                                  |                     |                                                                          |                |
|                                                                                                    | 744 4                                                                                                    | LV                                                                                     |                                                                                                    |                                                   |                |                                                                                                    |                                                                                                    |                                                                                                    |                                                                                                    |                                                                                                  | 100                 | -                                                                        | ~              |
| □ □ 向心力智慧教育云平 ← → ○ 命                                                                                                    | で合作 ×                                                                                                    | + V                                                                                    | id=1                                                                                                |                                                   |                |                                                                                                    |                                                                                                    |                                                                                                    | \$ □ ☆                                                                                                    | Σ≞                                                                                               | -                   | ।<br>दि                                                                  | ×              |
| <ul> <li>              ● □ 向心力智慧教育云平             ← → ○ 命             への             への</li></ul>                                                                                                    | 平台 ×<br>① localho<br>正                                                                                                    | + ~<br>st 2515/Admin/Index?<br>C 胆素                                                    | id=1                                                                                                |                                                   |                |                                                                                                    |                                                                                                    | <b>4</b> •                                                                                                    | \$ <b>□</b> ☆<br>Ø Ø                                                                                                    | <b>}</b> ≠                                                                                       | -<br>ん<br>管理        | □<br>ピ                                                                   | ×<br>          |
| <ul> <li>□ 向心力智慧教育云平</li> <li>← → ○ 命 (</li> <li>向心力智慧教育云平台</li> <li>☆ 主页</li> </ul>                                                                                                    | rdf ×<br>j localho<br>Ξ<br>≪                                                                                                    | + ~<br>tz515/Admin/Index?<br>C 投参<br>合 学校管理                                            | id=1<br>1                                                                                           | 果程管理 × 文柱                                         | 当管理 ×          | 平台管理员                                                                                                    | X                                                                                                    | Q •                                                                                                    | <ul> <li></li></ul>                                                                                                    | j<br>≫                                                                                           | ー<br>ん<br>管理        | □<br>止<br>〕                                                              | ×<br>…<br>:    |
| <ul> <li>□ 向心力智慧教育云平</li> <li>→ ○ 命 (</li> <li>○ 主页</li> <li>○ 学校管理</li> </ul>                                                                                                    | P台行 ×<br>① localho<br>正<br>《<br>+                                                                                                    | + ~<br>st 2515/Admin/Index?<br>C 股源<br>① 学校管理<br>Yuxinnet                              | id=1<br>*<br>× 1                                                                                    | · 東程管理 × 文相<br>授 <b>次</b>                         | 当管理 ×          | 平台管理员                                                                                                    | ×                                                                                                    | ¢ •                                                                                                    | € □ ★                                                                                                    | <b>≱</b>                                                                                         | ー<br>&~<br>管理       | □<br>()<br>〕<br>〕<br>〕<br>〕<br>〕<br>〕<br>〕<br>〕<br>〕<br>〕<br>〕<br>〕<br>〕 | ×<br><br>:<br> |
| <ul> <li>□ 向心力智慧教育云平</li> <li>○ 主页</li> <li>○ 学校管理</li> <li>協 課程分类</li> </ul>                                                                                                    | P台针 ×<br>① localho<br>三<br>《<br>・<br>・<br>・                                                                                                    | + V<br>は2515/Admin/IndexA<br>で 投源<br>① 学校管理<br>① Yuxinnet<br>登录名                       | id=1<br>※ 1<br>× 1<br>× 1                                                                           | 現程管理 × 文柱<br>提案<br>手机号                            | 些管理 ×<br>Email | 平台管理员                                                                                                    | ×<br>全切限                                                                                                    | ↓ ●                                                                                                    | <ul> <li></li></ul>                                                                                                    | 】 <b>全</b><br>SS                                                                                 | -<br>ん<br>管理        |                                                                          | ×<br><br>      |
| <ul> <li>□ 向心力智慧教育云平</li> <li>○ 主页</li> <li>○ 学校管理</li> <li>匠 環報分失</li> <li>品 親野管理</li> </ul>                                                                                                    | 花針 ×<br>① localho<br>三<br>《<br>十<br>旧                                                                                                    | + V<br>tz2515/Admin/Index7<br>C 19第<br>分子校管理<br>「Yuxinnet<br>登录名                       | id=1<br>× 1<br>× 1<br>×                                                                             | 来程管理 × 文林<br>授 <b>次</b><br>手机号                    | 当管理 ×<br>Email | 平台管理员<br>①<br>①<br>注<br>可<br>程<br>智                                                                                                    | ×<br>含奴限<br>瓦: 学校管理: 课程分关: 课<br>音吧: 实训管理: 文档管理:                                                                                                    | ♀ ●<br>创建时间                                                                                                    | <ul> <li></li></ul>                                                                                                    | <b>☆</b><br>30<br>操作                                                                             | -<br>ん<br>管理        | □<br>()<br>()<br>()<br>()<br>()<br>()<br>()<br>()<br>()<br>()            | ×<br>          |
| <ul> <li>□ ●○○日期総約百元刊</li> <li>← → ○ 命 (</li> <li>○ □ ●○○日期総約百元刊</li> <li>○ ○ 命 (</li> <li>○ ○ ○ 命 (</li> <li>○ □ □ ○○○日期総約百元刊</li> <li>○ ○ ○ ○ ○ ○ ○ ○ ○ ○ ○ ○</li> <li>○ □ □ ○○○○○○○○○○○○○○○○○○○○○○○○○○○○○○○○</li></ul>                                                                                                    | Z台i ×<br>① localho<br>三<br>《<br>ー<br>ー<br>ー                                                                                                    | + マ<br>tz2515/Admin/Index?<br>C 10%<br>学校管理<br>登录名<br>Yuxinnet                         | id=1<br>※ 1<br>× 1<br>女名<br>管理员                                                                     | 聚程管理 × 文相<br>授 <b>次</b><br>手机号<br>Yuxinnet        | "管理 ×<br>Email | 平台管理员<br>包:<br>主王<br>勝時<br>管语<br>消却                                                                                                    | ×<br>含奴限<br>5. 学校道理:课程分关:课<br>音理::实训管理:又档管理:<br>管理:::管理与管理:日志<br>罪:平台管理:5;学校超管:<br>总管理:                                                                                                    | 口 •<br>创建时间<br>2018-12-10                                                                                                    | ③ □ ☆<br>◎ ◎<br>修改时间<br>2018-12-18                                                                                                    | <b>☆</b><br>30<br>操作                                                                             | -<br><b>ん</b><br>管理 |                                                                          | ×<br><br>      |
| <ul> <li>□ ゆ○J智慧教育云平</li> <li>← → ○ 命 (</li> <li>○ 主页</li> <li>○ 学校管理</li> <li>図 課程分类</li> <li>(○ 或用管理</li> <li>○ 文档管理</li> <li>□ 文档管理</li> </ul>                                                                                                    | P台t ×<br>) localho<br>正<br>《<br>・<br>・<br>・<br>・<br>・<br>・<br>・<br>・<br>・<br>・<br>・<br>・<br>・                                                                                                    | + マ<br>E2515/Admin/Index?<br>で 1925<br>学校管理<br>ジェレーーーーーーーーーーーーーーーーーーーーーーーーーーーーーーーーーーーー | id=1<br>x 1<br>文<br>姓名<br>管理员<br>pingtai1                                                           | 課程管理 × 文相<br>提案<br>手机号<br>Yuxinnet<br>13015520821 | 管理 ×<br>Email  | <b>平台管理员</b><br>但:<br>士元<br>题》<br>资源<br>33.com 課理                                                                                                    | ×<br>5.学校管理, 课程分类: 课<br>5.学校管理, 管理, 管理, 管理, 管理, 管理, 管理, 管理, 管理, 管理,                                                                                                    | Q •<br>创建时间<br>2018-12-10<br>2019-01-28                                                                                                    | ③ □ ☆ ◎ ◎ ● ●                                                                                             | 】 <b>☆</b><br>☆<br>操作                                                                            | -<br>人<br>管理        | □<br>止<br>企<br>※<br>※                                                    | ×<br><br>      |
| <ul> <li>□ ●○○日期法約百六平</li> <li>○ □ ●○○日期法約百六平</li> <li>○ □ □ ○○○○○○○○○○○○○○○○○○○○○○○○○○○○○○○○</li></ul>                                                                                                    | Péhi ×<br>) kocalho<br>三<br>《<br>・<br>・<br>・<br>・<br>・<br>・                                                                                                    | + マ<br>ま2515/AdminVhdex?<br>C 1926<br>学校管理<br>登录名<br>Yuxinnet<br>pingtai001            | id=1<br>X<br>基<br>处名<br>管理员<br>pingtai1                                                             | 原程管理 × 文相<br>現实<br>手机号<br>Yuxinnet<br>13015520621 | 皆理 ×<br>Email  | 平台管理员<br>但:<br>王正<br>昭<br>節<br>節<br>音<br>調<br>33.com 課<br>理<br>上一质                                                                                                    | ×<br>含奴限<br>五:学校管理: 课程分类: 课<br>管理: 实训管理: 文档管理:<br>管管型: 管理员管理: 日志<br>器管理:<br>型管理: 文训管理: 文档管<br>器管理:<br>型管理: 文训管理: 文档管<br>器序管理: 管理员管理:<br>下一角                                                                                                    | பி •<br>(சுதினிரர்)<br>2018-12-10<br>2019-01-28                                                                                                    | <ul> <li>○</li> <li>○</li> <li>○</li> <li>○</li> <li>(% 2018-12-18</li> <li>2018-12-18</li> <li>2019-01-28</li> </ul>                                                                                                    | 〕 <b>☆</b><br>○C<br>提作                                                                           | -<br>ん<br>管理<br>②   |                                                                          | ×<br><br>      |
| <ul> <li>□ ゆ○J智慧教育云平</li> <li>← → ○ 命 (</li> <li>○ 主页</li> <li>○ 主页</li> <li>○ 学校管理</li> <li>○ 課程管理</li> <li>○ 課程管理</li> <li>○ 文档管理</li> <li>○ 文档管理</li> <li>○ 公前管理</li> <li>○ 公前管理</li> <li>○ 公前管理</li> <li>○ 公前管理</li> <li>○ 公前管理</li> <li>○ 公前管理</li> <li>○ 公前管理</li> <li>○ 公前管理</li> <li>○ 公前管理</li> </ul>                                                                                                    | Périt ×<br>jo localho<br>E<br>(<br>+<br>ID<br>1<br>2                                                                                                    | + V<br>E2515/Admin/Index7<br>で 1935<br>学校管理<br>登录名<br>Yuxinnet<br>pingtai001           | id=1<br>》  『<br>父<br>姓名<br>管理员<br>pingtai1                                                          | 原程管理 × 文排<br>授太<br>手机号<br>Yuxinnet<br>13015520621 | 当管理 ×<br>Email | 平台管理员         包:           日         五           日:         五           1:         五           1:         五           1:         五           1:         五           1:         五           1:         五           1:         五           1:         二           1:         二           1:         二 | ×<br>含奴限<br>近:学校管理:课程分关:课<br>管理:实训管理:文档管理:<br>者管理:营理员:学校超管:<br>营理:实训管理:文档管理:<br>建管理:实训管理:文档管理:<br>建管理:实训管理:文档管:<br>题序管理:管理员管理:<br>置管理:                                                                                                    | Q •<br>创建时间<br>2018-12-10<br>2019-01-28                                                                                                    | ③ □ ☆ ◎ ○ 修式出資商 2018-12-18 2019-01-28                                                                                                    | ↓ た<br>300                                                                                       | -<br>ん<br>管理<br>②   | □<br>()<br>()<br>()<br>()<br>()<br>()<br>()<br>()<br>()<br>()            | ×<br>:<br>     |
| <ul> <li>□ ●○○日前公司法報(1)<br/>●○○二方(1)<br/>○ 主页</li> <li>○ 注页</li> <li>○ 注页</li> <li>○ 二 □ ○ ○ ○ ○ ○ ○ ○ ○ ○ ○ ○ ○ ○ ○ ○ ○ ○</li></ul> | 2 localho<br>controls<br>controls<br>contr | + マ<br>it2515/Admin/Index?<br>C 1926<br>小学校管理<br>登录名<br>型求名<br>Yuxinnet<br>pingtai001  | id=1<br>×<br>处名<br>管理员<br>pingtai1                                                                  | 原程管理 × 文相<br>理文<br>手机号<br>Yuxinnet<br>13015520621 | 管理 ×<br>Email  | 平台管理员           但:           推定           增加           第1           33.com           理           上一类                                                                                                    | ×<br>含奴限<br>五:学校管理: 课程分类: 课<br>管理: 实训管理: 文档管理:<br>管理: 实训管理: 文档管理:<br>学校管理: 实训管理: 文档管理:<br>建管理: 实训管理: 文档管<br>题序管理: 管理项管理:<br>下一员                                                                                                    | <ul> <li>↓</li> <li>↓</li> <li>↓<td><ul> <li>○</li> <li>○</li> <li>○</li> <li>○</li> <li>(%之田川尚</li> <li>2018-12-18</li> <li>2019-01-28</li> </ul></td><td>式<br/>1<br/>1<br/>1<br/>1<br/>1<br/>1<br/>1<br/>1<br/>1<br/>1<br/>1<br/>1<br/>1<br/>1<br/>1<br/>1<br/>1<br/>1<br/>1</td><td>-<br/>ん<br/>管理<br/>②</td><td>□<br/>止<br/>〕<br/>〕<br/>〕<br/>〕<br/>〕<br/>〕<br/>〕<br/>〕<br/>〕<br/>〕<br/>〕<br/>〕<br/>〕</td><td>×<br/>:<br/>·</td></li></ul> | <ul> <li>○</li> <li>○</li> <li>○</li> <li>○</li> <li>(%之田川尚</li> <li>2018-12-18</li> <li>2019-01-28</li> </ul>                                                                                                    | 式<br>1<br>1<br>1<br>1<br>1<br>1<br>1<br>1<br>1<br>1<br>1<br>1<br>1<br>1<br>1<br>1<br>1<br>1<br>1 | -<br>ん<br>管理<br>②   | □<br>止<br>〕<br>〕<br>〕<br>〕<br>〕<br>〕<br>〕<br>〕<br>〕<br>〕<br>〕<br>〕<br>〕  | ×<br>:<br>·    |
| <ul> <li>□ ●○○日前のの方間熱飲育品平</li> <li>○ ○ ○○○○○○○○○○○○○○○○○○○○○○○○○○○○○○○○○</li></ul>                                                                                                    | 2<br>2<br>2<br>2<br>2<br>2<br>2<br>2<br>2<br>2<br>2<br>2<br>2<br>2<br>2<br>2<br>2<br>2<br>2                                                                                                    | + マ<br>は2515/Admin/Index?<br>C 1976<br>学校管理<br>登录名<br>Yuxinnet<br>pingtai001           | id=1<br>《<br>》<br>《<br>》<br>》<br>》<br>》<br>》<br>》<br>》<br>》<br>》<br>》<br>》<br>》<br>》<br>》<br>》<br>》 | 果程管理 × 文相<br>理繁<br>手机号<br>Yuxinnet<br>13015520621 | 当管理 ×<br>Email | 平台管理员       包倉       指数       管弦       第3.com       退       1                                                                                                    | ×<br>含权限<br>5: 学校管理: 课程分失: 课<br>5: "实时管理: 文档管理:<br>等管理: 实时管理: 文档管理:<br>管管理:<br>空管理:<br>空管理:<br>空管理:<br>空管理:<br>空管理:<br>空音理:<br>空音型:<br>空音型:<br>空音:<br>空音型:<br>空音型:<br>空音:<br>空音:<br>空音:<br>空音:<br>空音:<br>空音:<br>空音:<br>空音 | ↓ ●<br>创建町1回<br>2018-12-10<br>2019-01-28                                                                                                    | ③ □ ☆ ● ● </td <td>☆<br/>50<br/>単作<br/>2</td> <td>-<br/>《<br/>管理</td> <td></td> <td>×<br/>:<br/></td> | ☆<br>50<br>単作<br>2                                                                               | -<br>《<br>管理        |                                                                          | ×<br>:<br>     |

### 8.3 管理员管理——编辑管理员功能

编辑管理员按钮位置如下,点击编辑按钮以后会有新的页面显示。在新页面进行可以编 辑管理员名称,添加以后修改时间由系统自动添加,点击立即提交按钮进行提交。

| 同 4 日 向心力智慧教育云平                                           | 始 × +          | $\sim$          |          |             |             |                                                                              |            |            |    | -   | ٥  | ×        |
|-----------------------------------------------------------|----------------|-----------------|----------|-------------|-------------|------------------------------------------------------------------------------|------------|------------|----|-----|----|----------|
| $\leftarrow$ $\rightarrow$ O $\Leftrightarrow$            | ) localhost:2  | 515/Admin/Index | ?id=1    |             |             |                                                                              |            | \$ □ ☆     | ∿≣ | h   | ß  |          |
| 向心力智慧教育云平台                                                | Ξ              | C H             |          |             |             |                                                                              | Q •        | 0          | 55 | 管理员 | •  | :        |
| 合 主页                                                      | « 🗅            | 学校管理            | t × 课    | 程管理 × 文档    | 管理 × 平台管    | 理员 ×                                                                         |            |            |    |     | >> | $\sim$   |
| ▷ 学校管理                                                    | +              | Yuxinnet        | X        | 搜索          |             |                                                                              | ~          |            |    |     |    |          |
| LB 课程分类                                                   | ID             | 登录名             | 姓名       | 手机号         | Email       | 包含权限                                                                         | 创建时间       | 修改时间       | 操作 |     |    | 1        |
| の                                                         | 1              | Yuxinnet        | 管理员      | Yuxinnet    |             | 主页; 学校管理; 课程分类; 课<br>程管理; 实训管理; 文档管理;<br>题库管理; 管理员管理; 日志<br>管理; 平台管理员; 学校超管; | 2018-12-10 | 2018-12-18 |    | 0   | 8  |          |
|                                                           |                |                 |          |             |             | 消息管理;                                                                        |            |            |    |     |    |          |
| □ 文档管理                                                    | 2              | pingtai001      | pingtai1 | 13015520621 | 121@163.com | 课程管理; 实训管理; 文档管<br>理; 题库管理; 管理员管理;                                           | 2019-01-28 | 2019-01-28 |    | 0   | ŧ  |          |
| D。 题库管理                                                   |                |                 |          |             |             | 1 下一页                                                                        |            |            |    |     |    |          |
| 6 管理员管理 ▲                                                 |                |                 |          |             |             |                                                                              |            |            |    |     |    |          |
| 平台管理员                                                     |                |                 |          |             |             |                                                                              |            |            |    |     |    |          |
| ③ 日志管理                                                    |                |                 |          |             |             |                                                                              |            |            |    |     |    |          |
| Q 消息管理                                                    |                |                 |          |             |             |                                                                              |            |            |    |     |    |          |
|                                                           |                |                 |          |             |             |                                                                              |            |            |    |     |    |          |
| □ 向心力智慧教育云平                                               | 省 × 十          | ~               |          |             |             |                                                                              |            |            |    | -   | ٥  | $\times$ |
| $\leftarrow$ $\rightarrow$ O $\Leftrightarrow$            | j) localhost:2 | 515/Admin/Index | ?id=1    |             |             |                                                                              |            | \$ □ ☆     | ∱≡ | h   | ß  |          |
| $\leftarrow$ $\rightarrow$ $\circlearrowright$ $\bigcirc$ | i) localhost:2 | 515/Admin/Index | ?id=1    |             |             |                                                                              |            | \$ □ ☆     | ∑≡ | h   | ß  |          |

| 向心力智慧教育云平台 | ≖ c   |                             | Q • | 0 | 50 | 管理员 | -          | :      |
|------------|-------|-----------------------------|-----|---|----|-----|------------|--------|
| ☆ 主页       | 《 合 当 | 校管理 × 课程管理 × 文档管理 × 平台管理员 × |     |   |    | 3   | >>         | $\sim$ |
| 口 学校管理     | 修改菜单  |                             |     |   |    |     | <b>a</b> : | ×      |
| P TREE     | 登录名   | Yuxinnet                    |     |   |    |     |            |        |
| 器 课程分类     | 14.57 | Atmo                        |     |   |    |     |            |        |
| 山 课程管理     | 姓名    | 管理员                         |     |   |    |     |            |        |
| ④ 实训管理     | 手机号   | Yuxinnet                    |     |   |    |     |            |        |
|            | Email | 请输入Email                    |     |   |    |     |            |        |
| D 又档管理     |       | 立即提交                        |     |   |    |     |            |        |
| ② 题库管理     |       |                             |     |   |    |     |            |        |
| 6 管理员管理 ▲  |       |                             |     |   |    |     |            |        |
| 平台管理员      |       |                             |     |   |    |     |            |        |
| ☆ □主竺珊     |       |                             |     |   |    |     |            |        |
| (9) 口心昌姓   |       |                             |     |   |    |     |            |        |
| ♀ 消息管理     |       |                             |     |   |    |     |            |        |

# 8.4 管理员管理——删除管理员功能

删除管理员按钮在每条信息里面,具体位置如下图所示,点击删除按钮以后会有弹出对话框显示,在弹出对话框对是否删除进行选择。点击按钮进行删除,点击返回按钮进行返回。

| □ 向心力智慧教育云平                                    | 台i × +     | ~          |          |             |             |                                                                                       |            |            |    | - | ٥  | ×      |
|------------------------------------------------|------------|------------|----------|-------------|-------------|---------------------------------------------------------------------------------------|------------|------------|----|---|----|--------|
| $\leftarrow$ $\rightarrow$ O $\textcircled{a}$ |            | \$ □ ☆     | ₹        | h           | ß           |                                                                                       |            |            |    |   |    |        |
| 向心力智慧教育云平台                                     | Ξ          | C Ha       | Q •      | © ©         | 20          | 管理员                                                                                   | ₫ ▼        | :          |    |   |    |        |
| 合 主页                                           | <b>«</b> 🗅 | 学校管理       | × 课程     | 管理 × 文档     | 管理 × 平台管    | 理员 ×                                                                                  |            |            |    |   | >> | $\sim$ |
| 口 学校管理                                         | +          | 请输入名称      |          | 搜索          |             |                                                                                       |            | ~          |    |   |    | 1      |
| BB 课程分类                                        | ID         | 登录名        | 姓名       | 手机号         | Email       | 包含权限                                                                                  | 创建时间       | 修改时间       | 操作 |   |    |        |
| എ 课程管理<br>⊖ 实训管理                               | 1          | Yuxinnet   | 管理员      | Yuxinnet    |             | 主页; 学校管理; 课程分类; 课<br>程管理; 实训管理; 文档管理;<br>题库管理; 管理员管理; 日志<br>管理, 平台管理员; 学校超管;<br>沾息管理: | 2018-12-10 | 2018-12-18 | 2  | 0 | 8  |        |
| □ 文档管理                                         | 2          | pingtai001 | pingtai1 | 13015520621 | 121@163.com | 课程管理;实训管理;文档管<br>理;题库管理;管理员管理;                                                        | 2019-01-28 | 2019-01-28 |    | 0 | -  |        |
| D. 题库管理                                        |            |            |          |             |             | 1 下一页                                                                                 |            |            |    |   |    |        |
| 6 管理员管理                                        |            |            |          |             |             |                                                                                       |            |            |    |   |    |        |
| 平台管理员                                          |            |            |          |             |             |                                                                                       |            |            |    |   |    |        |
| ⑤ 日志管理                                         |            |            |          |             |             |                                                                                       |            |            |    |   |    |        |
| Q 消息管理                                         |            |            |          |             |             |                                                                                       |            |            |    |   |    |        |

| □ 向心力智慧教育云平台 ×                                                              | 日 日 向心力智慧教育云平台 × + ∨ |                   |          |             |     |        |                                                          |            |            |    |    |    |        |
|-----------------------------------------------------------------------------|----------------------|-------------------|----------|-------------|-----|--------|----------------------------------------------------------|------------|------------|----|----|----|--------|
| $\leftarrow$ $\rightarrow$ $\circlearrowright$ $\circlearrowright$ locality | host:25              | 15/Admin/Index?id | =1       |             |     |        |                                                          |            | \$ □ ☆     | ₹  | h  | È  |        |
| 向心力智慧教育云平台                                                                  | 1                    | C HA              |          |             |     |        |                                                          | Q •        | ø 🗞        | 20 | 管理 | 员▼ | :      |
| ☆ 主页 《                                                                      |                      | 学校管理              | × 课程     | 望管理 × 文档    | 管理  | 平台管理   | 员 ×                                                      |            |            |    | _  | >> | $\sim$ |
| P 学校管理                                                                      | +                    | 请输入名称             |          | 搜索          |     |        |                                                          |            |            |    |    |    |        |
| BB 课程分类                                                                     | D                    | 登录名               | 姓名       | 手机号         | Ema | l.     | 包含权限                                                     | 创建时间       | 修改时间       | 操作 |    |    |        |
| എ 课程管理<br>1                                                                 |                      | Yuxinnet          | 管理员      | Yuxinnet    |     | _      | 主页; 学校管理; 课程分类; 课<br>程管理; 实训管理; 文档管理;<br>随库管理; 管理员管理; 日志 | 2018-12-10 | 2018-12-18 |    | 0  | 8  |        |
| € 实训管理                                                                      |                      |                   |          |             |     | 信息     | ×                                                        |            |            |    |    |    |        |
| 口文档管理 2                                                                     |                      | pingtai001        | pingtai1 | 13015520621 | 12  | 确认要删除么 | ?                                                        | 2019-01-28 | 2019-01-28 |    | 0  |    |        |
| ② 题库管理                                                                      |                      |                   |          |             |     | [      | 備认 取消                                                    |            |            |    |    |    |        |
| 6 管理员管理 ▲                                                                   |                      |                   |          |             |     |        |                                                          |            |            |    |    |    |        |
| 平台管理员                                                                       |                      |                   |          |             |     |        |                                                          |            |            |    |    |    |        |
| ① 日志管理                                                                      |                      |                   |          |             |     |        |                                                          |            |            |    |    |    |        |
| ♀ 消息管理                                                                      |                      |                   |          |             |     |        |                                                          |            |            |    |    |    |        |